10543

07 - 2024

# CONNECT TOUCH

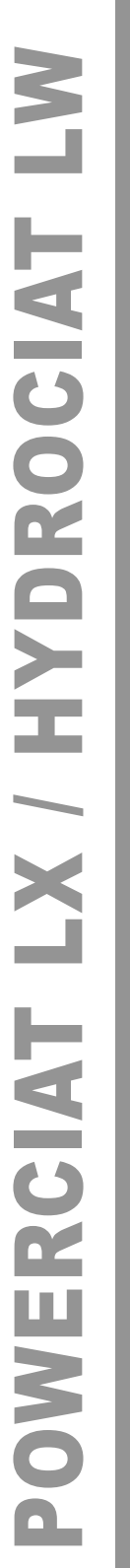

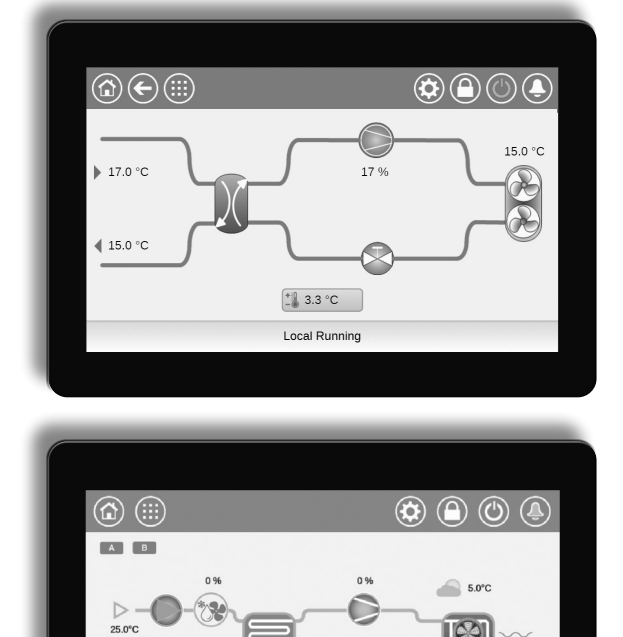

6.7°C

Instruction manual

Local Off

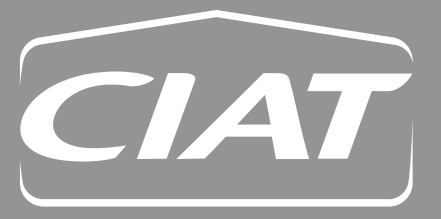

## PREFACE

The goal of this document is to give a broad overview of the main functions of the **Connect Touch** system used to control a range of single-circuit, dual-circuit and triple-circuit air-cooled liquid chillers (POWERCIAT LX) and single-circuit and dual-circuit water-cooled chillers (HYDROCIAT LW). The unit may come with R-134a refrigerant as standard or R-1234ze refrigerant as an option.

Instructions in this manual are given as a guide to good practice in the installation, start-up and operation of the control system. This document does not contain full service procedures for the correct operation of the equipment. The support of a qualified Service Engineer is strongly recommended to ensure optimal operation of the equipment as well as the optimization of all available functionalities.

Note that this document may refer to optional components and certain functions, options or accessories may not be available for the specific unit. The cover images are solely for illustration and form no part of any offer for sale or any sale contract.

## IMPORTANT: All screenshots of the interface provided in this manual include text in English. After changing the language of the system, all labels will be displayed in the language selected by the user.

Please read all instructions prior to proceeding with any work. Pay attention to all safety warnings.

The information provided herein is solely for the purpose of allowing customers to operate and service the equipment and it is not to be reproduced, modified or used for any other purpose without the prior consent of the Manufacturer. It is possible to monitor and manage the Connect Touch control system from either a local colour touch screen panel installed in the electrical cabinet of the machine or the web interface.

- Please note that the Connect Touch panel has been superseded by the Connect Touch 2.0.
- The layout and design of the web interface may differ based on the type of the touch screen installed on the machine.

For units equipped with the legacy Connect Touch, the organisation of pages is the same both on the touch screen and the web interface.

Connect Touch 2.0 comes with the new web user interface design which allows for easy navigation across different functionalities of the control system.

This document applies to both versions of the touch screen. Please refer to the relevant section of this document.

The cover photos are solely for illustration and form no part of any offer for sale or any sale contract. The manufacturer reserves the right to change the design at any time without notice.

| 1 - SA                                                                                                    | FETY CONSIDERATIONS4                                                                                                    |
|----------------------------------------------------------------------------------------------------|----------------------------------------------------------------------------------------------------|
| 1.1                                                                                                    | General description4                                                                                                    |
| 1.2                                                                                                    | Safety precautions4                                                                                                    |
| 2 - CC                                                                                                    | ONTROLLER OVERVIEW5                                                                                                    |
| 2.1                                                                                                    | Control system5                                                                                                    |
| 2.2                                                                                                    | System functionalities5                                                                                                    |
| 2.3                                                                                                    | Operating modes5                                                                                                    |
| 2.4                                                                                                    | Abbreviations5                                                                                                    |
| 2.5                                                                                                    | Control panel5                                                                                                    |
| 3 - HA                                                                                                    | ARDWARE DESCRIPTION6                                                                                                    |
| 3.1                                                                                                    | General description6                                                                                                    |
| 3.2                                                                                                    | Connections6                                                                                                    |
| 3.3                                                                                                    | Power supply to boards7                                                                                                    |
| 3.4                                                                                                    | Light emitting diodes on boards7                                                                                                    |
| 3.5                                                                                                    | Pressure sensors                                                                                                    |
| 3.6                                                                                                    | Temperature sensors8                                                                                                    |
| 3.7                                                                                                    | Actuators                                                                                                    |
| 3.8                                                                                                    | Connections at the user terminal block9                                                                                                    |
| 3.9                                                                                                    | RS485 wiring (best practice)10                                                                                                    |
| 4 - CC                                                                                                    | ONNECT TOUCH USER INTERFACE                                                                                                    |
| 4 4                                                                                                    | Touch company disalary                                                                                                    |
| 4.1                                                                                                    | Touch screen display                                                                                                    |
| 4.1<br>4.2                                                                                                    | Menu structure                                                                                                    |
| 4.1<br>4.2<br>4.3                                                                                                    | Nouch screen display                                                                                                    |
| 4.1<br>4.2<br>4.3<br>4.4                                                                                                    | Nouch screen display                                                                                                    |
| 4.1<br>4.2<br>4.3<br>4.4<br>4.5                                                                                                    | Nouch screen display                                                                                                    |
| 4.1<br>4.2<br>4.3<br>4.4<br>4.5<br>4.6                                                                                                    | Nouch screen display                                                                                                    |
| 4.1<br>4.2<br>4.3<br>4.4<br>4.5<br>4.6<br>4.7                                                                                                    | Nouch screen display                                                                                                    |
| 4.1<br>4.2<br>4.3<br>4.4<br>4.5<br>4.6<br>4.7<br>4.8                                                                                                    | Nouch screen display                                                                                                    |
| 4.1<br>4.2<br>4.3<br>4.4<br>4.5<br>4.6<br>4.7<br>4.8<br>4.9                                                                                                    | Nouch screen display                                                                                                    |
| 4.1<br>4.2<br>4.3<br>4.4<br>4.5<br>4.6<br>4.7<br>4.8<br>4.9<br>4.10                                                                                                    | Nouch screen display                                                                                                    |
| 4.1<br>4.2<br>4.3<br>4.4<br>4.5<br>4.6<br>4.7<br>4.8<br>4.9<br>4.10<br><b>5 - WI</b>                                                                                       | Nouch screen display                                                                                                    |
| 4.1<br>4.2<br>4.3<br>4.4<br>4.5<br>4.6<br>4.7<br>4.8<br>4.9<br>4.10<br><b>5 - WI</b><br>5.1                                                                                | Nouch screen display                                                                                                    |
| 4.1<br>4.2<br>4.3<br>4.4<br>4.5<br>4.6<br>4.7<br>4.8<br>4.9<br>4.10<br><b>5 - WI</b><br>5.1<br>5.2                                                                         | Nouch screen display                                                                                                    |
| 4.1<br>4.2<br>4.3<br>4.4<br>4.5<br>4.6<br>4.7<br>4.8<br>4.9<br>4.10<br><b>5 - WI</b><br>5.1<br>5.2<br>5.3                                                                  | Neur screen display                                                                                                    |
| 4.1<br>4.2<br>4.3<br>4.4<br>4.5<br>4.6<br>4.7<br>4.8<br>4.9<br>4.10<br><b>5 - WI</b><br>5.1<br>5.2<br>5.3<br>5.4                                                           | Nouch screen display                                                                                                    |
| 4.1<br>4.2<br>4.3<br>4.4<br>4.5<br>4.6<br>4.7<br>4.8<br>4.9<br>4.10<br><b>5 - WI</b><br>5.1<br>5.2<br>5.3<br>5.4<br><b>6 - CC</b><br>ST                                    | Nouch screen display                                                                                                    |
| 4.1<br>4.2<br>4.3<br>4.4<br>4.5<br>4.6<br>4.7<br>4.8<br>4.9<br>4.10<br>5 - WI<br>5.1<br>5.2<br>5.3<br>5.4<br>6 - CC<br>ST<br>6.1                                           | Nouch screen display                                                                                                    |
| 4.1<br>4.2<br>4.3<br>4.4<br>4.5<br>4.6<br>4.7<br>4.8<br>4.9<br>4.10<br><b>5 - WI</b><br>5.1<br>5.2<br>5.3<br>5.4<br><b>6 - CC</b><br>ST<br>6.1<br>6.2                      | Nouch screen display                                                                                                    |
| 4.1<br>4.2<br>4.3<br>4.4<br>4.5<br>4.6<br>4.7<br>4.8<br>4.9<br>4.10<br><b>5 - WI</b><br>5.1<br>5.2<br>5.3<br>5.4<br><b>6 - CC</b><br><b>ST</b><br>6.1<br>6.2<br>6.3        | Nouch screen display.12Menu structure.14Buttons.15Unit Start/Stop.16Display settings.16Monitor unit parameters.17Modify unit parameters.17Override system configuration.17Schedule setting.18Trendings.19EB CONNECTION.20Web interface.20Connect to the web interface.20Connect Touch 2.0 web interface.21ONNECT TOUCH CONTROL: MENU22Main menu.22Configuration menu.33Network menu.36 |
| 4.1<br>4.2<br>4.3<br>4.4<br>4.5<br>4.6<br>4.7<br>4.8<br>4.9<br>4.10<br><b>5 - WI</b><br>5.1<br>5.2<br>5.3<br>5.4<br><b>6 - CC</b><br><b>ST</b><br>6.1<br>6.2<br>6.3<br>6.4 | Nouch screen display                                                                                                    |

| 7 - ST<br>OF | ANDARD CONTROL OPERATIONS AND PTIONS                                |   |
|--------------|---------------------------------------------------------------------|---|
| 7.1          | Start/Stop control                                                  |   |
| 7.2          | Unit stop function                                                  |   |
| 7.3          | Pumps control                                                       |   |
| 7.4          | Condenser water pump control                                        |   |
| 7.5          | Heating/Cooling selection                                           |   |
| 7.6          | Control point                                                       |   |
| 7.7          | Capacity limitation                                                 |   |
| 7.8          | Current limitation                                                  |   |
| 7.9          | Capacity control45                                                  |   |
| 7.10         | Night mode45                                                        |   |
| 7.11         | Head pressure control 46                                            |   |
| 7.12         | Circuit lead/lag selection (multi-circuit units).46                 |   |
| 7.13         | Compressor loading sequence46                                       |   |
| 7.14         | Circuit capacity loading sequence 46                                |   |
| 7.15         | Master/Slave assembly                                               |   |
| 7.16         | Heat reclaim option (POWERCIAT LX) 48                               |   |
| 7.17         | Energy Management Module48                                          |   |
| 7.18         | Variable speed fans option48                                        |   |
| 7.19         | Evaporator heater option (POWERCIAT LX).49                          |   |
| 7.20         | Dry cooler free cooling (POWERCIAT LX /<br>HYDROCIAT LW)49          |   |
| 7.21         | Dry cooler option – condensing pressure contro<br>(HYDROCIAT LW)    | I |
| 7.22         | Hydronic kit option (POWERCIAT LX)                                  |   |
| 7.23         | Electrical box fan protection49                                     |   |
| 7.24         | High condensing temperature option                                  |   |
| 7.25         | Maximum condenser leaving water temperature option (HYDROCIAT LW)49 | ; |
| 7.26         | Brine options                                                       |   |
| 7.27         | BACnet (option 149)49                                               |   |
| 7.28         | Fast capacity recovery (option 295)49                               |   |
| 7.29         | Modbus (option 149B)49                                              |   |
| 7.30         | Software Activation Key(s)50                                        |   |
| 7.31         | User quick test50                                                   |   |
| 8 - DI       | AGNOSTICS51                                                         |   |
| 8.1          | Control diagnostics51                                               |   |
| 8.2          | E-mail notifications51                                              |   |
| 8.3          | Displaying alarms51                                                 |   |
| 8.4          | Current alarms51                                                    |   |
| 8.5          | Resetting alarms51                                                  |   |
| 8.6          | Alarm history52                                                     |   |
| 9 - M/       | AINTENANCE60                                                        |   |

## **1.1 General description**

Installation, start-up and servicing of equipment can be hazardous if certain factors particular to the installation are not considered: operating pressures, electrical components, voltages and the installation site (elevated plinths and built-up structures).

Only qualified installation engineers and fully trained technicians are authorised to install and start the equipment. All instructions and recommendations provided in the service guide, installation and operation manuals, as well as on tags and labels fixed to the equipment, components and other accompanying parts supplied separately, must be read, understood and followed. Failure to comply with the instructions provided by the manufacturer may result in injury or product damage.

- Apply all safety standards and practices.
- Wear safety glasses and gloves.
- Use the proper tools to move heavy objects. Move units carefully and set them down gently.

## **1.2 Safety precautions**

Only personnel qualified in accordance with IEC (International Electrotechnical Commission) recommendations may be permitted access to electrical components. It is particularly recommended that all sources of electricity to the unit should be shut off before any work is begun. Shut off the main power supply at the main circuit breaker or isolator.

CAUTION: The equipment uses and emits electromagnetic signals. Tests have shown that the equipment conforms to all applicable codes with respect to electromagnetic compatibility.

RISK OF ELECTROCUTION: Even when the main circuit breaker or isolator is switched off, specific circuits may still be energised as they may be connected to a separate power source.

RISK OF BURNS: Electrical currents may cause components to get hot. Handle power cable, electrical cables and conduits, terminal box covers and motor frames with great care.

*IMPORTANT:* Some specific safety precautions should be taken in case of units with HFO refrigerant.

For more information about handling the equipment safely, please refer to the IOM Unit documentation (Installation, Operation and Maintenance instructions).

## 2.1 Control system

POWERCIAT LX air-cooled units and HYDROCIAT LW watercooled units come with a Connect Touch control that serves as the user interface and configuration tool for communicating devices.

# Connect Touch is an electronic control system that can be used to control:

- POWERCIAT LX air-cooled units
- HYDROCIAT LW standard and high-efficiency (-HE) water-cooled units

## 2.2 System functionalities

The Connect Touch system controls the start-up of the compressors needed to maintain the desired heat exchanger entering and leaving water temperature. The controller manages the operation of the fans in order to maintain the correct condensing pressure in each circuit. Connect Touch constantly monitors safety devices that protect the unit against failure and guarantee its optimal functioning.

## The control system:

- Allows users to control the unit via the CONNECT TOUCH
   user interface
- Provides web connectivity technology
- Includes the trending functionality
- Supports Enhanced Control Management (BluEdge Digital, Cristo'Control2, Power'Control, Smart CIATControl) for multiple units' configuration
- Supports Connect Service, Easy/Smart supervision solution
   Provides direct BMS integration capabilities
- (Modbus RTU, Modbus TCP/IP, BACnet/IP option)

## 2.3 Operating modes

## The control system can operate in three independent modes:

- **Local mode:** The unit is controlled by commands from the user interface.
- **Remote mode:** The unit is controlled by dry contacts.
- **Network mode:** The unit is controlled by network commands. Data communication cable is used to connect the unit to the RS485 communication bus.

The operating mode can be selected with the **Start/Stop** button (see section 4.4). When the Connect Touch system operates autonomously (Local or Remote), it retains all of its control capabilities but does not offer any of the features of the Network. The Network emergency stop command stops the unit regardless of its active operating type.

## 2.4 Abbreviations

| EMM                 | Energy Management Module                               |
|---------------------|--------------------------------------------------------|
| DCFC                | Dry Cooler Free Cooling                                |
| LED                 | Light Emitting Diode                                   |
| OAT                 | Outdoor Air Temperature                                |
| Network mode        | Operating type: Network                                |
| Local-Off mode      | Operating type: Local-Off                              |
| Local-On mode       | Operating type: Local-On                               |
| Local-Schedule mode | Operating type: Local-Schedule                         |
| Master mode         | Operating type: Master unit<br>(master/slave assembly) |
| Remote mode         | Operating type: By remote contacts                     |
| VFD                 | Variable Frequency Drive (VLT)                         |
| LWT                 | Leaving Water Temperature                              |
| EWT                 | Entering Water Temperature                             |
|                     |                                                        |

## 2.5 Control panel

Navigation through the Connect Touch control is either using the touch screen interface or by connecting to the web interface.

The legacy Connect Touch panel has been superseded by the Connect Touch 2.0.

| Connect Touch                                               | Connect Touch 2.0                                                                           |
|-------------------------------------------------------------|---------------------------------------------------------------------------------------------|
| a resistive LCD touch screen                                | a capacitive LCD screen                                                                     |
| the same layout of menus on the touch screen and the web UI | new web user interface design<br>(web UI design different from the<br>touch screen display) |
| CEPL131228-01-R*<br>(4.3" touch panel)                      | CEPL131256-01-R*<br>(4.3" touch panel)                                                      |
| CEPL1311228-01-R*<br>(7' touch panel)                       | CEPL131258-01-R*<br>(7" touch panel)                                                        |

\* The CEPL number can be found on the sticker on the back of the touch screen.

## **3.1 General description**

The electrical box includes all boards controlling the unit as well as the Connect Touch user interface (4.3-inch or 7-inch colour LCD touch screen). Each circuit is by default fitted with one SIOB/CIOB board used to manage all inputs and outputs of the controller. TCPM board is used to control the operation of screw compressors and AUX1 board is used for fans control (one AUX1 per each circuit). Please note that the first AUX1 board may also include the output used to control the customer variable speed pump for single-circuit water-cooled units (see also section 7.3.5). Options such as energy management or heat reclaim require additional SIOB/CIOB boards to be installed. Additionally, chillers fitted with a dry cooler have one extra board used to control the optional dry cooler (the board is installed in the dry cooler).

## NOTE: There are two types of dry coolers available, i.e. dry cooler (condenser) used for water-cooled units and free cooling dry cooler for water-cooled or air-cooled units. Each dry cooler is fitted with a separate AUX1 board.

All boards communicate via an internal bus. The controller continuously monitors the information received from various pressure and temperature probes and accordingly starts the program that controls the unit.

## **Connect Touch connections**

## 4.3-inch touch screen display (standard)

## 3.2 Connections

Depending on the size of the touch screen, connections are located on the bottom (or the bottom and the right side) of the controller.

- The control offers communication protocols such as LEN, Proprietary Protocol, Modbus, or BACnet.
- Ethernet ports allow for TCP/IP communication or BMS (Building Management System) connection.

The unit is equipped with the CONNECT TOUCH user interface:

- 4.3-inch colour LCD touch screen (standard)
- 7-inch colour LCD touch screen (optional)

Please note that the legacy Connect Touch panel has been superseded by the Connect Touch 2.0.

The position of connectors varies depending on the model of the touch screen. For example, J8 and J10 connectors are placed in the opposite order (left/right position).

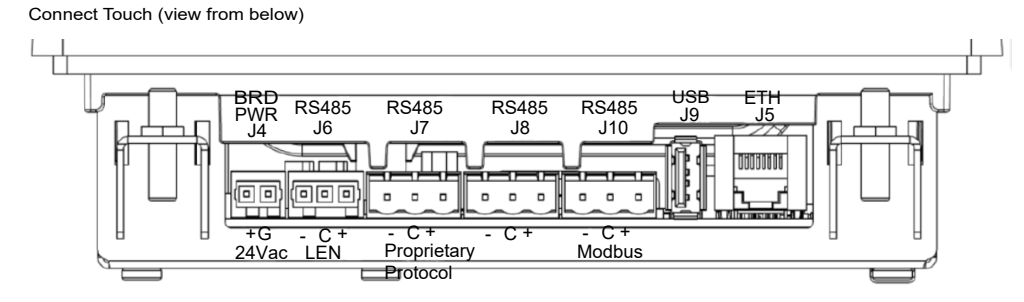

## 7-inch touch screen display (optional)

Connect Touch (view from below)

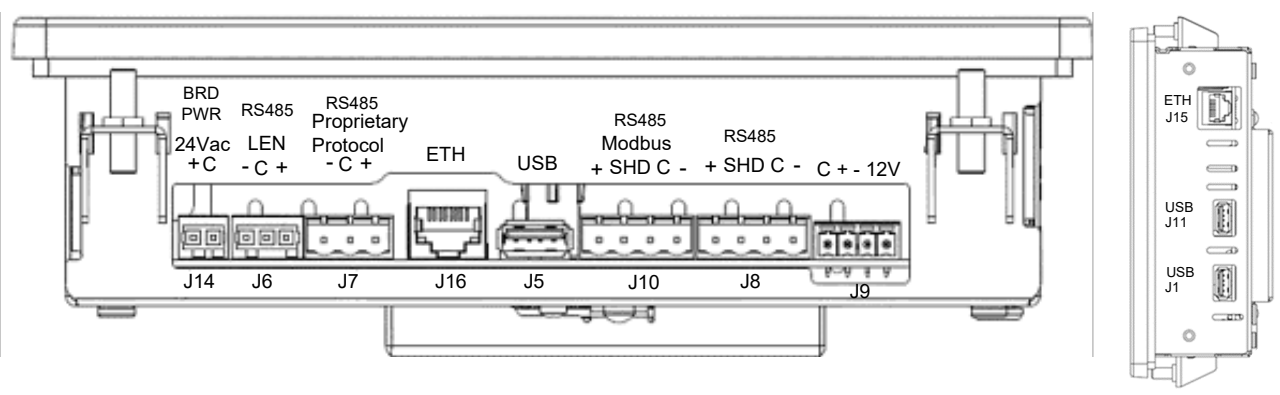

Connect Touch (right side of the module)

## **Connect Touch 2.0 connections**

## 4.3-inch touch screen display (standard)

Connect Touch 2.0 (view from below)

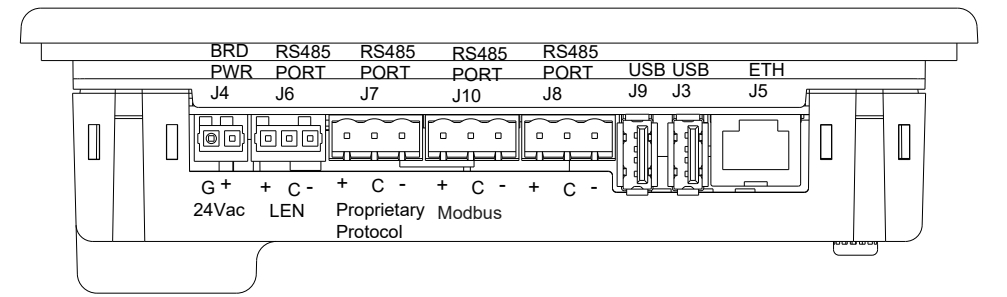

## 7-inch touch screen display (optional)

Connect Touch 2.0 (view from below) BRD RS485 RS485 RS485 RS485 USB PWR PORT PORT FTH PORT PORT ETH J5 J14 J7 J16 J8 J6 .110 .115 ſ ŗ F 000 00 0 0 0 0 0 0 o - 11 <u>\_\_\_\_</u>\_\_\_ С SHDC + + C - \ Proprietary + C - SHDC + G + 24Vac LEN Protocol

## **3.3** Power supply to boards

All boards are supplied from a common 24 VAC supply referred to earth.

# CAUTION: Maintain correct polarity when connecting the power supply to the boards, otherwise the boards may be damaged.

In the event of a power supply interrupt, the unit restarts automatically without the need for an external command. However, any faults active when the supply is interrupted are saved and may in certain cases prevent a given circuit or the unit from restarting.

The main board continuously monitors the information received from various pressure and temperature probes and accordingly starts the program that controls the unit.

The number of boards available in the electrical box depends on the number of selected options.

## 3.4 Light emitting diodes on boards

All boards continuously check and indicate the proper operation of their electronic circuits. A light emitting diode (LED) lights on each board when it is operating properly.

- The red LED flashing for a two-second period indicates correct operation. A different rate indicates a board or a software failure.
- The green LED flashes continuously on all boards to show that the board is communicating correctly over its internal bus. If the green LED is not flashing, this indicates the internal bus wiring problem or a configuration issue.

## 3.5 Pressure sensors

Two types of electronic sensors (high and low pressure) are used to measure various pressures in each circuit.

These electronic sensors deliver 0 to 5 VDC. The sensors are connected to the SIOB/CIOB board.

## Discharge pressure sensors (high pressure type)

These sensors measure the discharge pressure in each circuit. They are used to control head pressure or high pressure load shedding. Discharge pressure sensors are mounted on the discharge line piping of each circuit.

## Suction pressure sensors (low pressure type)

These sensors measure the suction pressure in each circuit. They are used for EXV control. Suction pressure sensors are located on the suction piping of each circuit.

## Oil pressure sensors (high pressure type)

These sensors measure the oil pressure of each compressor. Oil pressure sensors are located at the oil port of the compressor. The economizer pressure is subtracted from this value to arrive at the differential oil pressure.

## Economizer pressure sensors (high pressure type)

These sensors measure the intermediate pressure between high and low pressure. They are used to control the economizer performance.

# Heat reclaim condenser outlet pressure sensors (optional)

These sensors (for air-cooled units with heat reclaim option) permit control of the load in the heat reclaim mode.

## 3.6 Temperature sensors

Temperature sensors constantly measure the temperature of various components of the unit, ensuring the correct operation of the system.

# Evaporator entering and leaving water temperature sensors

The evaporator entering and leaving water temperature sensors are installed in the entering and leaving side water box. They are used for capacity control and safety purposes.

# Condenser entering and leaving water temperature sensors

These sensors measure the entering and leaving water temperatures in water-cooled units or air-cooled units with the heat reclaim option.

## Suction gas temperature sensor

This sensor is used to control the suction gas temperature. It is located at the suction line of each compressor.

## Discharge gas temperature sensor

This sensor is used to control the discharge gas temperature, and permits control of the discharge superheat temperature. It is located at the discharge line of the compressor.

## Motor temperature sensor

This sensor is used to control the motor temperature of each compressor.

## **Oil temperature sensor**

This sensor is used to control the oil temperature of each compressor.

## Temperature setpoint reset sensor

This 4-20 mA sensor can be installed remotely from the unit. It is used to reset the setpoint on the unit.

## **Outdoor temperature sensor**

This sensor is mounted on the control box of air-cooled units. This sensor is also mounted as standard for the dry cooler option. Outdoor temperature sensor is used for start-up, setpoint temperature reset and frost protection control.

## Master/slave water sensor (optional)

The water temperature sensor is used for master/slave assembly control.

## 3.7 Actuators

## **Evaporator pumps**

The controller can regulate one or two evaporator pumps and takes care of the automatic changeover between these pumps.

## **Condenser pump**

In water-cooled units the controller can regulate one condenser pump.

## **Electronic expansion valve**

The electronic expansion valve (EXV) is used to adjust the refrigerant flow to changes in the operating conditions of the machine. To adjust the refrigerant flow, a piston moves constantly up or down to vary the cross-section of the refrigerant path. This piston is driven by an electronically controlled linear stepper motor. The high degree of accuracy with which the piston is positioned provides precise control of the refrigerant flow.

## Water flow switch

The water flow switch configuration allows for the automatic control of the minimum water flow setpoint of the water flow switch. The configuration depends on the unit size and is made automatically at the start-up. If the measured water flow rate in the water loop is lower than the configuration flow rate, the alarm condition shuts off the unit.

## **3.8 Connections at the user terminal block**

Connections available at the user terminal block may vary depending on the selected option.

## 3.8.1 General description

Some contacts can be accessed only when the unit operates in Remote mode. The following table summarises the connections at the user terminal block.

## **Terminal block connections**

| Description                                                                            | Board                      | Input/<br>Output | Connector | Remarks                                                                                                 |  |  |  |
|----------------------------------------------------------------------------------------|----------------------------|------------------|-----------|----------------------------------------------------------------------------------------------------|--|--|--|
| Standard                                                                               |                            |                  |           |                                                                                                    |  |  |  |
| On/Off switch                                                                          | SIOB/CIOB, circuit A       | DI-01            | J1        | Used for the unit on/off control if the unit is in Remote mode                                          |  |  |  |
| Second setpoint switch                                                                 | SIOB/CIOB, circuit A       | DI-02            | J1        | The contact is taken into consideration if the unit is in Remote mode                                   |  |  |  |
| Demand limit switch 1                                                                  | SIOB/CIOB, circuit A       | DI-03            | J1        | Used to control demand limit                                                                            |  |  |  |
| Heat cool select status                                                                | SIOB/CIOB, circuit A       | DI-04            | J1        | Used to select heat cool mode                                                                           |  |  |  |
| Condenser flow status (water-cooled units only)                                        | SIOB/CIOB, circuit A       | DI-08            | J1        | Used to control the condenser status                                                                    |  |  |  |
| Setpoint reset control                                                                 | SIOB/CIOB, circuit A       | AI-10            | J9        | Allows the customer to reset the currently selected setpoint                                            |  |  |  |
| Alarm relay                                                                            | SIOB/CIOB, circuit A       | DO-05            | J23       | Indicates alarms                                                                                        |  |  |  |
| Running relay                                                                          | SIOB/CIOB, circuit A       | DO-06            | J22       | Used to signal a running status (at least one compressor started)                                       |  |  |  |
| Variable speed pump command (dual-circuit water-<br>cooled units and air-cooled units) | SIOB/CIOB, circuit B       | AO-01            | J10       | Used to command the customer variable speed pump (0-10V)                                                |  |  |  |
| Variable speed pump command (single-circuit water-cooled units)                        | AUX1 (1)                   | AO               | J5        | Used to command the customer variable speed pump (0-10V)                                                |  |  |  |
| Optional                                                                               |                            |                  |           |                                                                                                    |  |  |  |
| Occupancy override                                                                     | SIOB/CIOB, EMM             | DI-01            | J1        | Enables to switch between occupied (closed contact) and<br>unoccupied mode (open contact)               |  |  |  |
| Demand limit switch 2                                                                  | SIOB/CIOB, EMM             | DI-02            | J1        | Used to control demand limit                                                                            |  |  |  |
| Customer interlock                                                                     | SIOB/CIOB, EMM             | DI-03            | J1        | Used for the customer safety loops                                                                      |  |  |  |
| Ice done contact                                                                       | SIOB/CIOB, EMM             | DI-04            | J1        | Used to control the setpoint according to the occupancy schedule                                        |  |  |  |
| Capacity limit control                                                                 | SIOB/CIOB, EMM             | AI-10            | J9        | Used for capacity limitation                                                                            |  |  |  |
| Chiller partially shutdown                                                             | SIOB/CIOB, EMM             | DO-05            | J23       | Indicates the shutdown of one of the circuits                                                           |  |  |  |
| Chiller shutdown                                                                       | SIOB/CIOB, EMM             | DO-06            | J22       | Indicates the unit shutdown                                                                             |  |  |  |
| Chiller capacity running output (0 to 10 V)                                            | SIOB/CIOB, EMM             | AO-01            | J10       | Reports the capacity percentage of the unit                                                             |  |  |  |
| Heat reclaim condenser flow status<br>(air-cooled units only)                          | SIOB/CIOB,<br>Heat reclaim | DI-01            | J1        | Used to verify the water flow on the condenser side                                                     |  |  |  |
| Heat reclaim enable switch (air-cooled units only)                                     | SIOB/CIOB,<br>Heat reclaim | DI-02            | J1        | Used to switch between air-condenser (open contact) and water condenser (closed contact) in Remote mode |  |  |  |

## 3.8.2 Volt-free contact on/off/cooling/heating

If the unit operates in Remote mode, on/off contacts and heating/cooling contacts operate as follows:

## Without multiplexing:

|                            | Off  | Cooling | Heating |
|----------------------------|------|---------|---------|
| On/Off contact             | open | closed  | closed  |
| Cooling/Heating<br>contact | -    | open    | closed  |

## With multiplexing:

|                         | Off  | Cooling | Heating | Auto   |
|-------------------------|------|---------|---------|--------|
| On/Off contact          | open | closed  | closed  | open   |
| Cooling/Heating contact | open | open    | closed  | closed |

Legend:

1. Off: Unit is stopped

2. Cooling: Unit is allowed to start in Cooling

3. Heating: Unit is allowed to start in Heating

4. Auto: Unit can run in Cooling or Heating in accordance with the changeover values.

## 3.8.3 Volt-free setpoint selection contact

This dry contact input is used to switch between setpoints. It is active only when the control is in Remote mode.

|                                  | Coo        | ling       | Heating    |            |  |
|----------------------------------|------------|------------|------------|------------|--|
|                                  | Setpoint 1 | Setpoint 2 | Setpoint 1 | Setpoint 2 |  |
| Setpoint<br>selection<br>contact | open       | closed     | open       | closed     |  |

## 3.8.4 Volt-free demand limit selection contact

Up to two dry contacts can be used to limit unit capacity. Note that the second contact is available for units with the energy management module.

Capacity limitation with two contacts is as follows:

|                        | 100% | Limit 1 | Limit 2 | Limit 3 |
|------------------------|------|---------|---------|---------|
| Demand limit 1 contact | open | closed  | open    | closed  |
| Demand limit 2 contact | open | open    | closed  | closed  |

The limits are defined in the SETPOINT menu.

## 3.9 RS485 wiring (best practice)

For RS485 ports, one of the following cables can be used:

- For Proprietary Protocol or Modbus communication which is over 300 m or in a noisy environment with Variable Frequency Drive (VFD), a cable with two twisted pairs is recommended. For example, Belden 3106A or Alpha Wire 6454.
- For applications where the length of the cable is up to 300 m and there is no Variable Frequency Drive (VFD), it is possible to use cost-effective cable solutions, for example, Belden 8772.

Note that "+" and "-" are communication signals and they are from the same twisted pair.

The signal ground could be a single wire or a twisted pair and it should be connected to the "C" pin of J10 (Modbus RTU) or J7 (Proprietary Protocol). This wire is required so that all nodes on the bus share a common ground reference connection.

## 3.9.1 RS485 wiring: 4.3-inch controller

The following diagrams illustrate possible RS485 wiring schemes for 4.3-inch controllers.

The first wiring scheme is the best option (RECOMMENDED), but the second or the third wiring can also be used.

If a shield is used, then the shield cable should be properly terminated and connected as short as possible at <u>ONLY</u> <u>ONE END</u> to one of the following:

- the chassis ground for the 4.3-inch controller OR
- the SHD connector pin for the 7-inch controller.

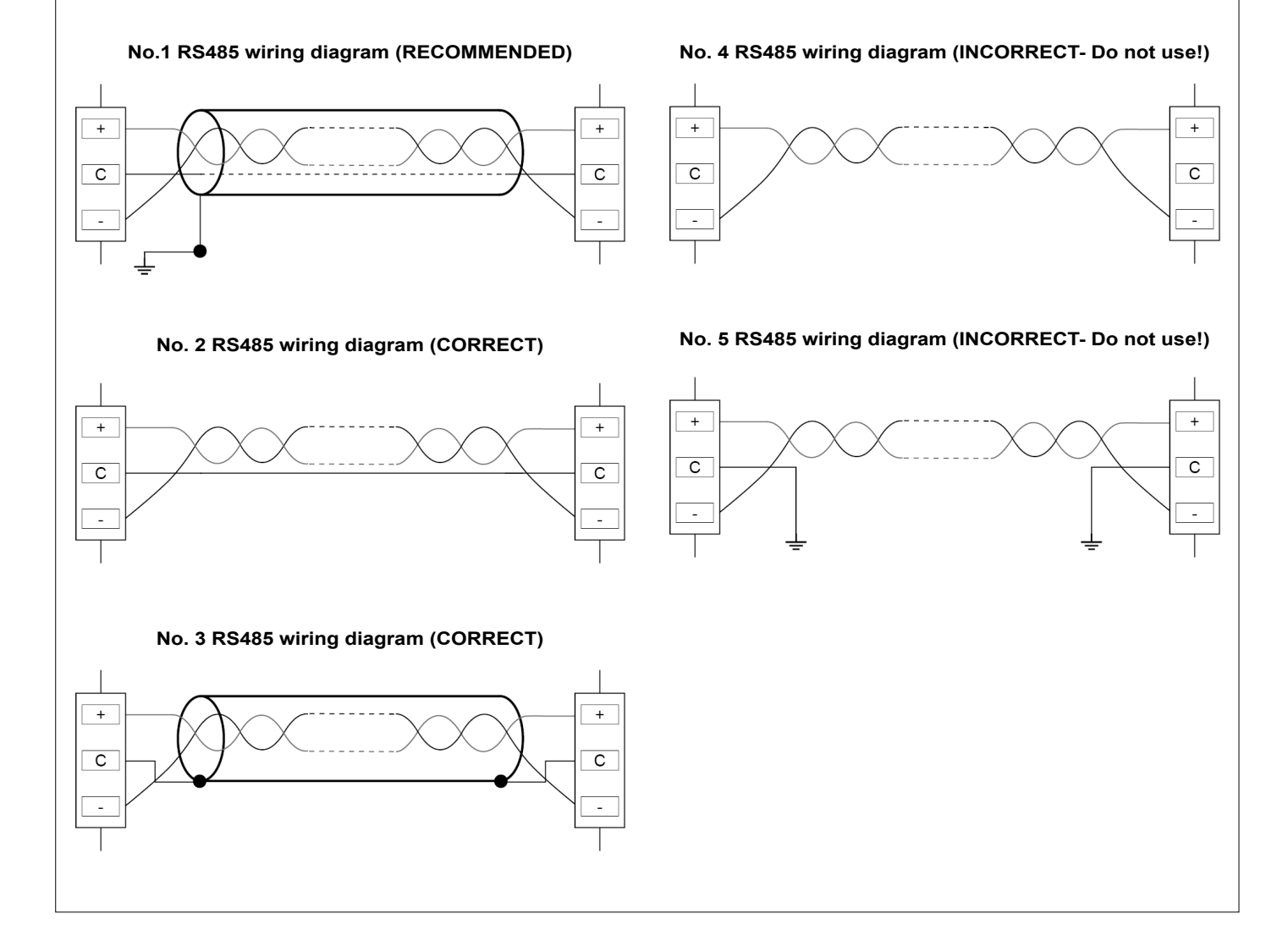

## 3.9.2 RS485 wiring: 7-inch controller

The following diagrams illustrate possible RS485 wiring schemes for 7-inch controllers.

The first wiring scheme is the best option (RECOMMENDED), but the second or the third wiring can also be used.

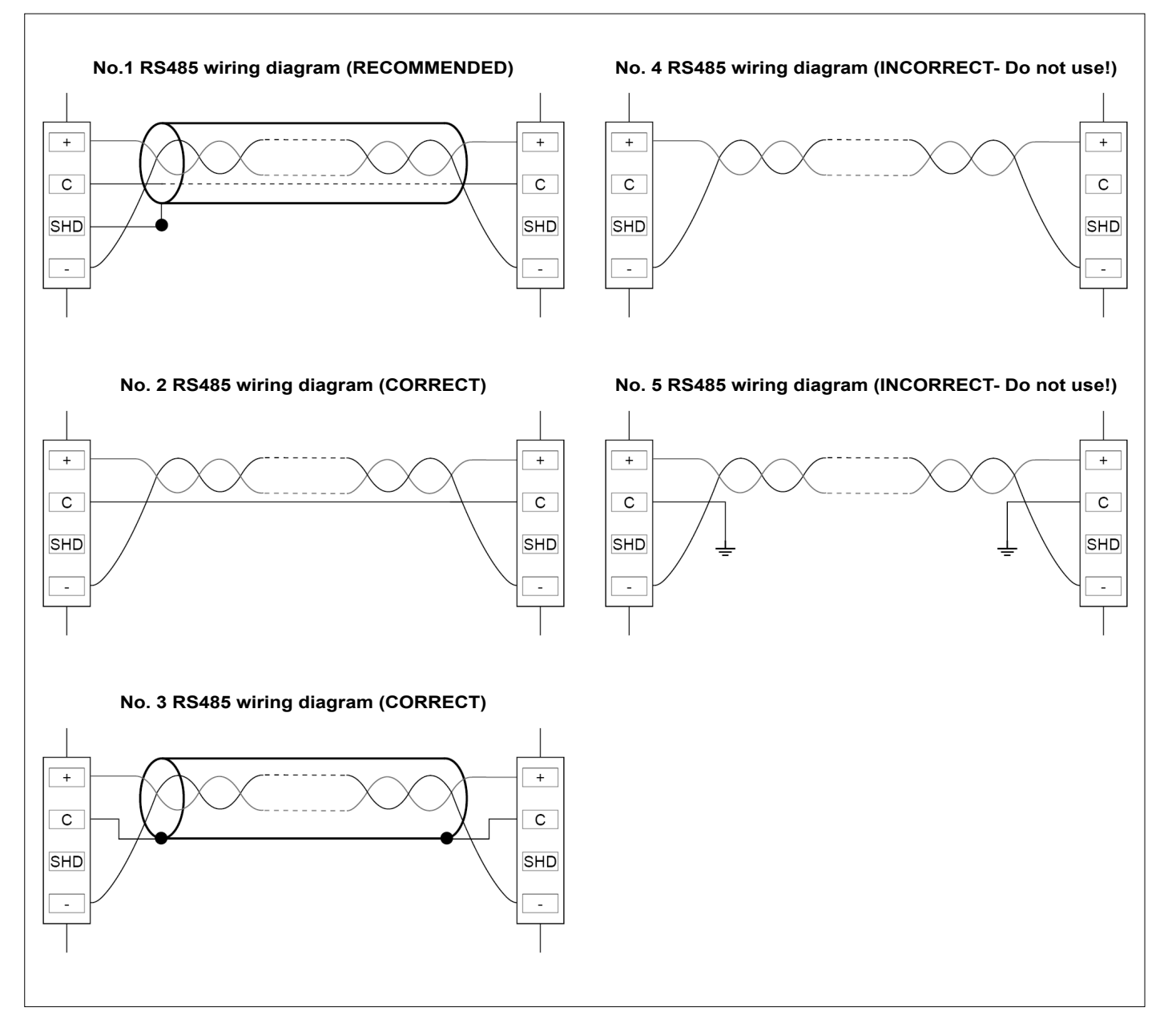

## 3.9.3 RS485: Daisy chain configuration

The following illustration shows proper 3-wire cable with a shield in a daisy chain configuration.

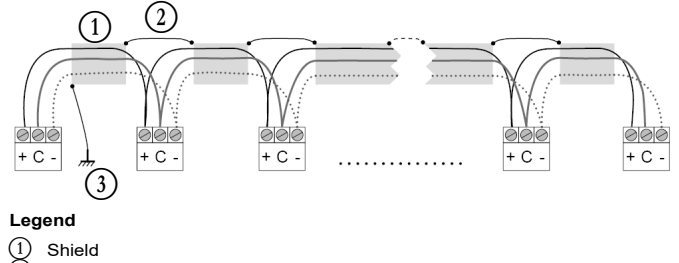

<sup>2</sup> Keep shield continued

**End of Line Resistor:** Termination is only needed when running at bus at very high speed over long distances.

The speed of the bus and the cable distance determine whether termination is needed. It is meant to balance the bus to minimize the ringing that may be caused by fast signals and the inductance of the cabling.

At 9600 baud, termination will have little or no effect on the bus.

<sup>3</sup> Connect shield to earth ground only at one point

## 4.1 Touch screen display

CONNECT TOUCH is a 4.3-inch (standard) or 7-inch (optional) colour touch screen with quick display of alarms, current unit operating status, etc. It allows for web connectivity and custom language support (control parameters displayed in the language selected by the user).

## CONNECT TOUCH

The Synoptic screen provides an overview of the system control, allowing the user to monitor the vapour-refrigeration cycle.

The diagram indicates the current status of the unit, giving information on the unit capacity, the status of condenser and evaporator pump (if available), and the pre-defined setpoint parameter.

All unit functions can be accessed by pressing the **Main menu** button

By default, the parameters are presented in metric units. For more information on how to change the system of measurement, see section 4.5.

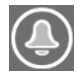

The bell located in the upper-right part of the screen lights when any fault is detected.

The Connect Touch panel has been superseded by the Connect Touch 2.0. The look of the Connect Touch display may slightly differ depending on the version of the touch screen that has been installed on the machine.

## CAUTION

If the touch screen is not used for a while, the screen backlight will be turned off. The control system is always active and the operating mode remains unchanged. Press anywhere on the screen and the Home screen will be displayed.

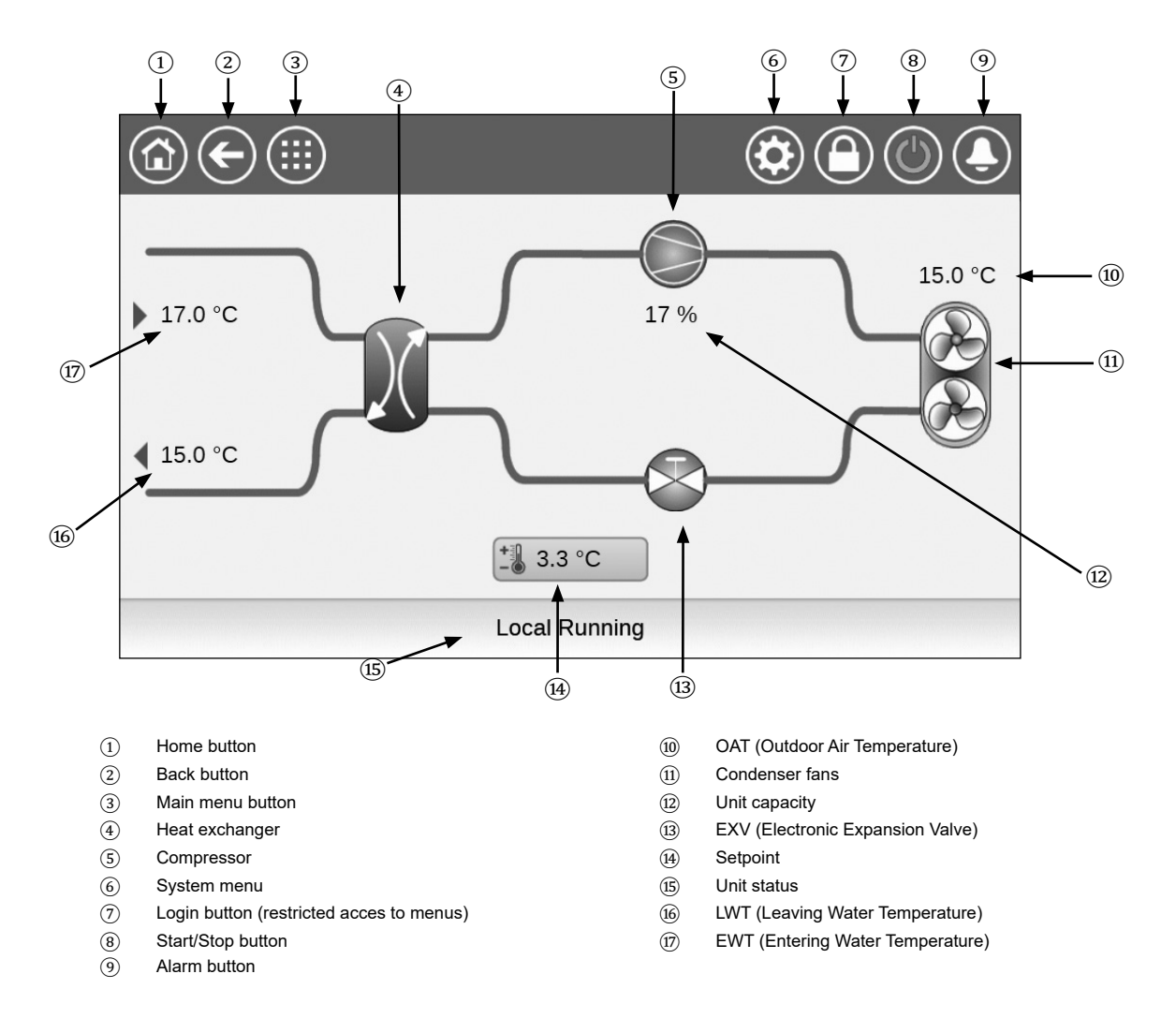

## **CONNECT TOUCH 2.0**

Connect Touch 2.0 comes with a refreshed home screen design. You can control the touch screen with a bare finger or a suitable pen (a capacitive stylus pen). Pointed or cutting tools should not be used (e.g. screwdrivers).

## Home screen

The home screen is the first screen displayed on the touch screen panel. This screen allows you to monitor basic information about the operation of the chiller and its working conditions.

## Example: Air-cooled chillers

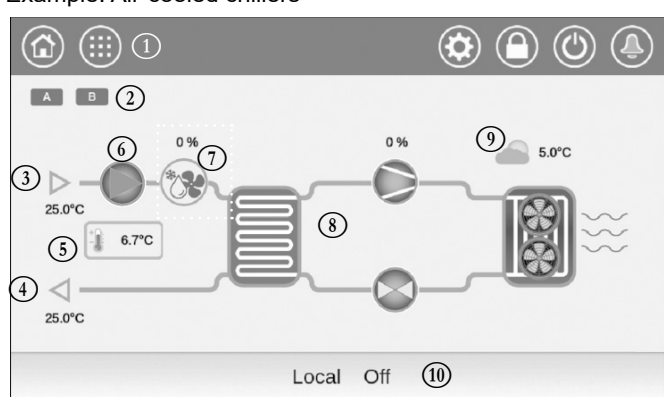

#### Legend:

| 1 Header buttons             | 6 Water pump                                |
|------------------------------|---------------------------------------------|
| 2 Circuit icon               | Free Cooling capacity                       |
| ③ Entering Water Temperature | 8 Refrigeration cycle                       |
| 4 Leaving Water Temperature  | <ol> <li>Outdoor Air Temperature</li> </ol> |
| 5 Setpoint                   | (1) Message box                             |

#### Circuit

For single-circuit chillers, there is only one circuit icon displayed (A for circuit A).

For dual-circuit chillers, two circuit icons will be displayed (
 for circuit A, B for circuit B).

- Grey circuit icon = circuit is stopped
- Green circuit icon = circuit is running

## Evaporator Entering Water Temperature (EWT)

This is the temperature of the water returned from the building ("return water temperature").

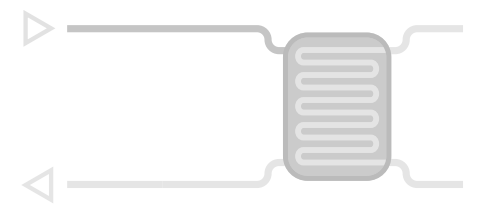

## Evaporator Leaving Water Temperature (LWT)

This is the temperature of the chilled water produced by the chiller and supplied to the building ("supply water temperature").

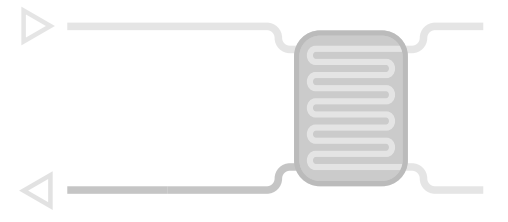

#### Setpoint

Setpoint is used to define the desired supply water temperature (Evaporator LWT).

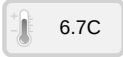

Logged-in users are allowed to access chiller setpoint settings directly from the home screen: Tap 16.70 to open the setpoint configuration menu.

#### Water pump

A single-speed or variable-speed pump is used to circulate the working fluid through the equipment.

- Green pump icon = pump is running
- Grey pump icon = pump is stopped

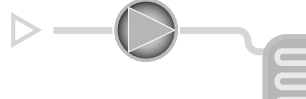

Logged-in users can access pump parameters directly from the home screen: Tap () to open the pump menu.

## Free Cooling capacity (optional)

This value shows Free Cooling capacity.

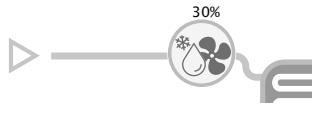

The "Free Cooling" capacity icon is displayed only for units with the Free Cooling option.

#### Refrigeration cycle

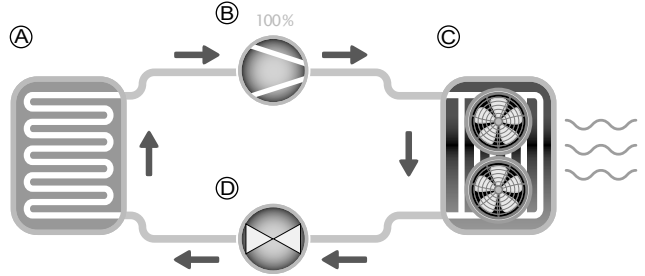

#### A) Evaporator

- Evaporator absorbs heat from the fluid (pure water or brine), it does the opposite of the condenser which is rejecting the heat out of the unit. Evaporator converts liquid refrigerant into vapours.
- B) Compressor / circuit capacity
- This value shows current unit capacity.
- The compressor is used to squeeze the compressor refrigerant gas and turn it into high pressure gas.
- C) Condenser
- Condenser is a heat exchanger used to reject the heat by cooling down the high pressure gases and taking advantage to condense the vapours into a liquid.

The number of fans given in the picture may be different from the actual number of fans installed on the unit.

- D) Electronic Expansion Valve (EXV)
- EXV is used to control the flow of refrigerant into the evaporator.
- Valve position is given in %, where 0% means closed position and 100% means open position.

#### Outdoor Air Temperature

OAT sensor reading. The outdoor air temperature sensor used to measure and monitor the temperature helps to optimize the cooling process whenever possible.

## **4 - CONNECT TOUCH USER INTERFACE**

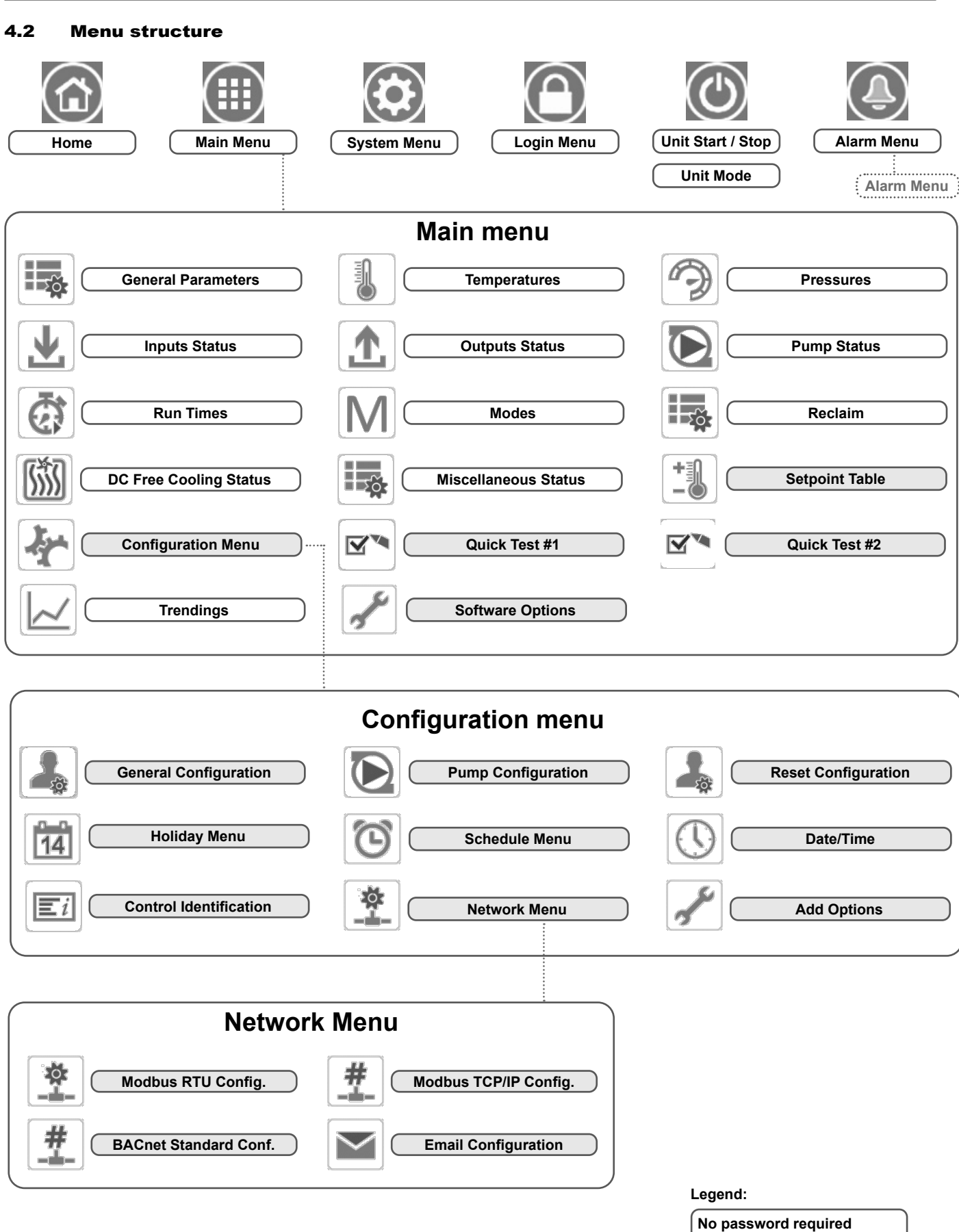

POWERCIAT LX / HYDROCIAT LW

(basic access = 0)

User password required (default password =11)

## **4 - CONNECT TOUCH USER INTERFACE**

## 4.3 Buttons

User access

#### Home button **Back button** Main Menu button System Menu button Home screen Go back to the Main Menu System Menu displayed previous screen displayed displayed Login button Start/Stop button Alarm button Basic access Unit is stopped No alarm active on the unit Blinking icon: Partial alarm (one circuit affected by the existing alarm) or Alert (no action taken

HOME SCREEN

## **OTHER SCREENS**

Unit is running

| Login screen |                                                                      | Parameters screen(s) |                           |
|--------------|----------------------------------------------------------------------|----------------------|---------------------------|
| <b>C</b>     | Login: Confirm advanced access login                                 |                      | Save changes              |
|              | <b>Logout:</b> Reset the user level access and go to the home screen | EX                   | Cancel your modifications |

| Force screen (override) |                                                              | Navigation buttons |                                                   |
|-------------------------|--------------------------------------------------------------|--------------------|---------------------------------------------------|
| 4                       | <b>Set force:</b> Override the current command (if possible) |                    | Go to the previous page                           |
| ×                       | <b>Remove force:</b> Remove the forced command               |                    | Go to the next page                               |
|                         |                                                              | On Connect         | Touch 2.0: Swipe up from the bottom of the screen |

**On Connect Touch 2.0:** Swipe up from the bottom of the screen or swipe down from the top of the screen to display and reach other items.

on the unit)

the unit

Steady icon: Alarm(s) active on

Note: You can swipe up or down only in the menu view (the top bar and the bottom bar will not respond to swipe gestures).

## 4.4 Unit Start/Stop

With the unit in the Local off mode:

To display the list of operating modes and select the required mode, press the **Start/Stop** button in the upper-right corner of the Synoptic screen.

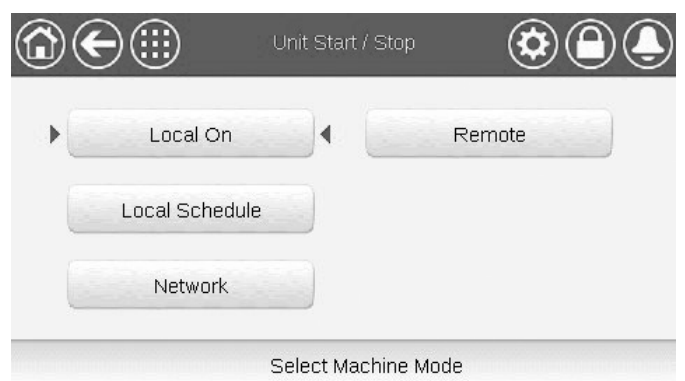

| Local On       | Local On: The unit is in the local control mode and allowed to start.                                                                                                    |
|----------------|----------------------------------------------------------------------------------------------------|
| Local Schedule | Local Schedule: The unit is in the local control mode and allowed to start if the period is occupied.                                                                               |
| Network        | Network: The unit is controlled by network commands and allowed to start if the period is occupied.                                                                                 |
| Remote         | Remote: The unit is controlled by external commands and allowed to start if the period is occupied.                                                                                 |
| Master         | Master: The unit operates as the master in the master/<br>slave assembly and allowed to start if the period is<br>occupied. (Master button is displayed if Master/Slave<br>Enable). |

IMPORTANT: When entering the menu, please note that the currently selected item corresponds to the last running operating mode. This screen is displayed only when the unit is currently not running. If the unit was in the running state, then the Confirm stop message would be displayed.

## To start the unit

- 1. Press the Start/Stop button.
- 2. Select the required Machine Mode.
- 3. The Welcome screen will be displayed.

## To stop the unit

- 1. Press the Start/Stop button.
- 2. Confirm the unit shutdown by pressing **Confirm Stop** or cancel the unit shutdown by pressing the **Back** button.

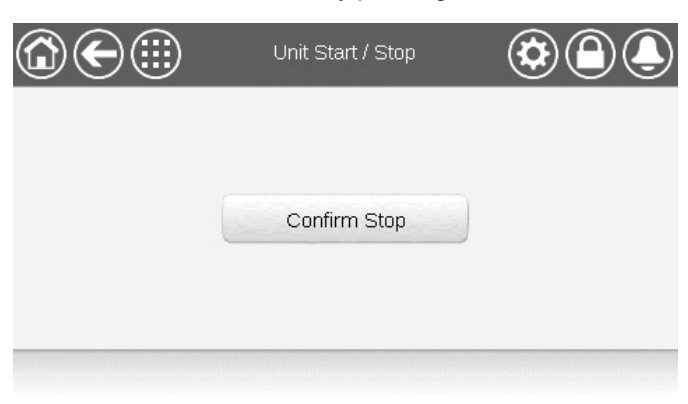

## 4.5 Display settings

The Language & Unit screen allows the user to do any of the following:

- Select the language of the controller.
- Change the system of measurement (imperial or metric).

To access the Language & Unit screen, press the Login button

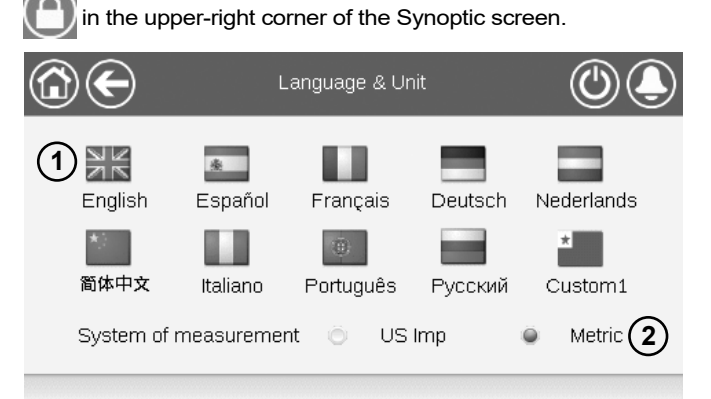

① Cursor indicating the selected language

2 System of measurement: Metric/Imperial

**NOTE:** You may also leave the screen by pressing the **Back** button. Your changes will be saved.

The CONNECT TOUCH control system allows users to add new languages to the control. To learn more about language customization, please contact your local Manufacturer representative.

## 4.5.1 User login

Only logged-in users can access configurable unit parameters. By default, user password is "11".

#### To log in as user

- 1. Press the Login button to open User Login Screen.
- 2. Press the Password box.
- 3. A dialog box appears ("keyboard view"). Provide the password (11) and press **OK**.
- 4. The User Login screen appears.
- Press the Logged-in button to save your changes or the Logged-off button to exit the screen without making modifications.

**NOTE:** You may also leave the screen by pressing the **Back** button.

## Security access settings

- User-level security ensures that only authorised users are allowed to modify critical unit parameters.
- Only logged-in users are allowed to access the Configuration menu.
- It is strongly recommended to change the default password of the user interface to exclude the possibility of changing any parameters by an unqualified person.
- Only people qualified to manage the unit should be familiarized with the password.

## 4.5.2 User password

User password can be modified in the User Login menu.

## To change your password

- 1. Press the Login button, and then select User Login.
- 2. Press the Change User Password button.
- 3. The Change User Password screen will be displayed.
- 4. Please provide the current password, and then type the new password twice.
- 5. Press the **Save** button to confirm password update or the **Cancel** button to exit the screen without making modifications.

## 4.5.3 Service & Factory Login

Service and factory login menus are dedicated to service technicians and factory line. To learn more about advanced access control, please refer to the Control Service Guide (service technicians only).

## 4.6 Monitor unit parameters

The Main menu screen provides access to the main control parameters, including general parameters, inputs and outputs status, etc.

- To access the menu, press the Main menu button located in the upper-left part of the Synoptic screen.
- Specific unit parameters can be accessed by pressing the icon corresponding to the desired category.
- To go back to the Synoptic screen, press the Home button.

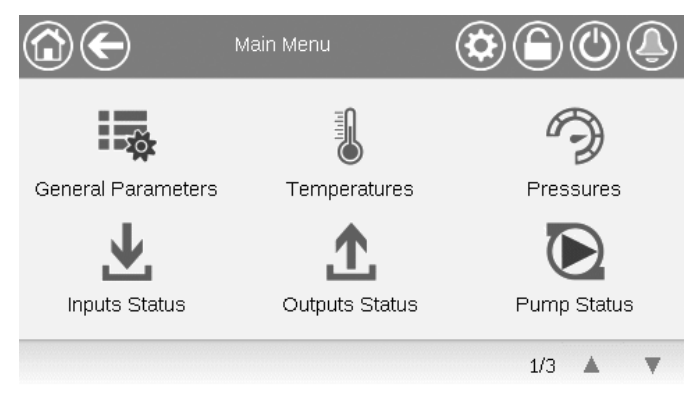

## General unit parameters

The General parameters screen provides access to a set of general unit parameters.

- To access the General parameters screen, go to the Main menu and select General Parameters (GENUNIT).
- Press the Up/Down buttons to navigate between the screens.

|                         | - General Parameters |
|-------------------------|----------------------|
| Local=0 Net.=1 Remote=2 | 0                    |
| Run Status              | Off                  |
| Net.: Cmd Start/Stop    | Disable              |
| Net.: Cmd Occupied      | No                   |
| Minutes Left for Start  | 0.0 min              |
| Heat/Cool status        | Cool                 |
| Heat/Cool Select        | 0 (1)                |
|                         | 1/3 🔺 🔻              |

 Forceable point: In this example, it is used to change the unit mode – Cooling / Heating / Automatic changeover.

## 4.7 Modify unit parameters

The Configuration menu gives access to a number of usermodifiable parameters such as pump configuration, schedule menu, etc. The Configuration menu is password-protected.

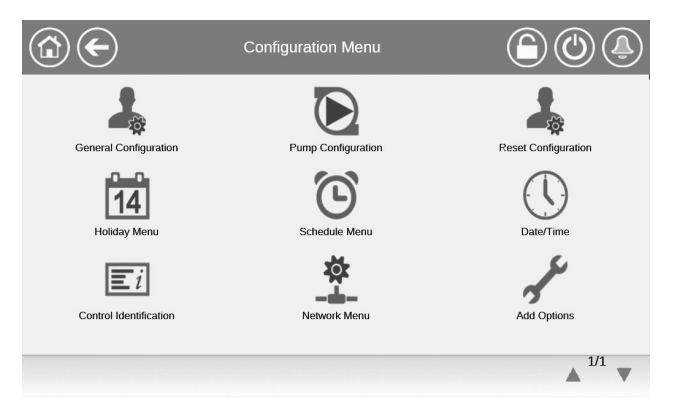

To access the Configuration menu, press the Main menu
 button located in the upper-left part of the Synoptic

screen, and then find and press Configuration Menu.

- Press the field corresponding to the parameter to be modified and introduce all the necessary changes.
- Press the **Up/Down** buttons to navigate between the screens.
- Once all the necessary modifications have been made, press the Save button to save your changes or the Cancel button to exit the screen without making modifications.

## 4.8 Override system configuration

In some cases it is possible to override system configuration. The override screen provides the option to issue the command overriding the current operation of the unit.

To access the override screen, press the forceable point of the data screen. Note that not all parameters can be overridden by the control.

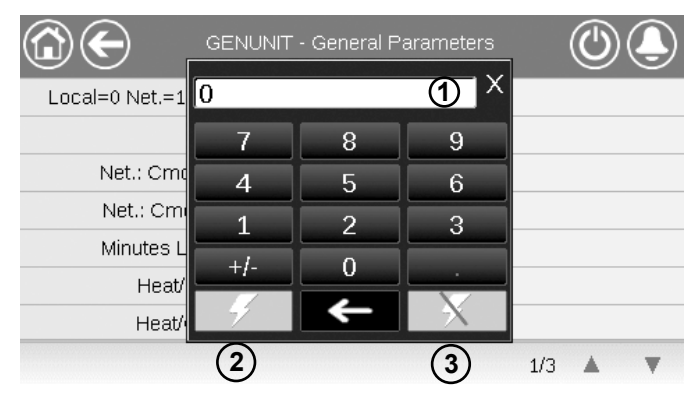

- 1 Forced value
- 2 Set force
- ③ Auto

## 4.9 Schedule setting

The control incorporates two time schedules, where the first one (OCCPC01S) is used for controlling the unit start/stop, whereas the second one (OCCPC02S) is used for controlling the dual setpoint.

The control offers the user the possibility of setting eight occupancy periods where each occupancy period includes the following elements to be defined:

- **Day of the week:** Select the days when the period is occupied.
- Occupancy time ("occupied from" to "occupied to"): Set occupancy hours for the selected days.
- **Timed Override Extension:** Extend the schedule if necessary. This parameter can be used in the case of some unplanned events. *Example: If the unit is normally scheduled to run between 8:00 to 18:00, but one day you want the air-conditioning system to operate longer, then set this timed override extension. If you set the parameter to "2", then the occupancy will end at 20:00.*

## To set the unit start/stop schedule

- 1. Go to the Main menu.
- 2. Navigate to the Configuration menu (logged-in users only) and select **Schedule Menu** (SCHEDULE).
- 3. Go to OCCPC01S.
- 4. Select appropriate check boxes to set the unit occupancy on specific days.
- 5. Define the time of occupancy.
- 6. When the time schedule is set, the selected period will be presented in the form of the green band on the timeline.
- 7. Press the **Save** button to save your changes or the **Cancel** button to exit the screen without making modifications.

## Example: Schedule 1 (Connect Touch 2.0)

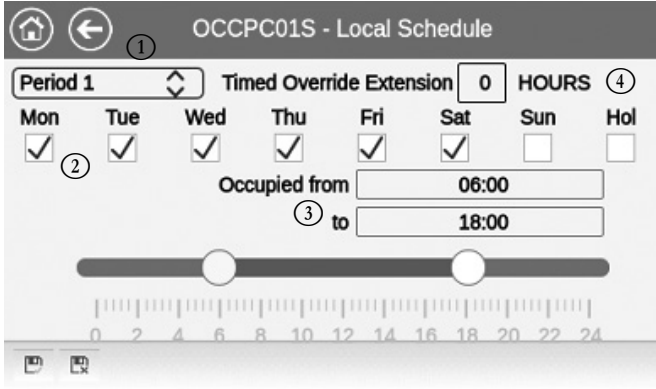

## Legend

- Time period (Period 1 Period 8)
   Selection of days for the time sche
- 2 Selection of days for the time schedule (Monday Sunday, Holiday)
- 3 Start/end of the schedule
   4 Timed override extension
- (4) Timed override extension (displayed only when «Period 1» is selected)

# *IMPORTANT: Only logged-in users are allowed to access the Configuration menu.*

Each program is in unoccupied mode unless a schedule time period is active. If two periods overlap and are both active on the same day, the occupied mode takes priority over the unoccupied period.

## Example: Schedule setting

| Hour  | MON | TUE | WED | THU | FRI | SAT | SUN | HOL |
|-------|-----|-----|-----|-----|-----|-----|-----|-----|
| 0:00  | P1  |     |     |     |     |     |     |     |
| 1:00  | P1  |     |     |     |     |     |     |     |
| 2:00  | P1  |     |     |     |     |     |     |     |
| 3:00  |     |     |     |     |     |     |     |     |
| 4:00  |     |     |     |     |     |     |     |     |
| 5:00  |     |     |     |     |     |     |     |     |
| 6:00  |     |     |     |     |     |     |     |     |
| 7:00  | P2  | P2  | P3  | P4  | P4  | P5  |     |     |
| 8:00  | P2  | P2  | P3  | P4  | P4  | P5  |     |     |
| 9:00  | P2  | P2  | P3  | P4  | P4  | P5  |     |     |
| 10:00 | P2  | P2  | P3  | P4  | P4  | P5  |     |     |
| 11:00 | P2  | P2  | P3  | P4  | P4  | P5  |     |     |
| 12:00 | P2  | P2  | P3  | P4  | P4  |     |     |     |
| 13:00 | P2  | P2  | P3  | P4  | P4  |     |     |     |
| 14:00 | P2  | P2  | P3  | P4  | P4  |     |     |     |
| 15:00 | P2  | P2  | P3  | P4  | P4  |     |     |     |
| 16:00 | P2  | P2  | P3  | P4  | P4  |     |     |     |
| 17:00 | P2  | P2  | P3  |     |     |     |     |     |
| 18:00 |     |     | P3  |     |     |     |     |     |
| 19:00 |     |     | P3  |     |     |     |     |     |
| 20:00 |     |     | P3  |     |     |     |     | P6  |
| 21:00 |     |     |     |     |     |     |     |     |
| 22:00 |     |     |     |     |     |     |     |     |
| 23:00 |     |     |     |     |     |     |     |     |

Occupied Unoccupied

| MON: | Monday    |
|------|-----------|
| TUE: | Tuesday   |
| WED: | Wednesday |
| THU: | Thursday  |
| FRI: | Friday    |
| SAT: | Saturday  |
| SUN: | Sunday    |
| HOL: | Holiday   |
|      |           |

| Period / Schedule | Starts at                | Stops at | Active on (days)  |  |  |
|-------------------|--------------------------|----------|-------------------|--|--|
| P1: Period 1      | 0:00                     | 3:00     | Monday            |  |  |
| P2: Period 2      | 7:00                     | 18:00    | Monday + Tuesday  |  |  |
| P3: Period 3      | 7:00                     | 21:00    | Wednesday         |  |  |
| P4: Period 4      | 7:00                     | 17:00    | Thursday + Friday |  |  |
| P5: Period 5      | 7:00                     | 12:00    | Saturday          |  |  |
| P6: Period 6      | 20:00                    | 21:00    | Holidays          |  |  |
| P7: Period 7      | Not used in this example |          |                   |  |  |
| P8: Period 8      | Not used in this example |          |                   |  |  |

## 4.10 Trendings

The Trendings screen allows you to monitor a set of selected parameters.

- To access the Trendings screen, go to the Main menu and select Trendings (TRENDING).
- Select the parameters to be displayed and press the Save button in the lower-left part of the screen.

| ( |   | т             | rendings |       |      | ٩      |
|---|---|---------------|----------|-------|------|--------|
|   |   | Name          | Units    | Min   | Max  |        |
|   |   | TEMP_COOL_LWT | °C       | 0.0   | 20.0 |        |
|   |   | TEMP_COOL_EWT | °C       | 0.0   | 20.0 |        |
|   |   | TEMP_COND_LWT | °C       | 20.0  | 50.0 |        |
|   |   | TEMP_COND_EWT | °C       | 20.0  | 50.0 |        |
|   |   | TEMP_OAT      | °C       | -17.8 | 30.0 |        |
|   | Ð |               |          |       |      | $\sim$ |

| 0                              |           | Trendings       | Plot              | (          | ٩             |
|--------------------------------|-----------|-----------------|-------------------|------------|---------------|
| GENUNIT_CAPA_T<br>Y-0<br>100.0 | GENUNIT   | _CAPB_T GE<br>1 | NUNIT_CTRL<br>Y-2 | _PNT TEP   | VP_LWT<br>Y-3 |
| 80.0-                          |           |                 |                   |            |               |
| 60.0-                          |           |                 |                   |            |               |
| 40.0                           |           |                 |                   |            |               |
| 20.0-                          |           |                 |                   |            |               |
| 0.0                            |           |                 |                   |            |               |
| 15:11                          | 17:11     | 19:11           | 21:11             | 23:11      | 01:11         |
| 2019/05/14 20                  | 519/05/14 | 2019/05/14      | 2019/05/14        | 2019/05/14 | 2013/03/13    |
|                                |           | c. c.           |                   | 101 IN     |               |

# IMPORTANT: Please make sure that dates are not out of range (not existing dates); otherwise, an error message may be displayed.

Press or boot to navigate across the timeline or press

or to go to the beginning or the end of the selected period.

Press the **Zoom in** button  $\bigcirc$  to magnify the view or the **Zoom out** button  $\bigcirc$  to expand the viewed area.

Press the **Refresh** button k to reload data.

## 5.1 Web interface

The CONNECT TOUCH control provides the functionality to access and control unit parameters from a web interface.

The Connect Touch display has been superseded by the Connect Touch 2.0 display and the look of the web interface differs depending on the version of the touch screen installed on the machine (Connect Touch / Connect Touch 2.0).

- Pre-requisites:
- Ethernet cable

Minimum web browser configuration:

- Internet Explorer (version 11 or later)
- Mozilla Firefox (version 60 or later)
- Google Chrome (version 65 or later)

## **Connect Touch web interface**

The legacy Connect Touch web interface looks like the touch screen interface. The navigation across menus is the same regardless of the connection method.

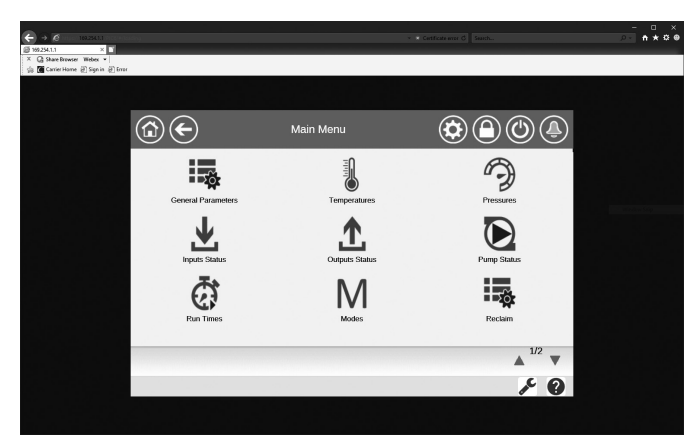

Three users can be connected simultaneously with no priority between them. The last modification is always taken into account.

## **Connect Touch 2.0 web interface**

The Connect Touch 2.0 touch screen comes with the new userfriendly web interface. The new web interface provides a much more convenient way to monitor, set up or update the control system.

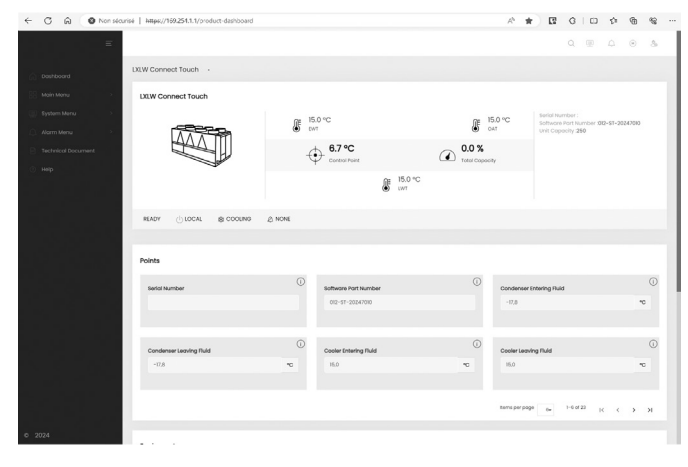

## 5.2 Connect to the web interface

To connect to the controller via the web interface, it is necessary to know the IP address of the unit. This can be verified on the touch screen (System Menu > Network > IP Network Interface). - Unit default address:

- 169.254.1.1 (J5 / J15, eth0)
  - 192.168.100.100 (J16, eth1) (only for 7» touch screen)
- The unit IP address can be changed.

#### To connect to the web interface

- 1. Open the web browser.
- Enter the IP address of the unit in the address bar of the web browser. Start with *https://* followed by the unit IP address.
- Example: https://169.254.1.1
- 3. Press Enter.
- 4. The web interface will be loaded.

For security reasons the unit cannot be started / stopped via the web interface. All other operations, including monitoring unit parameters or unit configuration, can be performed via the web browser interface.

NOTE: Make sure that your network is protected from malicious attacks and any other security threats. Do not provide open access without proper network security safeguards. CIAT does not hold any responsibility or liability for damage caused by security breach.

## 5.3 Technical documentation

When using the CONNECT TOUCH control via a PC web browser, you may easily access all technical documents related to the product and its components.

**Connect Touch web UI:** Click the **Technical documentation** button f at the bottom of the page in order to see a list of documents related to the unit.

Connect Touch 2.0 web UI: Click "Technical Document"

#### Technical documentation includes the following documents:

- Spare parts documentation: The list of spare parts included in the unit with reference, description and drafting.
- Misc: Documents such as electrical plans, dimension plans, unit certificates.
- PED: Pressure Equipment Directive.
- IOM: Installation operation and maintenance manual, controls installation/maintenance manual.

**Connect Touch web UI:** Click the **Help** button **W** to get access to BACnet user guide, Modbus user guide and Open Source Licenses used by Connect Touch.

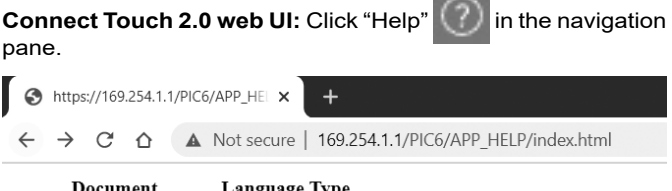

| Document                | Languag          | е Туре |
|-------------------------|------------------|--------|
| BACnet User's guide     | English          | PDF    |
| BACnet Guide utilisateu | <u>r</u> French  | PDF    |
| ModBus User's guide     | English          | PDF    |
| ModBus Guide utilisateu | <u>ır</u> French | PDF    |
| License information     | English          | PDF    |

IMPORTANT: Please save all data (documents, drawings, diagrams, etc.), for example, on your computer. If the display is replaced, all documents will be lost. Make sure that all documents are stored and may be accessed at any time.

## **5 - WEB CONNECTION**

## 5.4 Connect Touch 2.0 web interface

| ← C ⋒ ( Non sécurisé   https://169.251.1.1/product-dashboard                                                                                                    | 1                |                       | A                           |                                         | ¢ @ % …          |
|----------------------------------------------------------------------------------------------------|------------------|-----------------------|-----------------------------|-----------------------------------------|------------------|
|                                                                                                    |                  |                       |                             | 4                                       | Q (M) 🚭          |
| LXLW Connect Touch                                                                                                    |                  |                       |                             |                                         |                  |
| Main Menu > LXLW Connect Touch 3                                                                                                    |                  |                       |                             |                                         |                  |
| 🕎 System Manu >                                                                                                    | JE <sup>15</sup> | .0 °C                 | JE <sup>15.0 °C</sup>       | Serial Number :<br>Software Part Number | :012-ST-20Z47010 |
| Alarm Menu >                                                                                                    | EM EM            |                       | U DAI                       | Unit Capacity :250                      |                  |
| Technical Document                                                                                                    | -(-              | 6.7 °C                | (I) 0.0 %<br>Total Capacity |                                         |                  |
| ⊖ Help                                                                                                    |                  | € 15.0 °C<br>⊥wT      |                             |                                         |                  |
|                                                                                                    | & NONE           |                       |                             |                                         |                  |
|                                                                                                    |                  |                       |                             |                                         |                  |
| Points                                                                                                    |                  |                       |                             |                                         |                  |
| Serial Number                                                                                                    | ()               | Software Part Number  | Conc                        | denser Entering Fluid                   | (j)              |
|                                                                                                    |                  | 012-ST-20Z47010       | -17                         | 7,8                                     | °C               |
| Conception of the local division of the local division of the loca |                  |                       |                             |                                         |                  |
|                                                                                                    |                  |                       | 0                           |                                         |                  |
| Condenser Leaving Fluid                                                                                                    | $\bigcirc$       | Cooler Entering Fluid | Cool                        | er Leaving Fluid                        | 0                |
| -17,8                                                                                                    | °C               | 15,0                  | °C 15,4                     | 0                                       | °C               |

Web interface (home screen)

## Web interface sections

- 1 Address bar: Enter the IP address of the unit.
- (2) The navigation pane on the left is used to switch between menus. Click/tap **to** expand/collapse the Navigation pane.
- (3) Main application window: Used to display the content of the selected menu.

Click/tap the menu icon in the navigation pane:

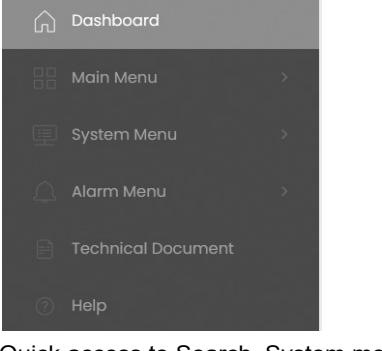

Quick access to Search, System menu, Alarm menu, Login and Start/Stop (read-only).

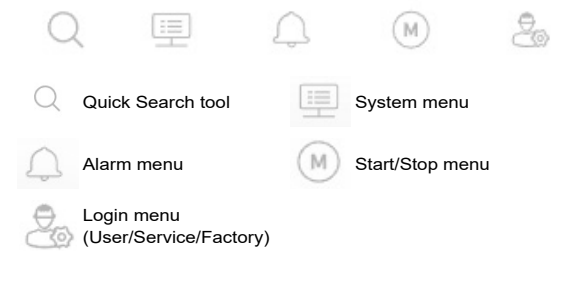

## Dashboard

The Dashboard is the first view displayed when connecting to the web interface. It gives a clear and comprehensive view of the current operations of the chiller.

This view is made up of several tiles that are snapshots of data presented in textual or graphical form:

## Aquaciat LD/ILD board

This main tile is used to display general information concerning the running status of the machine.

## Example:

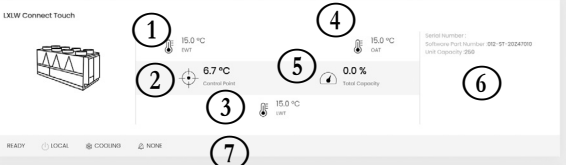

- (1) Cooler EWT (Entering Water Temperature)
- (2) Control point
- (3) Cooler LWT (Leaving Water Temperature))
- (4) Outside air temperature
- (5) Total capacity
- 6 Additional information:
  - Serial numberSoftware version
  - Unit capacity

## (7) Status bar

Unit status: OFF / RUNNING / STOPPING / DELAY / TRIPOUT / READY

🖉 NONE

- / OVERRIDE / RUN TEST / TEST
- Heat/Cool selection: COOLING / HEATING
- Alarm status: ALARM / NO ALARM

TIP: Hover over the image (or value) to see its description.

## **6 - CONNECT TOUCH CONTROL: MENU STRUCTURE**

|       |                        |                                | ••       |
|-------|------------------------|--------------------------------|----------|
| lcon  | Displayed text *       | Description                    | Name     |
|       | General Parameters     | General parameters             | GENUNIT  |
|       | Temperatures           | Temperatures                   | ТЕМР     |
| T     | Pressures              | Pressures                      | PRESSURE |
|       | Inputs Status          | Inputs status                  | INPUTS   |
|       | Outputs Status         | Outputs status                 | OUTPUTS  |
|       | Pump Status            | Pump status                    | PUMPSTAT |
| Ø     | Run Times              | Run times                      | RUNTIME  |
| Μ     | Modes                  | Modes status                   | MODES    |
|       | Reclaim                | Heat reclaim status            | RECLAIM  |
|       | DC Free Cooling Status | Dry Cooler free cooling status | DCFC_STA |
|       | Miscellaneous Status   | Miscellaneous Status           | MSC_STA  |
| +     | Setpoint Table         | Setpoints table                | SETPOINT |
|       | Quick Test #1          | Quick test menu #1             | QCK_TST1 |
|       | Quick Test #2          | Quick test menu #2             | QCK_TST2 |
| や     | Configuration Menu     | Configuration menu             | CONFIG   |
|       | Trendings              | Trendings                      | TRENDING |
| - Ser | Software Options       | Software options               | OPT_STA  |

#### 6.1 Main menu

\* Depends on the selected language (French by default). Since specific units may not include additional features, some tables may contain parameters that cannot be configured for a given unit.

**General Parameters – GENUNIT** 

| No. | Name     | Status             | Default | Unit | Displayed text *        | Description                                                                                                    |  |  |  |
|-----|----------|--------------------|---------|------|-------------------------|----------------------------------------------------------------------------------------------------|--|--|--|
| 1   | CTRL_TYP | 0 to 2             |         | -    | Local=0 Net.=1 Remote=2 | Operating mode:<br>0 = Local<br>1 = Network<br>2 = Remote                                                                                                    |  |  |  |
| 2   | STATUS   |                    |         |      | Run Status              | Unit running status: Off, Stopping, Delay, Running, Ready, Override, Tripout, Test, Runtest                                                                                                    |  |  |  |
| 3   | CHIL_S_S | 0 to 1             |         | -    | Net.: Cmd Start/Stop    | Unit start/stop via Network: When the unit is in Network mode, start/stop command can be forced                                                                                                    |  |  |  |
| 4   | CHIL_OCC | 0 to 1             |         | -    | Net.: Cmd Occupied      | Unit time schedule via Network: When the unit is in Network mode, the forced value can be used instead of the real occupancy state                                                                 |  |  |  |
| 5   | min_left |                    |         | min  | Minutes Left for Start  | Minutes before the unit start-up                                                                                                    |  |  |  |
| 6   | HEATCOOL |                    |         | -    | Heat/Cool status        | Heating/cooling status                                                                                                    |  |  |  |
| 7   | HC_SEL   | 0 to 2             |         | -    | Heat/Cool Select        | Heating/cooling selection                                                                                                    |  |  |  |
| 8   |          |                    |         |      | 0=Cool. 1=Heat. 2=Auto  | 0 = Cooling<br>1 = Heating<br>2 = Automatic heating/cooling control                                                                                                    |  |  |  |
| 9   | SP_SEL   | 0 to 2             | 0       | -    | Setpoint Select         | Setpoint selection                                                                                                    |  |  |  |
| 10  |          |                    |         |      | 0=Auto. 1=Spt1. 2=Spt2  | 0 = Automatic setpoint selection<br>1 = Setpoint 1 (active during occupied period)<br>2 = Setpoint 2 (active during unoccupied period)                                                             |  |  |  |
| 11  | SP_OCC   | no/yes             | yes     | -    | Setpoint Occupied?      | Setpoint Occupied?                                                                                                    |  |  |  |
| 12  | CAP_T    |                    |         | %    | Percent Total Capacity  | Total unit capacity                                                                                                    |  |  |  |
| 13  | TOT_CURR |                    |         | А    | Actual Chiller Current  | Actual chiller current                                                                                                    |  |  |  |
| 14  | CURR_LIM | 0 to 4000          | 4000    | А    | Chiller Current Limit   | Chiller current limit                                                                                                    |  |  |  |
| 15  | sp       |                    |         | °C   | Current Setpoint        | Current setpoint value                                                                                                    |  |  |  |
| 16  | CTRL_PNT |                    |         |      | Control Point           | Control point (active setpoint + reset)                                                                                                    |  |  |  |
| 17  | EMSTOP   | disable/<br>enable | disable | -    | Emergency Stop          | Emergency stop: Used to stop the unit regardless of its active operating type                                                                                                    |  |  |  |
| 18  | DEM_LIM  | 0 to 100           |         | %    | Active Demand Limit Val | Active demand limit value: When the unit is in Network mode,<br>the minimum value will be used compared to the status of the<br>external limit switch contact and the demand limit switch setpoint |  |  |  |
| 19  | Cap_t_a  | 0 to 100           |         | %    | Actual Capacity cir A   | Circuit A running capacity in %                                                                                                    |  |  |  |
| 20  | Cap_t_b  | 0 to 100           |         | %    | Actual Capacity cir B   | Circuit B running capacity in %                                                                                                    |  |  |  |
| 21  | Cap_t_c  | 0 to 100           |         | %    | Actual Capacity cir C   | Circuit C running capacity in %                                                                                                    |  |  |  |

\*Depends on the selected language (French by default).

Σŏr

## Temperatures – TEMP

| No. | Name     | Status | Default | Unit | Displayed text *         | Description                                                      |
|-----|----------|--------|---------|------|--------------------------|------------------------------------------------------------------|
| 1   | COOL_EWT | -      | -       | °C   | Cooler Entering Fluid    | Evaporator entering water temperature: Used for capacity control |
| 2   | COOL_LWT | -      | -       | °C   | Cooler Leaving Fluid     | Evaporator leaving water temperature: Used for capacity control  |
| 3   | COND_EWT | -      | -       | °C   | Condenser Entering Fluid | Condenser entering water temperature: Used for capacity control  |
| 4   | COND_LWT | -      | -       | °C   | Condenser Leaving Fluid  | Condenser leaving water temperature: Used for capacity control   |
| 5   | SCT_A    | -      | -       | °C   | Saturated Cond Tmp cir A | Saturated condensing temperature, circuit A                      |
| 6   | SST_A    | -      | -       | °C   | Saturated Suction Temp A | Saturated suction temperature, circuit A                         |
| 7   | SUCT_A   | -      | -       | °C   | Compressor Suction Tmp A | Compressor suction temperature, circuit A                        |
| 8   | DGT_A    | -      | -       | °C   | Discharge Gas Temp cir A | Discharge gas temperature, circuit A                             |
| 9   | CP_TMP_A | -      | -       | °C   | Motor Temperature cir A  | Motor temperature, circuit A                                     |
| 10  | SCT_B    | -      | -       | °C   | Saturated Cond Tmp cir B | Saturated condensing temperature, circuit B                      |
| 11  | SST_B    | -      | -       | °C   | Saturated Suction Temp B | Saturated suction temperature, circuit B                         |
| 12  | SUCT_B   | -      | -       | °C   | Compressor Suction Tmp B | Compressor suction temperature, circuit B                        |
| 13  | DGT_B    | -      | -       | °C   | Discharge Gas Temp cir B | Discharge gas temperature, circuit B                             |
| 14  | CP_TMP_B | -      | -       | °C   | Motor Temperature cir B  | Motor temperature, circuit B                                     |
| 15  | SCT_C    | -      | -       | °C   | Saturated Cond Tmp cir C | Saturated condensing temperature, circuit C                      |
| 16  | SST_C    | -      | -       | °C   | Saturated Suction Temp C | Saturated suction temperature, circuit C                         |
| 17  | SUCT_C   | -      | -       | °C   | Compressor Suction Tmp C | Compressor suction temperature, circuit C                        |
| 18  | DGT_C    | -      | -       | °C   | Discharge Gas Temp cir C | Discharge gas temperature, circuit C                             |
| 19  | CP_TMP_C | -      | -       | °C   | Motor Temperature cir C  | Motor temperature, circuit C                                     |

| 4   |          |        |         |      |                         |                                      |  |  |  |  |  |
|-----|----------|--------|---------|------|-------------------------|--------------------------------------|--|--|--|--|--|
| No. | Name     | Status | Default | Unit | Displayed text *        | Description                          |  |  |  |  |  |
| 20  | SPACETMP | -      | -       | °C   | Optional Space Temp     | Optional space temperaure            |  |  |  |  |  |
| 21  | CHWSTEMP | -      | -       | °C   | CHWS Temperature        | Chws temperature                     |  |  |  |  |  |
| 22  | CHWSHEAT | -      | -       | °C   | CHWS Heat Temp          | Not applicable                       |  |  |  |  |  |
| 23  | OAT      | -      | -       | °C   | External Temperature    | External temperature                 |  |  |  |  |  |
| 24  | TH_HEATR | -      | -       | °C   | Cooler Heater Temp      | Cooler heater temperature            |  |  |  |  |  |
| 25  | T_HEAT_C | -      | -       | °C   | Circuit C Heater Temp   | Heater temperature, circuit C        |  |  |  |  |  |
| 26  | ECO_TP_A | -      | -       | °C   | Economizer Gas Temp A   | Economizer gas temperature a         |  |  |  |  |  |
| 27  | ECO_TP_B | -      | -       | °C   | Economizer Gas Temp B   | Economizer gas temperature b         |  |  |  |  |  |
| 28  | ECO_TP_C | -      | -       | °C   | Economizer Gas Temp C   | Economizer gas temperature c         |  |  |  |  |  |
| 29  | dc_lwt   | -      | -       | °C   | Dry Cool Leav Water Tmp | Dry cooler leaving water temperature |  |  |  |  |  |
| 30  | cool2lwt | -      | -       | °C   | Cooling Fluid Temp. 2   | Cooling Fluid Temperature 2          |  |  |  |  |  |

## Temperatures – TEMP (continued)

\*Depends on the selected language (French by default).

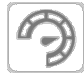

## Pressures – PRESSURE

| No. | Name     | Status | Default | Unit | Displayed text *         | Description                              |
|-----|----------|--------|---------|------|--------------------------|------------------------------------------|
| 1   | DP_A     | -      | -       | kPa  | Discharge Pressure A     | Compressor discharge pressure, circuit A |
| 2   | SP_A     | -      | -       | kPa  | Main Suction Pressure A  | Compressor suction pressure, circuit A   |
| 3   | OP_A     | -      | -       | kPa  | Oil Pressure A           | Oil pressure, circuit A                  |
| 4   | DOP_A    | -      | -       | kPa  | Oil Pressure DifferenceA | Oil pressure difference, circuit A       |
| 5   | ECON_P_A | -      | -       | kPa  | Economizer Pressure A    | Economiser pressure, circuit A           |
| 6   | DP_B     | -      | -       | kPa  | Discharge Pressure B     | Compressor discharge pressure, circuit B |
| 7   | SP_B     | -      | -       | kPa  | Main Suction Pressure B  | Compressor suction pressure, circuit B   |
| 8   | OP_B     | -      | -       | kPa  | Oil Pressure B           | Oil pressure, circuit B                  |
| 9   | DOP_B    | -      | -       | kPa  | Oil Pressure DifferenceB | Oil pressure difference, circuit B       |
| 10  | ECON_P_B | -      | -       | kPa  | Economizer Pressure B    | Economiser pressure, circuit B           |
| 11  | DP_C     | -      | -       | kPa  | Discharge Pressure C     | Compressor discharge pressure, circuit C |
| 12  | SP_C     | -      | -       | kPa  | Main Suction Pressure C  | Compressor suction pressure, circuit C   |
| 13  | OP_C     | -      | -       | kPa  | Oil Pressure C           | Oil pressure, circuit C                  |
| 14  | DOP_C    | -      | -       | kPa  | Oil Pressure DifferenceC | Oil pressure difference, circuit C       |
| 15  | ECON_P_C | -      | -       | kPa  | Economizer Pressure C    | Economiser pressure, circuit C           |

\*Depends on the selected language (French by default).

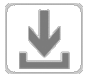

## Inputs Status - INPUTS

| No. | Name     | Status     | Default | Unit | Displayed text *        | Description                             |
|-----|----------|------------|---------|------|-------------------------|-----------------------------------------|
| 1   | ONOFF_SW | open/close |         | -    | Remote On/Off Switch    | Remote on/off switch                    |
| 2   | HC_SW    | open/close |         | -    | Remote HeatCool Switch  | Remote heating/cooling selection switch |
| 3   | RECL_SW  | open/close |         | -    | Remote Reclaim Switch   | Remote heat reclaim switch              |
| 4   | FC_SW    | open/close |         | -    | Free Cooling Disable Sw | Not applicable                          |
| 5   | SETP_SW  | open/close |         | -    | Remote Setpoint Switch  | Remote setpoint selection switch        |
| 6   | LIM_SW1  | open/close |         | -    | Limit Switch 1          | Demand limit switch 1                   |
| 7   | LIM_SW2  | open/close |         | -    | Limit Switch 2          | Demand limit switch 2 (EMM option)      |
| 8   | OIL_L_A  | open/close |         | -    | Oil Level Input A       | Oil level input, circuit A              |
| 9   | OIL_L_B  | open/close |         | -    | Oil Level Input B       | Oil level input, circuit B              |
| 10  | OIL_L_C  | open/close |         | -    | Oil Level Input C       | Oil level input, circuit C              |
| 11  | CURREN_A |            |         | А    | Motor Current A         | Motor current, circuit A                |
| 12  | CURREN_B |            |         | А    | Motor Current B         | Motor current, circuit B                |
| 13  | CURREN_C |            |         | А    | Motor Current C         | Motor current, circuit C                |

|     | Inputs Status – INPUTS (continued) |            |         |      |                          |                                                                                                    |  |  |  |  |  |
|-----|------------------------------------|------------|---------|------|--------------------------|----------------------------------------------------------------------------------------------------|--|--|--|--|--|
| No. | Name                               | Status     | Default | Unit | Displayed text *         | Description                                                                                                    |  |  |  |  |  |
| 14  | SP_RESET                           |            |         | mA   | Reset/Setpnt4-20mA Sgnl  | 4-20 mA reset signal                                                                                                    |  |  |  |  |  |
| 15  | REM_LOCK                           | open/close |         | -    | Customer Interlock       | Customer interlock: When the contact is closed, the unit will be stopped with no delay. The switch is provided on the customer's terminal block of the optional EMM. |  |  |  |  |  |
| 16  | ICE_SW                             | open/close |         | -    | Ice Done Storage Switch  | Ice storage end switch                                                                                                    |  |  |  |  |  |
| 17  | OCC_OVSW                           | open/close |         | -    | Occupied Override Switch | Occupied override switch                                                                                                    |  |  |  |  |  |
| 18  | LIM_ANAL                           |            |         | mA   | Limit 4-20mA Signal      | Limit 4-20mA signal, capacity limit                                                                                                    |  |  |  |  |  |
| 19  | ELEC_BOX                           | open/close |         | -    | Electrical Box Interlock | Electrical box interlock                                                                                                    |  |  |  |  |  |
| 20  | HEATR_SW                           | open/close |         | -    | Cooler Heater Feedback   | Cooler heater command                                                                                                    |  |  |  |  |  |
| 21  | leak_v                             |            |         | V    | Leakage detector 1 val   | Leakage detection (refrigerant leak detection option)                                                                                                    |  |  |  |  |  |
| 22  | leak_2_v                           |            |         | V    | Leakage detector 2 val   | Leakage detection (refrigerant leak detection option)                                                                                                    |  |  |  |  |  |
| 23  | ElBxF1_s                           | off/on     |         | -    | ElecBoxFan1 input state  | Electrical box fan status 1 (units with HFO)                                                                                                    |  |  |  |  |  |
| 24  | ElBxF2_s                           | off/on     |         | -    | ElecBoxFan2 input state  | Electrical box fan status 2 (units with HFO)                                                                                                    |  |  |  |  |  |
| 25  | ElBxF3_s                           | off/on     |         | -    | ElecBoxFan3 input state  | Electrical box fan status 3 (units with HFO)                                                                                                    |  |  |  |  |  |
| 26  | PwrPrtIn                           | -          |         | -    | Power Protection Inputs  | Power Protection Inputs                                                                                                    |  |  |  |  |  |

\*Depends on the selected language (French by default).

# Outputs Status – OUTPUTS

| No. | Name     | Status   | Default | Unit | Displayed text *         | Description                        |
|-----|----------|----------|---------|------|--------------------------|------------------------------------|
| 1   | COMP_A   | off/on   |         | -    | Compressor A             | Compressor A command               |
| 2   | OIL_SL_A | off/on   |         | -    | Oil Solenoid Output A    | Oil solenoid output, circuit A     |
| 3   | SLID_1_A | off/on   |         | -    | Slide Valve 1 Output A   | Slide valve 1 output, circuit A    |
| 4   | SLID_2_A | off/on   |         | -    | Slide Valve 2 Output A   | Slide valve 2 output, circuit A    |
| 5   | CAPT010A |          |         | V    | Capacity Signal Cir A    | 0-10V capacity signal, circuit A   |
| 6   | COMP_B   | off/on   |         | -    | Compressor B             | Compressor B command               |
| 7   | OIL_SL_B | off/on   |         | -    | Oil Solenoid Output B    | Oil solenoid output, circuit B     |
| 8   | SLID_1_B | off/on   |         | -    | Slide Valve 1 Output B   | Slide valve 1 output, circuit B    |
| 9   | SLID_2_B | off/on   |         | -    | Slide Valve 2 Output B   | Slide valve 2 output, circuit B    |
| 10  | CAPT010B |          |         | V    | Capacity Signal Cir B    | 0-10V capacity signal, circuit B   |
| 11  | COMP_C   | off/on   |         | -    | Compressor C             | Compressor C command               |
| 12  | OIL_SL_C | off/on   |         | -    | Oil Solenoid Output C    | Oil solenoid output, circuit C     |
| 13  | SLID_1_C | off/on   |         | -    | Slide Valve 1 Output C   | Slide valve 1 output, circuit C    |
| 14  | SLID_2_C | off/on   |         | -    | Slide Valve 2 Output C   | Slide valve 2 output, circuit C    |
| 15  | CAPT010C |          |         | V    | Capacity Signal Cir C    | 0-10V capacity signal, circuit C   |
| 16  | CAPT_010 |          |         | V    | Chiller Capacity signal  | Chiller capacity signal            |
| 17  | ALARM    | off/on   |         | -    | Alarm Relay Status       | Alarm relay status                 |
| 18  | RUNNING  | off/on   |         | -    | Running Relay Status     | Running relay status               |
| 19  | ALERT    | off/on   |         | -    | Alert Relay State        | Alert relay status                 |
| 20  | SHUTDOWN | off/on   |         | -    | Shutdown Indicator State | Shutdown indicator status          |
| 21  | pos_3wv  | 0 to 100 |         | %    | Cond 3 Way Valve Pos     | Condenser 3-way valve position     |
| 22  | COOLHEAT | off/on   |         | -    | Cooler Heater Command    | Evaporator heater command status   |
| 23  | READY    | off/on   |         | -    | Ready or Running Status  | Unit ready/running status          |
| 24  | cond_htr | off/on   |         | -    | Reclaim Condenser Heater | Reclaim condenser heater status    |
| 25  | iso_cl_a | off/on   |         | -    | Ball Valve Close Out A   | Ball valve close output, circuit A |
| 26  | iso_op_a | off/on   |         | -    | Ball Valve Open OutA     | Ball valve open output, circuit A  |
| 27  | iso_cl_b | off/on   |         | -    | Ball Valve Close Out B   | Ball valve close output, circuit B |
| 28  | iso_op_b | off/on   |         | -    | Ball Valve Open OutB     | Ball valve open output, circuit B  |
| 29  | iso_cl_c | off/on   |         | -    | Ball Valve Close Out C   | Ball valve close output, circuit C |
| 30  | iso_op_c | off/on   |         | -    | Ball Valve Open Out C    | Ball valve open output, circuit C  |

| Ľ   | Outputs Status – OUTPUTS (continued) |            |         |      |                       |                                                      |  |  |  |  |
|-----|--------------------------------------|------------|---------|------|-----------------------|------------------------------------------------------|--|--|--|--|
| No. | Name                                 | Status     | Default | Unit | Displayed text *      | Description                                          |  |  |  |  |
| 31  | FAN_ST_A                             |            |         | -    | Fan Staging Number A  | Fan stage, circuit A                                 |  |  |  |  |
| 32  | FAN_ST_B                             |            |         | -    | Fan Staging Number B  | Fan stage, circuit B                                 |  |  |  |  |
| 33  | FAN_ST_C                             |            |         | -    | Fan Staging Number C  | Fan stage, circuit C                                 |  |  |  |  |
| 34  | hd_pos_a                             |            |         | %    | Head Press Act Pos A  | Head pressure control – actuator position, circuit A |  |  |  |  |
| 35  | hd_pos_b                             |            |         | %    | Head Press Act Pos B  | Head pressure control – actuator position, circuit B |  |  |  |  |
| 36  | hd_pos_c                             |            |         | %    | Head Press Act Pos C  | Head pressure control – actuator position, circuit C |  |  |  |  |
| 37  | OIL_HT_A                             | off/on     |         | -    | Oil Heater Output A   | Oil heater output, circuit A                         |  |  |  |  |
| 38  | OIL_HT_B                             | off/on     |         | -    | Oil Heater Output B   | Oil heater output, circuit B                         |  |  |  |  |
| 39  | OIL_HT_C                             | off/on     |         | -    | Oil Heater Output C   | Oil heater output, circuit C                         |  |  |  |  |
| 40  | RV_A                                 | off/on     |         | -    | 4 Way Refrig Valve A  | 4-way refrigerant valve position, circuit A          |  |  |  |  |
| 41  | RV_B                                 | off/on     |         | -    | 4 Way Refrig Valve B  | 4-way refrigerant valve position, circuit B          |  |  |  |  |
| 42  | iso_refa                             | close/open |         | -    | Ball Valve Position A | Ball Valve Position, circuit A                       |  |  |  |  |
| 43  | iso_refb                             | close/open |         | -    | Ball Valve Position B | Ball Valve Position, circuit B                       |  |  |  |  |
| 44  | iso_refc                             | close/open |         | -    | Ball Valve Position C | Ball Valve Position, circuit C                       |  |  |  |  |
| 45  | ALARMOUT                             | off/on     |         | -    | Alarm Relay Status    | Not used                                             |  |  |  |  |
| 46  | ElBxFan                              | off/on     |         | -    | Electrical Box Fan    | Electrical box fan (units with HFO)                  |  |  |  |  |
| 47  | dcvfan1                              | 0 to 10    |         | V    | Dry Cool Vfan1 Output | Dry cooler – variable speed fan 1                    |  |  |  |  |
| 48  | dcvfan2                              | 0 to 10    |         | V    | Dry Cool Vfan2 Output | Dry cooler – variable speed fan 2                    |  |  |  |  |
| 49  | dcfan1                               | off/on     |         | -    | Dry Cool fan stage 1  | Dry cooler fan stage 1                               |  |  |  |  |
| 50  | dcfan2                               | off/on     |         | -    | Dry Cool fan stage 2  | Dry cooler fan stage 2                               |  |  |  |  |
| 51  | dcfan3                               | off/on     |         | -    | Dry Cool fan stage 3  | Dry cooler fan stage 3                               |  |  |  |  |
| 51  | dcfan4                               | off/on     |         | -    | Dry Cool fan stage 4  | Dry cooler fan stage 4                               |  |  |  |  |
| 53  | dcfan5                               | off/on     |         | -    | Dry Cool fan stage 5  | Dry cooler fan stage 5                               |  |  |  |  |
| 54  | dcfan6                               | off/on     |         | -    | Dry Cool fan stage 6  | Dry cooler fan stage 6                               |  |  |  |  |
| 55  | dcfan7                               | off/on     |         | -    | Dry Cool fan stage 7  | Dry cooler fan stage 7                               |  |  |  |  |
| 56  | dcfan8                               | off/on     |         | -    | Dry Cool fan stage 8  | Dry cooler fan stage 8                               |  |  |  |  |

\*Depends on the selected language (French by default).

# Pump Status – PUMPSTAT

| No. | Name     | Status     | Default | Unit | Displayed text *           | Description                        |
|-----|----------|------------|---------|------|----------------------------|------------------------------------|
| 1   | SET_FLOW | no/yes     |         | -    | Cooler Flow Setpoint Out   | Evaporator flow setpoint output    |
| 2   | CPUMP_1  | off/on     |         | -    | Cooler Pump #1 Command     | Evaporator pump 1 command          |
| 3   | CPUMP_2  | off/on     |         | -    | Cooler Pump #2 Command     | Evaporator pump 2 command          |
| 4   | ROTCPUMP | no/yes     |         | -    | Rotate Cooler Pumps ?      | Evaporator pumps rotation          |
| 5   | FLOW_SW  | open/close |         | -    | Cooler Flow Switch         | Evaporator flow switch output      |
| 6   | HPUMP_1  | off/on     |         | -    | Condenser Pump<br>Command1 | Condenser pump command             |
| 7   | HPUMP_2  | off/on     |         | -    | Condenser Pump<br>Command2 | Not applicable                     |
| 8   | ROTHPUMP | no/yes     |         | -    | Rotate Condenser Pumps?    | Not applicable                     |
| 9   | watpres1 |            |         | kPa  | Water pres before cooler   | Evaporator entering water pressure |
| 10  | watpres2 |            |         | kPa  | Water pres after cooler    | Evaporator leaving water pressure  |
| 11  | watpres3 |            |         | kPa  | Water pres before filter   | Water pressure before filter       |
| 12  | watpres4 |            |         | kPa  | Water pres after filter    | Water pressure after filter        |
| 13  | wat_flow |            |         | GPS  | Water flow                 | Water flow rate                    |
| 14  | cool_pwr |            |         | kPa  | Cooling power              | Cooling power                      |
| 15  | CONDFLOW | open/close |         | -    | Condenser Flow Status      | Condenser flow rate                |
| 16  | VPMP_CMD | 0 to 100   |         | %    | Variable speed pump cmd    | Variable speed pump command        |

# Run Times – RUNTIME

| No. | Name     | Status | Default | Unit | Displayed text *        | Description                                   |
|-----|----------|--------|---------|------|-------------------------|-----------------------------------------------|
| 1   | HR_MACH  |        |         | hour | Machine Operating Hours | Unit operating hours                          |
| 2   | st_mach  |        |         | -    | Machine Starts Number   | Number of unit starts                         |
| 3   | hr_cp_a  |        |         | hour | Compressor A Hours      | Operating hours, compressor A                 |
| 4   | st_cp_a  |        |         | -    | Compressor A Starts     | Number of starts, compressor A                |
| 5   | hr_cp_b  |        |         | hour | Compressor B Hours      | Operating hours, compressor B                 |
| 6   | st_cp_b  |        |         | -    | Compressor B Starts     | Number of starts, compressor B                |
| 7   | hr_cp_c  |        |         | hour | Compressor C Hours      | Operating hours, compressor C                 |
| 8   | st_cp_c  |        |         | -    | Compressor C Starts     | Number of starts, compressor C                |
| 9   | hr_cpum1 |        |         | hour | Cooler Pump #1 Hours    | Operating hours, evaporator pump 1            |
| 10  | hr_cpum2 |        |         | hour | Cooler Pump #2 Hours    | Operating hours, evaporator pump 2            |
| 11  | hr_hpum1 |        |         | hour | Condenser Pump #1 Hours | Operating hours, condenser pump               |
| 12  | hr_hpum2 |        |         | hour | Condenser Pump #2 Hours | Not applicable                                |
| 13  | hr_fcm_a |        |         | hour | Free Cool A Pump Hours  | Not applicable                                |
| 14  | hr_fcm_b |        |         | hour | Free Cool B Pump Hours  | Not applicable                                |
| 15  | st_Rcl_a |        |         | hour | Reclaim cir A Hours     | Reclaim session - operating hours, circuit A  |
| 16  | hr_Rcl_a |        |         | -    | Reclaim cir A Starts    | Reclaim session - number of starts, circuit A |
| 17  | st_Rcl_b |        |         | hour | Reclaim cir B Hours     | Reclaim session - operating hours, circuit B  |
| 18  | hr_Rcl_b |        |         | -    | Reclaim cir B Starts    | Reclaim session - number of starts, circuit B |

\*Depends on the selected language (French by default).

# Modes – MODES

| No. | Name     | Status | Default | Unit | Displayed text *         | Description                                                         |
|-----|----------|--------|---------|------|--------------------------|---------------------------------------------------------------------|
| 1   | m_delay  | no/yes |         | -    | Start Up Delay In Effect | Start-up delay in effect                                            |
| 2   | m_2stpt  | no/yes |         | -    | Second Setpoint In Use   | Second setpoint in use: The setpoint used during unoccupied periods |
| 3   | m_reset  | no/yes |         | -    | Reset In Effect          | Setpoint reset active                                               |
| 4   | m_demlim | no/yes |         | -    | Demand limit active      | Demand limit active                                                 |
| 5   | m_ramp   | no/yes |         | -    | Ramp Loading Active      | Ramp loading active                                                 |
| 6   | m_clheat | no/yes |         | -    | Cooler Heater Active     | Cooler heater active                                                |
| 7   | m_pmprot | no/yes |         | -    | Cooler Pump Rotation     | Cooler pumps rotation                                               |
| 8   | m_pmpper | no/yes |         | -    | Pump Periodic Start      | Pump periodic start                                                 |
| 9   | m_night  | no/yes |         | -    | Night Low Noise Active   | Night low noise option active                                       |
| 10  | m_slave  | no/yes |         | -    | Master Slave Active      | Master/Slave mode active                                            |
| 11  | m_autoc  | no/yes |         | -    | Auto Changeover Active   | Automatic changeover active                                         |
| 12  | m_lowEwt | no/yes |         | -    | Heating Low EWT Lockout  | Heating low EWT lockout                                             |
| 13  | m_cpmpro | no/yes |         | -    | Condenser Pump Rotation  | Not applicable                                                      |
| 14  | m_cpmppr | no/yes |         | -    | Cond Pump Periodic Start | Condenser pump periodic start                                       |
| 15  | m_ice    | no/yes |         | -    | Ice Mode In Effect       | Ice mode active                                                     |
| 16  | m_defA   | no/yes |         | -    | Defrost Active On Cir A  | Defrost mode active, circuit A (heat pumps)                         |
| 17  | m_defB   | no/yes |         | -    | Defrost Active On Cir B  | Defrost mode active, circuit B (heat pumps)                         |
| 18  | m_freec  | no/yes |         | -    | Free Cooling Active      | Not applicable                                                      |
| 19  | m_recla  | no/yes |         | -    | Reclaim Active           | Reclaim mode active                                                 |
| 20  | m_sst_a  | no/yes |         | -    | Low Suction Circuit A    | Low suction, circuit A                                              |
| 21  | m_sst_b  | no/yes |         | -    | Low Suction Circuit B    | Low suction, circuit B                                              |
| 22  | m_sst_c  | no/yes |         | -    | Low Suction Circuit C    | Low suction, circuit B                                              |
| 23  | m_map_a  | no/yes |         | -    | Map compressor Circuit A | Map compressor, circuit A                                           |
| 24  | m_map_b  | no/yes |         | -    | Map compressor Circuit B | Map compressor, circuit B                                           |
| 25  | m_map_c  | no/yes |         | -    | Map compressor Circuit C | Map compressor, circuit C                                           |

| _   |        |        |         |      |                          |                                   |  |  |  |  |
|-----|--------|--------|---------|------|--------------------------|-----------------------------------|--|--|--|--|
| No. | Name   | Status | Default | Unit | Displayed text *         | Description                       |  |  |  |  |
| 26  | m_hp_a | no/yes |         | -    | High Pres Override Cir A | High pressure override, circuit A |  |  |  |  |
| 27  | m_hp_b | no/yes |         | -    | High Pres Override Cir B | High pressure override, circuit B |  |  |  |  |
| 28  | m_hp_c | no/yes |         | -    | High Pres Override Cir C | High pressure override, circuit C |  |  |  |  |

# Modes Menu – MODES (continued)

\*Depends on the selected language (French by default).

# Reclaim - RECLAIM

| No. | Name     | Status | Default | Unit | Displayed text *         | Description                                      |
|-----|----------|--------|---------|------|--------------------------|--------------------------------------------------|
| 1   | RECL_SEL | no/yes |         | -    | Heat Reclaim Select      | Heat reclaim selection                           |
| 2   | HR_EWT   |        |         | °C   | Reclaim Entering Fluid   | Reclaim entering water temperature               |
| 3   | HR_LWT   |        |         | °C   | Reclaim Leaving Fluid    | Reclaim leaving water temperature                |
| 4   | hr_v_pos |        |         | %    | Reclaim Valve Position   | Reclaim valve position                           |
| 5   | hrstat_a |        |         | -    | Reclaim Status Circuit A | Reclaim status, circuit A                        |
| 6   | PD_P_A   |        |         | kPa  | Pumpdown Pressure Cir A  | Pump-down pressure, circuit A                    |
| 7   | hr_subta |        |         | °C   | Sub Condenser Temp Cir A | Subcooling condenser temperature, circuit A      |
| 8   | hr_sat_a |        |         | °C   | Pumpdown Saturated TmpA  | Pump-down saturated temperature, circuit A       |
| 9   | hr_subca |        |         | ^C   | Subcooling Temperature A | Subcooling temperature, circuit A                |
| 10  | hr_ea_a  | off/on |         | -    | Air Cond Entering Valv A | Air condenser entering valve status, circuit A   |
| 11  | hr_ew_a  | off/on |         | -    | Water Cond Enter Valve A | Water condenser entering valve status, circuit A |
| 12  | hr_la_a  | off/on |         | -    | Air Cond Leaving Valve A | Air condenser leaving valve status, circuit A    |
| 13  | hr_lw_a  | off/on |         | -    | Water Cond Leaving Val A | Water condenser leaving valve status, circuit A  |
| 14  | hrstat_b |        |         | -    | Reclaim Status Circuit B | Reclaim status, circuit B                        |
| 15  | PD_P_B   |        |         | kPa  | Pumpdown Pressure Cir B  | Pump-down pressure, circuit B                    |
| 16  | hr_subtb |        |         | °C   | Sub Condenser Temp Cir B | Subcooling condenser temperature, circuit B      |
| 17  | hr_sat_b |        |         | °C   | Pumpdown Saturated Tmp B | Pump-down saturated temperature, circuit B       |
| 18  | hr_subcb |        |         | ^C   | Subcooling Temperature B | Subcooling temperature, circuit B                |
| 19  | hr_ea_b  | off/on |         | -    | Air Cond Entering Valv B | Air condenser entering valve status, circuit B   |
| 20  | hr_ew_b  | off/on |         | -    | Water Cond Enter Valve B | Water condenser entering valve status, circuit B |
| 21  | hr_la_b  | off/on |         | -    | Air Cond Leaving Valve B | Air condenser leaving valve status, circuit B    |
| 22  | hr_lw_b  | off/on |         | -    | Water Cond Leaving Val B | Water condenser leaving valve status, circuit B  |

\*Depends on the selected language (French by default).

## DC Free Cooling Status – DCFC\_STA

| No. | Name     | Status      | Default | Unit | Displayed text *         | Description                                            |
|-----|----------|-------------|---------|------|--------------------------|--------------------------------------------------------|
| 1   | oat      | -           |         | °C   | OAT Free Cooling         | Free Cooling / Dry Cooler: OAT                         |
| 2   | lwt      | -           |         | °C   | FC Leaving Water Temp    | Free Cooling / Dry Cooler: Leaving water temperature   |
| 3   | wloop    | -           |         | °C   | FC Water Loop Temp       | Free Cooling / Dry Cooler: Water loop temperature      |
| 4   | m_dcfc   | no/yes      |         | -    | Free Cooling Mode Active | Dry Cooler Free Cooling mode active                    |
| 5   | dcfc_cap | 0 to 100    |         | %    | FC Capacity              | Free Cooling / Dry Cooler capacity                     |
| 6   | f_stage  | 0 to 20     |         | -    | Fix Speed Fans Stage     | Free Cooling / Dry Cooler fan stage (fixed speed fans) |
| 7   | vf_speed | 0 to 100    |         | %    | Varifan Speed            | Free Cooling / Dry Cooler: Fan speed                   |
| 8   | pid_out  | 0 to 100    |         | %    | PID Output Value         | Status of PID output                                   |
| 9   | FC_HOUR  | 0 to 999999 |         | hour | DCFC Operating Hours     | Free Cooling / Dry Cooler: Operating hours             |
| 10  | FC_FAN1S | 0 to 999999 |         | -    | DCFC Fan Stage 1 Start   | DCFC / Fan stage 1: Number of starts                   |
| 11  | FC_FAN1H | 0 to 999999 |         | hour | DCFC Fan Stage 1 Hours   | DCFC / Fan stage 1: Operating hours                    |
| 12  | FC_FAN2S | 0 to 999999 |         | -    | DCFC Fan Stage 2 Start   | DCFC / Fan stage 2: Number of starts                   |
| 13  | FC_FAN2H | 0 to 999999 |         | hour | DCFC Fan Stage 2 Hours   | DCFC / Fan stage 2: Operating hours                    |
| 14  | FC_FAN3S | 0 to 999999 |         | -    | DCFC Fan Stage 3 Start   | DCFC / Fan stage 3: Number of starts                   |

| [5]  | DC Free Cooling Status Menu – DCFC_STA (continued)   |             |         |      |                         |                                             |  |  |
|------|------------------------------------------------------|-------------|---------|------|-------------------------|---------------------------------------------|--|--|
| No.  | Name                                                 | Status      | Default | Unit | Displayed text *        | Description                                 |  |  |
| 15   | FC_FAN3H                                             | 0 to 999999 |         | hour | DCFC Fan Stage 3 Hours  | DCFC / Fan stage 3: Operating hours         |  |  |
| 16   | FC_FAN4S                                             | 0 to 999999 |         | -    | DCFC Fan Stage 4 Start  | DCFC / Fan stage 4: Number of starts        |  |  |
| 17   | FC_FAN4H                                             | 0 to 999999 |         | hour | DCFC Fan Stage 4 Hours  | DCFC / Fan stage 4: Operating hours         |  |  |
| 18   | FC_FAN5S                                             | 0 to 999999 |         | -    | DCFC Fan Stage 5 Start  | DCFC / Fan stage 5: Number of starts        |  |  |
| 19   | FC_FAN5H                                             | 0 to 999999 |         | hour | DCFC Fan Stage 5 Hours  | DCFC / Fan stage 5: Operating hours         |  |  |
| 20   | FC_FAN6S                                             | 0 to 999999 |         | -    | DCFC Fan Stage 6 Start  | DCFC / Fan stage 6: Number of starts        |  |  |
| 21   | FC_FAN6H                                             | 0 to 999999 |         | hour | DCFC Fan Stage 6 Hours  | DCFC / Fan stage 6: Operating hours         |  |  |
| 22   | FC_FAN7S                                             | 0 to 999999 |         | -    | DCFC Fan Stage 7 Start  | DCFC / Fan stage 7: Number of starts        |  |  |
| 23   | FC_FAN7H                                             | 0 to 999999 |         | hour | DCFC Fan Stage 7 Hours  | DCFC / Fan stage 7: Operating hours         |  |  |
| 24   | FC_VFANS                                             | 0 to 999999 |         | -    | DCFC Variable Fan Start | DCFC / Variable speed fan: Number of starts |  |  |
| 25   | FC_VFANH                                             | 0 to 999999 |         | hour | DCFC Variable Fan Hours | DCFC / Variable speed fan: Operating hours  |  |  |
| *Den | Depends on the selected language (French by default) |             |         |      |                         |                                             |  |  |

Depends on the selected language (French by default).

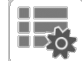

## Miscellaneous status – MSC\_STAT

| No.   | Name                                                | Status   | Default | Unit | Displayed text *     | Description          |
|-------|-----------------------------------------------------|----------|---------|------|----------------------|----------------------|
| 1     | m_ecopmp                                            | no / yes | no      | -    | Eco Pump Mode Active | Eco pump mode active |
| *Done | Depende on the colorad language (French by default) |          |         |      |                      |                      |

Depends on the selected language (French by default).

## Setpoint Table – SETPOINT

| No. | Name     | Status        | Default | Unit | Displayed text *         | Description                                    |
|-----|----------|---------------|---------|------|--------------------------|------------------------------------------------|
| 1   | csp1     | -28.9 to 26.0 | 6.7     | °C   | Cooling Setpoint 1       | Cooling setpoint 1                             |
| 2   | csp2     | -28.9 to 26.0 | 6.7     | °C   | Cooling Setpoint 2       | Cooling setpoint 2                             |
| 3   | ice_sp   | -28.9 to 26.0 | 6.7     | °C   | Cooling Ice Setpoint     | Cooling ice setpoint                           |
| 4   | cramp_sp | 0.1 to 11.1   | 0.6     | ^C   | Cooling Ramp Loading     | Cooling ramp loading                           |
| 5   | hsp1     | 26.7 to 86.0  | 37.8    | °C   | Heating Setpoint 1       | Heating setpoint 1                             |
| 6   | hsp2     | 26.7 to 86.0  | 37.8    | °C   | Heating Setpoint 2       | Heating setpoint 2                             |
| 7   | hramp_sp | 0.1 to 11.1   | 0.6     | ^C   | Heating Ramp Loading     | Heating ramp loading                           |
| 8   | cauto_sp | 3.9 to 50.0   | 23.9    | °C   | Cool Changeover Setpt    | Cooling changeover setpoint                    |
| 9   | hauto_sp | 0 to 46.1     | 17.8    | °C   | Heat Changeover Setpt    | Heating changeover setpoint                    |
| 10  | w_sct_sp | 26.7 to 60    | 35.0    | °C   | Water Val Condensing Stp | Water valve condensing setpoint                |
| 11  | lim_sp1  | 0 to 100      | 100     | %    | Switch Limit Setpoint 1  | Switch limit setpoint 1                        |
| 12  | lim_sp2  | 0 to 100      | 100     | %    | Switch Limit Setpoint 2  | Switch limit setpoint 2                        |
| 13  | lim_sp3  | 0 to 100      | 100     | %    | Switch Limit Setpoint 3  | Switch limit setpoint 3                        |
| 14  | rsp      | 35 to 60      | 50      | °C   | Reclaim Setpoint         | Heat reclaim setpoint                          |
| 15  | hr_deadb | 2.8 to 15.0   | 5       | ^C   | Reclaim Deadband         | Reclaim deadband                               |
| 16  | vpmpdtsp | 1 to 20       | 5       | ^C   | Varipump Delta Temp Stp  | Variable speed pump delta temperature setpoint |

# Quick Test #1 – QCK\_TST1

| No. | Name     | Status   | Unit | Displayed text *         | Description                                                                                                    |
|-----|----------|----------|------|--------------------------|----------------------------------------------------------------------------------------------------|
| 1   | QCK_TEST | off/on   | -    | Quick Test Enable        | This parameter is used to enable the Quick Test functionality (Quick Test Enable = on)<br>With Quick Test enabled: Forcing a specific parameter given in this               |
|     |          |          |      |                          | table allows the user to verify if the component behaves correctly                                                                                                    |
| 2   |          |          |      |                          |                                                                                                    |
| 3   | Q_EXVA   | 0 to 100 | %    | Circuit A EXV Position   | EXV position, circuit A<br>100% = EXV fully open                                                                                                    |
| 4   | Q_EXVB   | 0 to 100 | %    | Circuit B EXV Position   | EXV position, circuit B<br>100% = EXV fully open                                                                                                    |
| 5   | Q_EXVC   | 0 to 100 | %    | Circuit C EXV Position   | EXV position, circuit C<br>100% = EXV fully open                                                                                                    |
| 6   | Q_ECO_A  | 0 to 100 | %    | Circuit A Eco EXV Pos    | Economizer EXV position, circuit A<br>100% = EXV fully open                                                                                                    |
| 7   | Q_ECO_B  | 0 to 100 | %    | Circuit B Eco EXV Pos    | Economizer EXV position, circuit B<br>100% = EXV fully open                                                                                                    |
| 8   | Q_ECO_C  | 0 to 100 | %    | Circuit C Eco EXV Pos    | Economizer EXV position, circuit C<br>100% = EXV fully open                                                                                                    |
| 9   | Q_FAN_A  | 0 to 10  | -    | Circuit A Fan Stages     | Fan stages test, circuit A                                                                                                    |
| 10  | Q_FAN_B  | 0 to 10  | -    | Circuit B Fan Stages     | Fan stages test, circuit B                                                                                                    |
| 11  | Q_FAN_C  | 0 to 10  | -    | Circuit C Fan Stages     | Fan stages test, circuit C                                                                                                    |
| 12  | Q_VFANA  | 0 to 100 | %    | Circuit A VariFan        | Variable speed fan test, circuit A                                                                                                    |
| 13  | Q_VFANB  | 0 to 100 | %    | Circuit B VariFan        | Variable speed fan test, circuit B                                                                                                    |
| 14  | Q_VFANC  | 0 to 100 | %    | Circuit C VariFan        | Variable speed fan test, circuit C                                                                                                    |
| 15  | Q_HT_A   | off/on   | -    | Circuit A Oil Heater     | Oil heater test, circuit A                                                                                                    |
| 16  | Q_OILS_A | off/on   | -    | Circuit A Oil Solenoid   | Oil solenoid test, circuit A                                                                                                    |
| 17  | Q SLI 1A | off/on   | -    | Circuit A Slide Valve 1  | Slide valve 1 test, circuit A                                                                                                    |
| 18  | Q SLI 2A | off/on   | -    | Circuit A Slide Valve 2  | Slide valve 2 test, circuit A                                                                                                    |
| 19  | Q BVL A  | off/on   | -    | Circuit A Ball Valve     | Ball valve test, circuit A                                                                                                    |
| 20  | Q HGBP A | off/on   | -    | Circuit A Hot Gas Bypass | Hot Gas Bypass test, circuit A                                                                                                    |
| 21  | Q_HT_B   | off/on   | -    | Circuit B Oil Heater     | Oil heater test, circuit B                                                                                                    |
| 22  | Q_OILS_B | off/on   | -    | Circuit B Oil Solenoid   | Oil solenoid test, circuit B                                                                                                    |
| 23  | Q SLI 1B | Off/on   | -    | Circuit B Slide Valve 1  | Slide valve 1 test, circuit B                                                                                                    |
| 24  | Q SLI 2B | off/on   | -    | Circuit B Slide Valve 2  | Slide valve 2 test, circuit B                                                                                                    |
| 25  | Q BVL B  | off/on   | -    | Circuit B Ball Valve     | Ball valve test, circuit B                                                                                                    |
| 26  | Q HGBP B | off/on   | -    | Circuit B Hot Gas Bypass | Hot Gas Bypass test, circuit B                                                                                                    |
| 27  | Q HT C   | off/on   | -    | Circuit C Oil Heater     | Oil heater test, circuit C                                                                                                    |
| 28  |          | off/on   | -    | Circuit C Oil Solenoid   | Oil solenoid test, circuit C                                                                                                    |
| 29  | Q SLI 1C | off/on   | -    | Circuit C Slide Valve 1  | Slide valve 1 test, circuit C                                                                                                    |
| 30  | Q_SLI_2C | off/on   | -    | Circuit C Slide Valve 2  | Slide valve 2 test, circuit C                                                                                                    |
| 31  | Q BVL C  | off/on   | -    | Circuit C Ball Valve     | Ball valve test, circuit C                                                                                                    |
| 32  | Q_HGBP_C | off/on   | -    | Circuit C Hot Gas Bypass | Hot Gas Bypass test, circuit C                                                                                                    |
| 33  | Q_CL_HT  | off/on   | -    | Cooler Heater            | Cooler heater test                                                                                                    |
| 34  | Q SETFLW | off/on   | -    | Quick Test Set flow      | Flow quick test                                                                                                    |
| 35  | Q_PMP1   | 0 to 2   | -    | Cooler Pump 1            | Cooler pump 1 test:<br>0 = No test<br>1 = [ON] Pump shall run for 20 seconds<br>2 = [FORCED] Pump shall run all the time (set the value to "0" to<br>stop the pump test)    |
| 36  | Q_PMP2   | 0 to 2   | -    | Cooler Pump 2            | Cooler pump 2 test:<br>0 = No test<br>1 = [ON] Pump shall run for 20 seconds<br>2 = [FORCED] Pump shall run all the time (set the value to "0" to<br>stop the pump test)    |
| 37  | Q_HPMP1  | 0 to 2   | -    | Condenser Pump 1         | Condenser pump 1 test:<br>0 = No test<br>1 = [ON] Pump shall run for 20 seconds<br>2 = [FORCED] Pump shall run all the time (set the value to "0" to<br>stop the pump test) |
| 38  | Q_ELBOXF | off/on   | -    | Electrical Box Fan       | Electrical box fan test                                                                                                    |
| 39  | Q_READY  | off/on   | -    | Chiller Ready Output     | Chiller Ready Output test                                                                                                    |

| No. | Name    | Status   | Unit | Displayed text *         | Description                                                                                                    |
|-----|---------|----------|------|--------------------------|----------------------------------------------------------------------------------------------------|
| 40  | Q_RUN   | off/on   | -    | Chiller Running Output   | Chiller Running Output test                                                                                                 |
| 41  | Q_CATO  | 0 to 100 | %    | Chiller Capacity in0-10V | Chiller capacity in 0-10V test                                                                                              |
| 42  | Q_RUN_A | off/on   | -    | Cir A Running Output     | Running output test, circuit A                                                                                              |
| 43  | Q_RUN_B | off/on   | -    | Cir B Running Output     | Running output test, circuit B                                                                                              |
| 44  | Q_RUN_C | off/on   | -    | Cir C Running Output     | Running output test, circuit C                                                                                              |
| 45  | Q_SHUT  | off/on   | -    | Shutdown Relay Status    | Shutdown relay test                                                                                                    |
| 46  | Q_ALARM | off/on   | -    | Alarm Relay Status       | Alarm relay test                                                                                                    |
| 47  | Q_ALERT | off/on   | -    | Alert Relay Switch       | Alert relay test                                                                                                    |
| 48  | HP_TEST | -1 to 2  | -    | Hi Press Pressostat Test | High Pressure test: When activated, the unit will run until the High Pressure Safety Switch is open                         |
| 49  |         |          |      | -1=OFF / 0=CirA / 1=CirB | -1 = No test<br>0 = High Pressure test, circuit A<br>1 = High Pressure test, circuit B<br>2 = High Pressure test, circuit C |

# Quick Test #1 – QCK\_TST1 (continued)

\*Depends on the selected language (French by default).

## Quick Test #2 – QCK\_TST2

| No. | Name     | Status   | Unit | Displayed text *         | Description                                                   |
|-----|----------|----------|------|--------------------------|---------------------------------------------------------------|
| 1   | Q_HREA_A | off/on   | -    | Air Cond Enter Valve A   | Air-cooled condenser entering valve test, circuit A           |
| 2   | Q_HRLA_A | off/on   | -    | Air Cond Leaving Valve A | Air-cooled condenser leaving valve test, circuit A            |
| 3   | Q_HREW_A | off/on   | -    | Water Cond Enter Valve A | Water-cooled condenser entering valve test, circuit A         |
| 4   | Q_HRLW_A | off/on   | -    | Water Cond Lvg Valve A   | Water-cooled condenser leaving valve test, circuit A          |
| 5   | Q_HREA_B | off/on   | -    | Air Cond Enter Valve B   | Air-cooled condenser entering valve test, circuit B           |
| 6   | Q_HRLA_B | off/on   | -    | Air Cond Leaving Valve B | Air-cooled condenser leaving valve test, circuit B            |
| 7   | Q_HREW_B | off/on   | -    | Water Cond Enter Valve B | Water-cooled condenser entering valve test, circuit B         |
| 8   | Q_HRLW_B | off/on   | -    | Water Cond Lvg Valve B   | Water-cooled condenser leaving valve test, circuit B          |
| 9   | Q_3W_VLV | 0 to 100 | -    | 3 way valve position     | 3-way valve position<br>100% = EXV fully open                 |
| 10  | Q_CD_HT  | off/on   | -    | HR Condenser Heater      | Heat Reclaim condenser heater test                            |
| 11  | Q_RV_A   | off/on   | -    | 4 way valve Circuit A    | 4-way valve test, circuit A                                   |
| 12  | Q_RV_B   | off/on   | -    | 4 way valve Circuit B    | 4-way valve test, circuit B                                   |
| 13  | Q_DHTR_A | off/on   | -    | Drain Coil Heater Cir A  | Drain coil heater test, circuit A                             |
| 14  | Q_DHTR_B | off/on   | -    | Drain Coil Heater Cir B  | Drain coil heater test, circuit B                             |
| 15  | Q_XQPUMP | off/on   | -    | 30XQ cooler pump         | This parameter is not applicable to Powerciat/Hydrociat units |
| 16  |          |          |      | Free Cooling circuit A   | This parameter is not applicable to Powerciat/Hydrociat units |
| 17  | Q_FCBYPA | off/on   | -    | Free Cool Bypass valve A | This parameter is not applicable to Powerciat/Hydrociat units |
| 18  | Q_FCDISA | off/on   | -    | Free Cool Disch. valve A | This parameter is not applicable to Powerciat/Hydrociat units |
| 19  | Q_FCHTRA | off/on   | -    | Free Cool Heater A       | This parameter is not applicable to Powerciat/Hydrociat units |
| 20  | Q_FCEXVA | 0 to 100 | %    | Free Cool EXV Position A | This parameter is not applicable to Powerciat/Hydrociat units |
| 21  |          |          |      | Free Cooling circuit B   | This parameter is not applicable to Powerciat/Hydrociat units |
| 22  | Q_FCBYPB | off/on   | -    | Free Cool Bypass valve B | This parameter is not applicable to Powerciat/Hydrociat units |
| 23  | Q_FCDISB | off/on   | -    | Free Cool Disch. valve B | This parameter is not applicable to Powerciat/Hydrociat units |
| 24  | Q_FCHTRB | off/on   | -    | Free Cool Heater B       | This parameter is not applicable to Powerciat/Hydrociat units |
| 25  | Q_FCEXVB | 0 to 100 | %    | Free Cool EXV Position B | This parameter is not applicable to Powerciat/Hydrociat units |
| 26  | Q_DCF1   | off/on   | -    | Dry Cool fan output1     | Dry cooler fan output 1 test                                  |
| 27  | Q_DCF2   | off/on   | -    | Dry Cool fan output2     | Dry cooler fan output 2 test                                  |
| 28  | Q_DCF3   | off/on   | -    | Dry Cool fan output3     | Dry cooler fan output 3 test                                  |
| 29  | Q_DCF4   | off/on   | -    | Dry Cool fan output4     | Dry cooler fan output 4 test                                  |
| 30  | Q_DCF5   | off/on   | -    | Dry Cool fan output5     | Dry cooler fan output 5 test                                  |
| 31  | Q_DCF6   | off/on   | -    | Dry Cool fan output6     | Dry cooler fan output 6 test                                  |

|   | <u> </u> |          |          |      |                            |                                             |
|---|----------|----------|----------|------|----------------------------|---------------------------------------------|
| I | No.      | Name     | Status   | Unit | Displayed text *           | Description                                 |
|   | 32       | Q_DCF7   | off/on   | -    | Dry Cool fan output7       | Dry cooler fan output 7 test                |
|   | 33       | Q_DCF8   | off/on   | -    | Dry Cool fan output8       | Dry cooler fan output 8 test                |
|   | 34       | Q_DCVF1  | 0 to 10  | V    | Dry Cool varifan out1      | Dry cooler varifan output 1 test            |
|   | 35       | Q_DCVF2  | 0 to 10  | V    | Dry Cool varifan out2      | Dry cooler varifan output 2 test            |
|   | 36       |          |          |      | DRY COOLER FREE<br>COOLING | Dry Cooler Free Cooling (DCFC)              |
|   | 37       | Q_FDC_WV | off/on   | -    | FCDC Water Valve Ouputs    | DCFC, water valve outputs test              |
|   | 38       | Q_FDC_VF | 0 to 100 | %    | FCDC Variable Fan Speed    | DCFC, variable-speed fan test               |
|   | 39       | Q_FDC_SF | 0 to 7   | -    | FCDC Simple Fan Number     | DCFC, single-speed fan test                 |
|   | 40       |          |          |      | Eco Design Variable Pump   | Eco design test, variable-speed pump        |
|   | 41       | Q_VPMP_C | 0 to 100 | %    | Variable Pump Command      | Variable-speed pump test                    |
|   | 42       | Q_DUOCAP | 0 to 10  | V    | Duo 0-10 Cap totale        | Capacity display output test for dual units |
|   |          |          |          |      |                            |                                             |

# Quick Test #2 – QCK\_TST2 (continued)

\*Depends on the selected language (French by default).

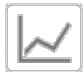

## Trendings – TRENDING

| No. | Status | Unit    | Displayed text * | Description              |
|-----|--------|---------|------------------|--------------------------|
| 1   | -      | °C / °F | TEMP_COOL_LWT    | Cooler Leaving Fluid     |
| 2   | -      | °C / °F | TEMP_COOL_EWT    | Cooler Entering Fluid    |
| 3   | -      | °C / °F | TEMP_COND_LWT    | Condenser Leaving Fluid  |
| 4   | -      | °C / °F | TEMP_COND_EWT    | Condenser Entering Fluid |
| 5   | -      | °C / °F | TEMP_OAT         | Outdoor Air Temperature  |
| 6   | -      | °C / °F | TEMP_SCT_A       | Saturated Cond Tmp cir A |
| 7   | -      | °C / °F | TEMP_SST_A       | Saturated Suction Temp A |
| 8   | -      | °C / °F | TEMP_SCT_B       | Saturated Cond Tmp cir B |
| 9   | -      | °C / °F | TEMP_SST_B       | Saturated Suction Temp B |
| 10  | -      | °C / °F | TEMP_SCT_C       | Saturated Cond Tmp cir C |
| 11  | -      | °C / °F | TEMP_SST_C       | Saturated Suction Temp C |

\*Depends on the selected language (French by default).

## Software Options – OPT\_STA

| No. | Name    | Status | Unit | Displayed text *      | Description                                                                                                    |
|-----|---------|--------|------|-----------------------|----------------------------------------------------------------------------------------------------|
| 1   | opt5    | no/yes | -    | OPT5: Medium Brine    | Parameter set to "yes" means that Medium brine option which requires<br>the Software Key is activated (see also section 7.26) |
| 2   | opt6    | no/yes | -    | OPT6: Low Brine       | Parameter set to "yes" means that Low brine option which requires the Software Key is activated (see also section 7.26)       |
| 3   | opt8    | no/yes | -    | OPT8: Light Brine     | Parameter set to "yes" means that Light brine option which requires the Software Key is activated (see also section 7.26)     |
| 4   | opt149  | no/yes | -    | OPT149: BACnet        | Parameter set to "yes" means that BACnet option which requires the Software Key is activated (see also section 7.27)          |
| 5   | opt295  | no/yes | -    | OPT295: Fast Cap Reco | Fast capacity recovery is a free LX/LW option and does not require a software protection key (see also section 7.28)          |
| 6   | opt149B | no/yes | -    | OPT149B: Modbus       | Modbus is a free LX/LW option and does not require a software protection key (see also section 7.29)                          |

| Icon    | Displayed text *       | Description             | Name     |
|---------|------------------------|-------------------------|----------|
|         | General Configuration  | General configuration   | GENCONF  |
|         | Pump Configuration     | Pump configuration      | PUMPCONF |
|         | Reset Configuration    | Reset configuration     | RESETCFG |
| 14      | Holiday Menu           | Holiday menu            | HOLIDAY  |
| $\odot$ | Schedule Menu          | Schedule menu           | SCHEDULE |
|         | Date/Time              | Date/Time configuration | DATETIME |
|         | Control Identification | Control identification  | CTRL_ID  |
| ×       | Network Menu           | Network menu            | NETWORKS |
| 3°      | Add Options            | Add options             | ADD_OPT  |

## 6.2 Configuration menu

\* Depends on the selected language (French by default).

# 

## **General Configuration – GENCONF**

| No. | Name     | Status    | Default | Unit | Displayed text *         | Description                                               |
|-----|----------|-----------|---------|------|--------------------------|-----------------------------------------------------------|
| 1   | lead_cir | 0 to 2    | 0       | -    | Cir Priority Sequence    | Circuit priority                                          |
| 2   |          |           |         |      | 0=Auto, 1=A Prio         | 0 = Automatic circuit selection<br>1 = Circuit A priority |
| 3   |          |           |         |      | 2=B Prio                 | 2 = Circuit B priority                                    |
| 4   | seq_typ  | no/yes    | no      | -    | Staged Loading Sequence  | Staged loading sequence                                   |
| 5   | ramp_sel | no/yes    | no      | -    | Ramp Loading Select      | Ramp loading selection                                    |
| 6   | off_on_d | 1 to 15   | 1       | min  | Unit Off to On Delay     | Unit Off to On delay                                      |
| 7   | nh_start | 00:00     |         |      | Night Mode Start Hour    | Night mode start hour                                     |
| 8   | nh_end   | 00:00     |         |      | Night Mode End Hour      | Night mode end hour                                       |
| 9   | nh_limit | 0 to 100  | 100     | %    | Night Capacity Limit     | Night capacity limit                                      |
| 10  | bas_menu |           | 0       |      | Basic Menu Configuration | Basic Menu Configuration                                  |
| 11  |          |           |         |      | 0 = All Access           | 0 = all access                                            |
| 12  |          |           |         |      | 1 = no alarm menu        | 1 = no alarm menu                                         |
| 13  |          |           |         |      | 2 = no setpoint menu     | 2 = no setpoint menu                                      |
| 14  |          |           |         |      | 3 = 1 + 2                | 3 = 1 + 2                                                 |
| 15  | lim_sel  | 0 to 2    | 0       | -    | Demand Limit Type Select | Demand limit selection                                    |
| 16  |          |           |         |      | 0 = None                 | 0 = None                                                  |
| 17  |          |           |         |      | 1 = Switch Control       | 1 = Switch control                                        |
| 18  |          |           |         |      | 2 = 4-20mA Control       | 2 = 4-20 mA control                                       |
| 19  | lim_mx   | 0 to 20   | 0       | mA   | mA For 100% Demand Limit | 100% demand Limit (mA)                                    |
| 20  | lim_ze   | 0 to 20   | 10      | mA   | mA For 0% Demand Limit   | 0% demand Limit (mA)                                      |
| 21  | curr_sel | no/yes    | no      | -    | Current Limit Select     | Current limit selection                                   |
| 22  | curr_ful | 0 to 4000 | 2000    | А    | CurrentLimit at 100%     | Current limit at 100%                                     |
| 23  | free_dt  | 8 to 15   | 10      | ^C   | Free Cooling Delta T Th  | Not applicable                                            |
| 24  | fc_tmout | 20 to 300 | 30      | min  | Full Load Timeout        | Full load timeout                                         |

| <u></u> |          |           |         |      |                          |                                                                                                    |
|---------|----------|-----------|---------|------|--------------------------|----------------------------------------------------------------------------------------------------|
| No.     | Name     | Status    | Default | Unit | Displayed text *         | Description                                                                                                    |
| 25      | ice_cnfg | 0 to 1    | 0       | -    | Ice Mode Enable          | Ice mode enabled                                                                                                    |
| 26      | al_rever | 0 to 1    | 0       | -    | Reverse Alarms Relay     | Reverse alarms relay                                                                                                    |
| 27      | UnVItDly | 0 to 10   | 5       | min  | Under Volt. Delay Start  | Under voltage delay start                                                                                                    |
| 28      | fan_max  | 70 to 100 | 100     | %    | Maximum ducted fan speed | Maximum fan speed for ducted units                                                                                                    |
| 29      | ewt_opt  | no/yes    | no      | -    | Entering Fluid Control   | Entering fluid control option (if selected, the system controls<br>unit capacity based on the entering fluid temperature; otherwise<br>the control is based on the leaving fluid temperature) |

## **General Configuration – GENCONF (continued)**

\*Depends on the selected language (French by default).

## **Pump Configuration – PUMPCONF**

| No | Name     | Status     | Default | Unit | Displayed text *            | Description                                                 |
|----|----------|------------|---------|------|-----------------------------|-------------------------------------------------------------|
| 1  | hpumpseq | 0 to 4     | 0       | -    | Condenser Pumps<br>Sequence | Condenser Pumps Sequence **                                 |
| 2  | cpumpseq | 0 to 4     | 0       | -    | Cooler Pumps Sequence       | Evaporator Pumps Sequence                                   |
| 3  |          |            |         |      | 0 = No Pump                 | 0 = No pump                                                 |
| 4  |          |            |         |      | 1 = One Pump Only           | 1 = One pump only                                           |
| 5  |          |            |         |      | 2 = Two Pumps Auto          | 2 = Two pumps automatic control                             |
| 6  |          |            |         |      | 3 = Pump#1 Manual           | 3 = Pump 1 manual                                           |
| 7  |          |            |         |      | 4 = Pump#2 Manual           | 4 = Pump 2 manual                                           |
| 8  | pump_del | 24 to 3000 | 48      | hour | Pump Auto Rotation Delay    | Pump rotation delay                                         |
| 9  | pump_per | no/yes     | no      | -    | Pump Sticking Protection    | Pump sticking protection                                    |
| 10 | pump_sby | no/yes     | no      | -    | Stop Pump During Standby    | Pump stop when the unit is in standby                       |
| 11 | pump_loc | no/yes     | yes     | -    | Flow Checked If Pump Off    | Flow check when the pump is off                             |
| 12 | stopheat | no/yes     | no      | -    | Cooler Pump Off In Heat     | Evaporator pump off in Heating                              |
| 13 | stopcool | no/yes     | no      | -    | Cond Pump Off In Cool       | Evaporator pump off in Cooling                              |
| 14 | pg_evsp  | -20 to 20  | 1.2     | -    | Prop PID gain EVSP Ctrl     | External variable-speed pump control, PID proportional gain |
| 15 | ig_evsp  | -5 to 5    | 0.2     | -    | Int PID gain EVSP Ctrl      | External variable-speed pump control, PID integral gain     |
| 16 | dg_evsp  | -20 to 20  | 0.4     | -    | Deri PID gain EVSP Ctrl     | External variable-speed pump control, PID derivative gain   |
| 17 | min_evsp | 0 to 100   | 50      | %    | Min Speed EVSP Control      | External variable-speed pump control, minimum speed         |
| 18 | max_evsp | 0 to 100   | 100     | %    | Max Speed EVSP Control      | External variable-speed pump control, maximum speed         |

\*Depends on the selected language (French by default). \*\* Please note that the unit can control only one condenser pump. This value can be set to "0" or "1".

## **Reset Configuration – RESETCFG**

| No. | Name     | Status    | Default | Unit | Displayed text *         | Description               |
|-----|----------|-----------|---------|------|--------------------------|---------------------------|
| 1   | cr_sel   | 0 to 4    | 0       | -    | Cooling Reset Select     | Cooling reset select      |
| 2   | hr_sel   | 0 to 4    | 0       | -    | Heating Reset Select     | Heating reset select      |
| 3   |          |           |         |      | 0=None, 1=OAT            | 0=None, 1=OAT             |
| 4   |          |           |         |      | 2=Delta T, 4=Space Temp  | 2=Delta T, 4=Space Temp   |
| 5   |          |           |         |      | 3=4-20mA control         | 3=4-20mA control          |
| 6   |          |           |         |      |                          |                           |
| 7   |          |           |         |      | Cooling                  | Cooling                   |
| 8   | oat_crno | -10 to 52 | -10     | °C   | OAT No Reset Value       | OAT, no reset value       |
| 9   | oat_crfu | -10 to 52 | -10     | °C   | OAT Full Reset Value     | OAT, max. reset value     |
| 10  | dt_cr_no | 0 to 14   | 0       | ^C   | Delta T No Reset Value   | Delta T, no reset value   |
| 11  | dt_cr_fu | 0 to 14   | 0       | ^C   | Delta T Full Reset Value | Delta T, max. reset value |
| 12  | v_cr_no  | 0 to 20   | 0       | mA   | Current No Reset Value   | Current, no reset value   |
| 13  | v_cr_fu  | 0 to 20   | 0       | mA   | Current Full Reset Value | Current, max. reset value |

| No. | Name     | Status    | Default | Unit | Displayed text *         | Description                         |  |  |
|-----|----------|-----------|---------|------|--------------------------|-------------------------------------|--|--|
| 14  | spacr_no | -10 to 52 | -10     | °C   | Space T No Reset Value   | Space temperature, no reset value   |  |  |
| 15  | spacr_fu | -10 to 52 | -10     | °C   | Space T Full Reset Value | Space temperature, max. reset value |  |  |
| 16  | cr_deg   | -17 to 17 | 0       | ^C   | Cooling Reset Deg. Value | Maximum cooling reset value         |  |  |
| 17  |          |           |         |      |                          |                                     |  |  |
| 18  |          |           |         |      | Heating                  | Heating                             |  |  |
| 19  | oat_hrno | -10 to 52 | -10     | °C   | OAT No Reset Value       | OAT, no reset value                 |  |  |
| 20  | oat_hrfu | -10 to 52 | -10     | °C   | OAT Full Reset Value     | OAT, max. reset value               |  |  |
| 21  | dt_hr_no | 0 to 14   | 0       | ^C   | Delta T No Reset Value   | Delta T, no reset value             |  |  |
| 22  | dt_hr_fu | 0 to 14   | 0       | ^C   | Delta T Full Reset Value | Delta T, max. reset value           |  |  |
| 23  | v_hr_no  | 0 to 20   | 0       | mA   | Current No Reset Value   | Current, no reset value             |  |  |
| 24  | v_hr_fu  | 0 to 20   | 0       | mA   | Current Full Reset Value | Current, max. reset value           |  |  |
| 25  | spahr_no | -10 to 52 | -10     | °C   | Space T No Reset Value   | Space temperature, no reset value   |  |  |
| 26  | spahr_fu | -10 to 52 | -10     | °C   | Space T Full Reset Value | Space temperature, max. reset value |  |  |
| 27  | hr_deg   | -17 to 17 | 0       | ^C   | Heating Reset Deg. Value | Maximum cooling reset value         |  |  |
| 28  | heat_th  | -20 to 0  |         | °C   | Heating OAT threshold    | Heating OAT threshold               |  |  |
| 29  | both_sel | no/yes    | no      | -    | HSM Both Command Select  | HSM both command select             |  |  |
| 30  | auto_sel | no/yes    | no      | -    | Auto Changeover Select   | Automatic changeover selection      |  |  |

Reset Configuration Menu – RESETCFG (continued)

\*Depends on the selected language (French by default).

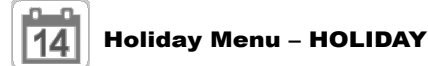

| No. | Name    | Status | Default | Unit | Displayed text *    | Description             |
|-----|---------|--------|---------|------|---------------------|-------------------------|
| 1   | HOL_MON | 0-12   | 0       | -    | Holiday Start Month | Holiday start month     |
| 2   | HOL_DAY | 0-31   | 0       | -    | Start Day           | Holiday start day       |
| 3   | HOL_LEN | 0-99   | 0       | -    | Duration (days)     | Holiday duration (days) |

\*Depends on the selected language (French by default).

# Schedule Menu – SCHEDULE

| No. | Name     | Displayed text *         | Description                           |
|-----|----------|--------------------------|---------------------------------------|
| 1   | OCCPC01S | OCCPC01S - Schedule Menu | Unit on/off time schedule             |
| 2   | OCCPC02S | OCCPC02S - Schedule Menu | Unit setpoint selection time schedule |

\*Depends on the selected language (French by default).

# Date/Time – DATETIME

| Displayed text*       |                       | 04-4-4-                 | Bernsteller                                                                                                    |  |
|-----------------------|-----------------------|-------------------------|----------------------------------------------------------------------------------------------------|--|
| Connect Touch         | Connect Touch 2.0     | Status                  | Description                                                                                                    |  |
| Daylight Saving Time  | -                     | on/off                  | Information of setting the clocks forward one hour from standard time<br>during the summer months, and back again in the fall, in order to<br>make better use of natural daylight |  |
| Location              | Location              | UTC                     | Time zone<br>(Connect Touch 2.0: Time zone setting includes DST control)                                                                                                    |  |
| Date/Time             | Date/Time             | YYYY/MM/DD,<br>HH:MM:SS | Current date and time (must be set manually)                                                                                                    |  |
| Today is a Holiday    | Today is a Holiday    | no/yes                  | Information about holidays (read-only). Please note that holidays are set in the Holiday menu (see also section 4.9)                                                              |  |
| Tomorrow is a Holiday | Tomorrow is a Holiday | no/yes                  | Information about the upcoming holiday period (read-only). Please note that holidays are set in the Holiday menu (see also section 4.9)                                           |  |

## **E***i* Control Identification – CTRL\_ID

| No. | Status               | Default         | Displayed text*      | Description                                                 |
|-----|----------------------|-----------------|----------------------|-------------------------------------------------------------|
| 1   | 1-239                | 1               | CCN Element Number   | Element number                                              |
| 2   | 0-239                | 0               | CCN Bus Number       | Bus number                                                  |
| 3   | 9600 / 19200 / 38400 | 9600            | CCN Baud Rate        | Communication speed                                         |
| 4   | -                    | LXLW PIC6       | Device Description   | Unit description                                            |
| 5   | -                    | -               | Location Description | Location description: The number corresponds to the country |
| 6   | -                    | ECG-SR-20W47100 | Software Version     | Software version                                            |
| 7   | -                    | -               | Serial Number        | Serial number (MAC address)                                 |

\*Depends on the selected language (French by default).

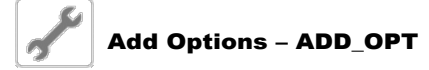

| No. | Displayed text*                            | Description                                                                                                    |
|-----|--------------------------------------------|----------------------------------------------------------------------------------------------------|
| 1   | MAC address                                | Controller MAC address: This MAC address is requested by your local service representative when ordering any software-protected option (see section 7.30) |
| 2   | Please Enter Your Software Activation Key: | Type the Software Activation Key provided by your local service representative (see section 7.30)                                                         |
| 3   | Unit must be OFF                           | The unit should not be operating when installing the Software Activation Key                                                                              |

\*Depends on the selected language (French by default).

## 6.3 Network menu

| lcon | Displayed text *      | Description                   | Name     |
|------|-----------------------|-------------------------------|----------|
|      | ModbusRTU Config.     | ModbusRTU configuration       | MODBUSRS |
| #    | ModbusTCP/IP Config.  | ModbusTCP/IP confiuration     | MODBUSIP |
| #    | BACnet Standard Conf. | BACnet standard configuration | BACNET   |
|      | Email Configuration   | Email configuration           | EMAILCFG |

\* Depends on the selected language (French by default).

# ModbusRTU Config. – MODBUSRS

| No. | Name     | Status   | Default | Displayed text *  | Description              |
|-----|----------|----------|---------|-------------------|--------------------------|
| 1   | modrt_en | no/yes   | no      | RTU Server Enable | Enabling RTU Server      |
| 2   | ser_UID  | 1 to 247 | 1       | Server UID        | Server unique identifier |
| 3   | metric   | no/yes   | yes     | Metric Unit       | Metric unit              |
| 4   | swap_b   | 0 to 1   | 0       | Swap Bytes        | Swap bytes               |
| 5   |          |          |         | 0 = Big Endian    | 0 = Big Endian           |
| 6   |          |          |         | 1= Little Endian  | 1 = Little Endian        |
| 7   | baudrate | 0 to 2   | 0       | Baudrate          | Baud rate                |
| 8   |          |          |         | 0 = 9600          | 0 = 9600                 |
| 9   |          |          |         | 1 = 19200         | 1 = 19200                |
| 10  |          |          |         | 2 = 38400         | 2 = 38400                |
| 11  | parity   | 0 to 2   | 0       | Parity            | Parity                   |
| 12  |          |          |         | 0 = No Parity     | 0 = No Parity            |
| 13  |          |          |         | 1 = Odd Parity    | 1 = Odd Parity           |
| 14  |          |          |         | 2 = Even Parity   | 2 = Even Parity          |
| 15  | stop_bit | 0 to 1   | 0       | Stop bit          | Stop bit                 |
| 16  |          |          |         | 0 = One Stop Bit  | 0 = One Stop Bit         |

| No. | Name     | Status | Default | Displayed text *         | Description              |  |  |  |
|-----|----------|--------|---------|--------------------------|--------------------------|--|--|--|
| 17  |          |        |         | 1 = two Stop Bits        | 1 = Two Stop Bits        |  |  |  |
| 18  | real_typ | 0 to 1 | 0       | Real type management     | Real type management     |  |  |  |
| 19  |          |        |         | 0 = Float X10            | 0 = Float X10            |  |  |  |
| 20  |          |        |         | 1 = IEEE 754             | 1 = IEEE 754             |  |  |  |
| 21  | reg32bit | 0 to 1 | 1       | Enable 32 bits registers | Enable 32 bits registers |  |  |  |
| 22  |          |        |         | 0 = IR/HR in 16 bit mode | 0 = IR/HR in 16 bit mode |  |  |  |
| 23  |          |        |         | 1 = IR/HR 32 bit mode    | 1 = IR/HR 32 bit mode    |  |  |  |

# ModbusRTU Config. Menu – MODBUSRS (continued)

\*Depends on the selected language (French by default).

# ₩\_\_ ModbusTCP/IP Config. – MODBUSIP

| No. | Name     | Status     | Default | Displayed text *         | Description                           |
|-----|----------|------------|---------|--------------------------|---------------------------------------|
| 1   | modip_en | no/yes     | no      | TCP/IP Server Enable     | Enabling TCP/IP server                |
| 2   | ser_UID  | 1 to 247   | 1       | Server UID               | Server unique identifier              |
| 3   | port_nbr | 0 to 65535 | 502     | Port Number              | Port number                           |
| 4   | metric   | no/yes     | yes     | Metric Unit              | Metric unit                           |
| 5   | swap_b   | 0 to 1     | 0       | Swap Bytes               | Swap bytes                            |
| 6   |          |            |         | 0 = Big Endian           | 0 = Big Endian                        |
| 7   |          |            |         | 1 = Little Endian        | 1 = Little Endian                     |
| 8   | real_typ | 0 to 1     | 1       | Real type management     | Real type management (floating point) |
| 9   |          |            |         | 0 = Float X10            | 0 = Float X10                         |
| 10  |          |            |         | 1 = IEEE 754             | 1 = IEEE 754                          |
| 11  | reg32bit | 0 to 1     | 1       | Enable 32 bits registers | Enable 32 bits registers              |
| 12  |          |            |         | 0 = IR/HR in 16 bit mode | 0 = IR/HR in 16 bit mode              |
| 13  |          |            |         | 1 = IR/HR in 32 bit mode | 1 = IR/HR in 32 bit mode              |
| 14  | conifnam | 0 to 1     | 1       | IP port interface name   | IP port interface name                |
| 15  |          |            |         | 0 = J5 / J15             | 0 = J5 / J15                          |
| 16  |          |            |         | 1 = J16                  | 1 = J16                               |
| 17  | timeout  | 60 to 600  | 120     | Com. timeout (s)         | Com. timeout (s)                      |
| 18  | idle     | 0 to 30    | 10      | Keepalive idle delay(s)  | Keepalive idle delay(s)               |
| 19  | intrvl   | 0 to 2     | 1       | Keepalive interval(s)    | Keepalive interval(s)                 |
| 20  | probes   | 0 to 10    | 10      | Keepalive probes nb      | Keepalive probes nb                   |

\*Depends on the selected language (French by default).

# BACnet Standard Conf. – BACNET

| No. | Name     | Status         | Default | Displayed text *        | Description             |
|-----|----------|----------------|---------|-------------------------|-------------------------|
| 1   | bacena   | disable/enable | disable | BACnet Enable           | BACnet Enable           |
| 2   | bacunit  | no/yes         | yes     | Metric Unit?            | Metric Unit?            |
| 3   | network  | 1 to 4000      | 1600    | Network                 | Network                 |
| 4   | udpport  | 47808 to 47823 | 47808   | UDP Port Number         | UDP Port Number         |
| 5   | bac_id   | 1 to 4194302   | 1600001 | Device Id Manual        | Device Id Manual        |
| 6   | auid_opt | disable/enable | disable | Device Id Auto Option   | Device Id Auto Option   |
| 7   | balmena  | disable/enable | enable  | Alarm reporting         | Alarm reporting         |
| 8   | mng_occ  | no/yes         | no      | BACnet Manage Occupancy | BACnet Manage Occupancy |
| 9   | conifnam | 0 to1          | 0       | IP port Interface name  | IP port Interface name  |
| 10  |          |                |         | 0 = J5 / J15            | 0 = J5 / J15            |
| 11  |          |                |         | 1 = J16                 | 1 = J16                 |

## Email Configuration – EMAILCFG

| No. | Name     | Status     | Default | Displayed text *      | Description                     |
|-----|----------|------------|---------|-----------------------|---------------------------------|
| 1   | senderP1 | "xx chars" |         | Sender Email Part1    | Sender e-mail, identifier part  |
| 2   |          |            |         | @                     | @                               |
| 3   | senderP2 | "xx chars" |         | Sender Email Part2    | Sender e-mail, domain part      |
| 4   | recip1P1 | "xx chars" |         | Recip1 Email Part1    | Recipient 1, identifier part    |
| 5   |          |            |         | @                     | @                               |
| 6   | recip1P2 | "xx chars" |         | Recip1 Email Part2    | Recipient 1, domain part        |
| 7   | recip2P1 | "xx chars" |         | Recip2 Email Part1    | Recipient 2, identifier part    |
| 8   |          |            |         | @                     | @                               |
| 9   | recip2P2 | "xx chars" |         | Recip2 Email Part2    | Recipient 2, domain part        |
| 10  | smtpP1   | 0 to 255   | 0       | SMTP IP Addr Part 1   | SMTP IP address part 1          |
| 11  | smtpP2   | 0 to 255   | 0       | SMTP IP Addr Part 2   | SMTP IP address part 2          |
| 12  | smtpP3   | 0 to 255   | 0       | SMTP IP Addr Part 3   | SMTP IP address part 3          |
| 13  | smtpP4   | 0 to 255   | 0       | SMTP IP Addr Part 4   | SMTP IP address part 4          |
| 14  | accP1    | -          | -       | Account Email Part1   | Account e-mail, identifier part |
| 15  |          |            |         | @                     | @                               |
| 16  | accP2    | -          | -       | Account Email Part2   | Account e-mail, domain part     |
| 17  | accPass  | -          | -       | Account Password      | Account password                |
| 18  | portNbr  | 0 to 65535 | 25      | Port Number           | Port number                     |
| 19  | srvTim   | 0 to 255   | 30      | Server Timeout        | Server timeout                  |
| 20  | srvAut   | 0 to 1     | 0       | Server Authentication | Server authentication           |

\*Depends on the selected language (French by default).

## 6.4 System Menu

| lcon | Displayed text * | Description             | Name     |
|------|------------------|-------------------------|----------|
| СРО  | CPU Load         | CPU Load                | CPULOAD  |
|      | EOL Resistor     | EOL Resistor            | EOLRES   |
| #    | Network          | Network                 | NETWORK  |
|      | Date/Time        | Date/Time Configuration | DATETIME |
|      | Language & Unit  | Language & Unit         | LANGUNIT |
|      | Brightness       | Brightness              | BRIGHTNS |
|      | Software Info    | Software Info           | SWINFO   |
|      | Hardware Info    | Hardware Info           | HWINFO   |

\* Depends on the selected language (French by default).

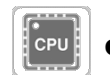

## CPU Load - CPULOAD

| No. | Status   | Default | Displayed text *         | Description        |
|-----|----------|---------|--------------------------|--------------------|
| 1   | 0 to 100 | -       | CPU load                 | CPU utilization    |
| 2   | 0 to 100 | -       | RAM Memory utilization   | RAM usage          |
| 3   | 0 to 100 | -       | FLASH Memory utilization | Flash memory usage |

## EOL Resistor – EOLRES (not used on Connect Touch 2.0)

| No. | Status         | Default | Displayed text *          | Description                       |
|-----|----------------|---------|---------------------------|-----------------------------------|
| 1   | disable/enable | disable | End of Line Res. J6 (LEN) | End of line resistor J6 (LEN bus) |
| 2   | disable/enable | disable | End of Line Res. J7       | End of line resistor J7           |
| 3   | disable/enable | disable | End of Line Resistor J8   | End of line resistor J8           |
| 4   | disable/enable | disable | End of Line Resistor J10  | End of line resistor J10 (Modbus) |

\*Depends on the selected language (French by default).

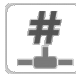

# Network – NETWORK

| Displayed text*                  |                    | 01-1              | Description                                                                                                    |  |
|----------------------------------|--------------------|-------------------|----------------------------------------------------------------------------------------------------|--|
| Connect Touch                    | Connect Touch 2.0  | Status            |                                                                                                    |  |
| IP Network Interface J15         | Ethernet 0 (J15)   |                   | IP network interface J15 (Ethernet 0):                                                                                                    |  |
| (etnu):                          |                    |                   | Note: For 4.3-inch controllers, we have one Ethernet port J5 (eth0).                                                                                                    |  |
| MAC Address                      | MAC Address        | xx:xx:xx:xx:xx:xx | MAC address                                                                                                    |  |
| -                                | DHCP               | disabled          | DHCP server configuration                                                                                                    |  |
| TCP/IP Address                   | IP Address         | 169.254.1.1       | TCP/IP address: Changing the IP address and mask is possible<br>but a reboot is mandatory if Modbus TCP or BACnet IP is enabled<br>(the reboot is required to make changes effective).                                                                                                    |  |
| Subnet Mask                      | Subnet Mask        | 255.255.255.0     | Subnet mask                                                                                                    |  |
| Default Gateway                  | Default Gateway    | 169.254.1.3       | Default gateway                                                                                                    |  |
| Gateway Mask                     | Gateway Dest/Mask  | 169.254.0.0/16    | Gateway mask in CIDR format                                                                                                    |  |
|                                  |                    |                   | Gateway IP address         CIDR notation         Gateway in CIDR format           169.254.1.3         xxx.xxx.0/24         169.254.1.0/24           169.254.1.3         xxx.xxx.0.0/16         169.254.0.0/16           169.254.1.3         xxx.0.0/8         169.0.0/8           0.0.0.0         0.0.0.0/0         0.0.0.0/0           Note: "xxx" shown in the CIDR notation above refers to the Gateway IP address.         Gateway in CIDR format |  |
| IP Network Interface J16 (eth1): | Ethernet 1 (J16)   |                   | IP Network Interface J16 (Ethernet 1):                                                                                                    |  |
| MAC Address                      | MAC Address        | xx:xx:xx:xx:xx:xx | MAC address                                                                                                    |  |
| -                                | DHCP               | disabled          | DHCP server configuration                                                                                                    |  |
| TCP/IP Address                   | IP Address         | 192.168.100.100   | IP Address (see above)                                                                                                    |  |
| Subnet Mask                      | Subnet Mask        | 255.255.255.0     | Subnet Mask                                                                                                    |  |
| Default Gateway                  | Default Gateway    | 192.168.100.1     | Default Gateway                                                                                                    |  |
| Gateway Mask                     | Gateway Dest/Mask  | 192.0.0.0/8       | Gateway mask in CIDR format (see above)                                                                                                    |  |
| Domain Name Server (DNS)         | DNS: Primary DNS   | 169.254.1.3       | Domain name server (DNS), primary address                                                                                                    |  |
| -                                | DNS: Alternate DNS | 169.254.1.4       | Domain name server (DNS), secondary address                                                                                                    |  |

\*Depends on the selected language (French by default).

# NOTE: Having an IP address on the same network ID for both Eth0 and Eth1 is not allowed as it may cause confusion and affect the controller routing functionality.

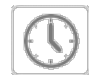

## Date/Time – DATETIME

| Displayed text*                 |                       | 0                       | Beendetten                                                                                                    |  |
|---------------------------------|-----------------------|-------------------------|----------------------------------------------------------------------------------------------------|--|
| Connect Touch Connect Touch 2.0 |                       | Status                  | Description                                                                                                    |  |
| Daylight Saving Time            | -                     | on/off                  | Information of setting the clocks forward one hour from standard time<br>during the summer months, and back again in the fall, in order to<br>make better use of natural daylight |  |
| Location                        | Location              | UTC                     | Time zone<br>(Connect Touch 2.0: Time zone setting includes DST control)                                                                                                    |  |
| Date/Time                       | Date/Time             | YYYY/MM/DD,<br>HH:MM:SS | Current date and time (must be set manually)                                                                                                    |  |
| Today is a Holiday              | Today is a Holiday    | no/yes                  | Information about holidays (read-only). Please note that holidays are set in the Holiday menu (see also section 4.9)                                                              |  |
| Tomorrow is a Holiday           | Tomorrow is a Holiday | no/yes                  | Information about the upcoming holiday period (read-only). Please note that holidays are set in the Holiday menu (see also section 4.9)                                           |  |

## Language & Unit – LANGUNIT

| Displayed text *                                                                                                    | Description                                                                                                    |
|----------------------------------------------------------------------------------------------------|----------------------------------------------------------------------------------------------------|
| (Languages)         Image: & Unit         Image: & Unit | <ul> <li>Depending on factory configuration, one of the following sets of languages is available:</li> <li>1) English, Spanish, French, German, Dutch, Chinese, Italian, Portuguese, Russian and "undefined" (custom language).</li> <li>2) English, Spanish, French, German, Dutch, Turkish, Italian, Portuguese, Russian and "undefined" (custom language).</li> <li>Custom language: The control system allows users to add new languages to the control. To learn more about language customization, please contact your local service representative. Custom languages can be uploaded only by a service representative.</li> </ul> |
| System of measurement: US Imp/Metric                                                                                                    | US Imp = Parameters displayed in US Imperial units<br>Metric = Parameters displayed in metric units                                                                                                    |

\*Depends on the selected language (French by default).

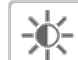

## Brightness – BRIGHTNS

| Displayed text*                 |                 | Chatria    | Description                                |  |
|---------------------------------|-----------------|------------|--------------------------------------------|--|
| Connect Touch Connect Touch 2.0 |                 | Status     | Description                                |  |
| Brightness                      | Brightness      | 0 to 100%  | Screen brightness                          |  |
| -                               | Theme Selection | Dark/Light | Theme selection (Dark theme / Light theme) |  |

\*Depends on the selected language (French by default).

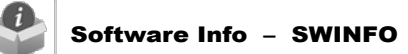

| Displayed text*                 |                  | Chatria         | Description             |
|---------------------------------|------------------|-----------------|-------------------------|
| Connect Touch Connect Touch 2.0 |                  | Status          | Description             |
| Software Version                | Software Version | ECG-ST-20W47100 | Software version number |
| SDK Version                     | SDK Version      | N.NNN.N         | SDK version number      |
| -                               | App version      | NN.N            | Application version     |
| UI Version                      | UI Version       | NN              | User interface version  |
| Brand                           | Brand            | CIAT            | Brand name              |

\*Depends on the selected language (French by default).

# Hardware Info – HWINFO

| No. | Status | Displayed text * | Description           |
|-----|--------|------------------|-----------------------|
| 1   | -      | Board Variant    | Board variant         |
| 2   | -      | Board Revision   | Board revision        |
| 3   | 43     | Screen size      | Screen size in inches |

## 6.5 Alarms Menu

| lcon | Displayed text *     | Description          | Name     |
|------|----------------------|----------------------|----------|
|      | Reset Alarms         | Alarm reset          | ALARMRST |
| Ť    | Current Alarms       | Current alarms       | CUR_ALM  |
| ©    | Alarm Historic       | Alarms historic      | ALMHIST1 |
| e    | Major Alarm Historic | Major alarm historic | ALMHIST2 |

\* Depends on the selected language (French by default).

## Reset Alarms – ALARMRST

| No. | Name     | Status | Displayed text *      | Description                                                                                                    |
|-----|----------|--------|-----------------------|----------------------------------------------------------------------------------------------------|
| 1   | RST_ALM  | no/yes | Alarm Reset           | Used to reset active alarms                                                                                                    |
| 2   | ALM      | -      | Alarm State           | Alarm state:<br>Normal = No alarm<br>Partial = There is an alarm, but the unit continues to operate<br>Shutdown = Unit shuts down |
| 3   | alarm_1c | -      | Current Alarm 1       | Alarm code (see section 8.3)                                                                                                    |
| 4   | alarm_2c | -      | Current Alarm 2       | Alarm code (see section 8.3)                                                                                                    |
| 5   | alarm_3c | -      | Current Alarm 3       | Alarm code (see section 8.3)                                                                                                    |
| 6   | alarm_4c | -      | Current Alarm 4       | Alarm code (see section 8.3)                                                                                                    |
| 7   | alarm_5c | -      | Current Alarm 5       | Alarm code (see section 8.3)                                                                                                    |
| 8   | alarm_1  | -      | Current Alarm 1 index | Alarm code (see section 8.3)                                                                                                    |
| 9   | alarm_2  | -      | Current Alarm 2 index | Alarm code (see section 8.3)                                                                                                    |
| 10  | alarm_3  | -      | Current Alarm 3 index | Alarm code (see section 8.3)                                                                                                    |
| 11  | alarm_4  | -      | Current Alarm 4 index | Alarm code (see section 8.3)                                                                                                    |
| 12  | alarm_5  | -      | Current Alarm 5 index | Alarm code (see section 8.3)                                                                                                    |

\*Depends on the selected language (French by default).

# Current Alarms – CUR\_ALM

| No. | Name  | Date       | Hour  | Alarm text                   |
|-----|-------|------------|-------|------------------------------|
| 1   | Alarm | YYYY/MM/DD | HH:MM | Alarm text (see section 8.3) |
|     | Alarm | YYYY/MM/DD | HH:MM | Alarm text (see section 8.3) |
| 10  | Alarm | YYYY/MM/DD | HH:MM | Alarm text (see section 8.3) |

\*Depends on the selected language (French by default).

# Alarm Historic – ALMHIST1

| No. | Name  | Date       | Hour  | Alarm text                   |
|-----|-------|------------|-------|------------------------------|
| 1   | Alarm | YYYY/MM/DD | HH:MM | Alarm text (see section 8.3) |
|     | Alarm | YYYY/MM/DD | HH:MM | Alarm text (see section 8.3) |
| 50  | Alarm | YYYY/MM/DD | HH:MM | Alarm text (see section 8.3) |

\*Depends on the selected language (French by default).

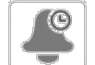

## Major Alarm Historic – ALMHIST2

| No. | Name  | Date       | Hour  | Alarm text                   |
|-----|-------|------------|-------|------------------------------|
| 1   | Alarm | YYYY/MM/DD | HH:MM | Alarm text (see section 8.3) |
|     | Alarm | YYYY/MM/DD | HH:MM | Alarm text (see section 8.3) |
| 50  | Alarm | YYYY/MM/DD | HH:MM | Alarm text (see section 8.3) |

This section points out the most significant control functionalities, e.g. unit start/stop operation, heat/cool control. It also gives instructions on how to perform critical operations of the main control system.

## 7.1 Start/Stop control

The unit state is determined based on a number of factors, including its operating type, active overrides, open contacts, master/slave configuration, or alarms triggered due to operating conditions.

# The table given below summarises the unit control type and its running status with regard to the following parameters:

• **Operating type:** This operating type is selected using the Start/Stop button on the user interface.

| L-On Local Off      |  |
|---------------------|--|
| L-SC Local Schedule |  |
| Rem Remote          |  |
| Net Network         |  |
| Mast Master unit    |  |

- Start/stop force command: Chiller start/stop force command can be used to control the chiller state in the Network mode.
- Command set to stop: The unit is halted.
- **Command set to start:** The unit runs in accordance with schedule 1.

- Remote start/stop contact status: Start/Stop contact status can be used to control the chiller state in the Remote operating type.
- Master control type: When the unit is the master unit in a two-chiller master/slave arrangement, the master unit may be set to be controlled locally, remotely or via network.
- Start/stop schedule: Occupied or unoccupied status of the unit.
- **Network emergency stop command:** If activated, the unit shuts down regardless of the active operating type.
- General alarm: The unit shuts down due to failure.

## 7.2 Unit stop function

This function controls the unit compressor capacity reduction. If there is an alarm or a demand to stop, it forces the compressors to the minimum capacity before stopping them.

*IMPORTANT: When the unit is stopping or there is a demand to stop the unit, compressors are stopped consecutively. In case of emergency stop, all compressors are stopped at the same time.* 

| Active operating type |        |        |        | Parameters status |        |                                 |                                 |                           |                                 | Result                           |                  |                 |               |
|-----------------------|--------|--------|--------|-------------------|--------|---------------------------------|---------------------------------|---------------------------|---------------------------------|----------------------------------|------------------|-----------------|---------------|
| LOFF                  | L-On   | L-SC   | Rem    | Net               | Mast   | Start/<br>stop force<br>command | Remote<br>start/stop<br>contact | Master<br>control<br>type | Start/<br>stop time<br>schedule | Network<br>emergency<br>shutdown | General<br>alarm | Control<br>type | Unit<br>state |
| -                     | -      | -      | -      | -                 | -      | -                               | -                               | -                         | -                               | enabled                          | -                | -               | off           |
| -                     | -      | -      | -      | -                 | -      | -                               | -                               | -                         | -                               | -                                | yes              | -               | off           |
| active                | -      | -      | -      | -                 | -      | -                               | -                               | -                         | -                               | -                                | -                | local           | off           |
| -                     | -      | active | -      | -                 | -      | -                               | -                               | -                         | unoccupied                      | -                                | -                | local           | off           |
| -                     | -      | -      | active | -                 | -      | -                               | open                            | -                         | -                               | -                                | -                | remote          | off           |
| -                     | -      | -      | active | -                 | -      | -                               | -                               | -                         | unoccupied                      | -                                | -                | remote          | off           |
| -                     | -      | -      | -      | active            | -      | disabled                        | -                               | -                         | -                               | -                                | -                | network         | off           |
| -                     | -      | -      | -      | active            | -      | -                               | -                               | -                         | unoccupied                      | -                                | -                | network         | off           |
| -                     | -      | -      | -      | -                 | active | -                               | -                               | local                     | unoccupied                      | -                                | -                | local           | off           |
| -                     | -      | -      | -      | -                 | active | -                               | open                            | remote                    | -                               | -                                | -                | remote          | off           |
| -                     | -      | -      | -      | -                 | active | -                               | -                               | remote                    | unoccupied                      | -                                | -                | remote          | off           |
| -                     | -      | -      | -      | -                 | active | disabled                        | -                               | network                   | -                               | -                                | -                | network         | off           |
| -                     | -      | -      | -      | -                 | active | -                               | -                               | network                   | unoccupied                      | -                                | -                | network         | off           |
| -                     | active | -      | -      | -                 | -      | -                               | -                               | -                         | -                               | disabled                         | no               | local           | on            |
| -                     | -      | active | -      | -                 | -      | -                               | -                               | -                         | occupied                        | disabled                         | no               | local           | on            |
| -                     | -      | -      | active | -                 | -      | -                               | closed                          | -                         | occupied                        | disabled                         | no               | remote          | on            |
| -                     | -      | -      | -      | active            | -      | enabled                         | -                               | -                         | occupied                        | disabled                         | no               | network         | on            |
| -                     | -      | -      | -      | -                 | active | -                               | -                               | local                     | occupied                        | disabled                         | no               | local           | on            |
| -                     | -      | -      | -      | -                 | active | -                               | closed                          | remote                    | occupied                        | disabled                         | no               | remote          | on            |
| -                     | -      | -      | -      | -                 | active | enabled                         | -                               | network                   | occupied                        | disabled                         | no               | network         | on            |

## 7.3 Pumps control

The main control can manage one or two water exchanger pumps, determining each pump on/off state. Both pumps cannot run together. The pump is turned on when this option is configured and when the unit is running.

The pump is turned off when the unit is shut down due to an alarm unless the fault is a frost protection error. The pump can be started in particular operating conditions when the water exchanger heater is active.

If the pump has failed and another pump is available, the unit is stopped and started again with the second pump. If there is no pump available, the unit shuts down.

Units are fitted with the flow switch, allowing for the water flow control. For more information about actuators, see Water flow switch in section 3.7.

## 7.3.1 Pumps configuration

Basic pump configuration can be performed via the Configuration menu (PUMPCONF – Pump Configuration). Only logged-in users can access the menu (see also section 4.5.1). The unit must be stopped.

For units with two pumps, these pumps can be controlled automatically or each pump can be started manually.

| Pump(s) available     | Pumps sequence (PUMPCONF)                                    |  |  |
|-----------------------|--------------------------------------------------------------|--|--|
| No pump               | 0 (no pump)                                                  |  |  |
| One fixed-speed pump  | 1 (one pump only)                                            |  |  |
| Two fixed-speed pumps | 2 (two pumps auto)<br>3 (pump#1 manual)<br>4 (pump#2 manual) |  |  |

## 7.3.2 Automatic pump selection

If two pumps are controlled and the reversing function has been selected (PUMPCONF – Pump Configuration), the control tries to limit the pump run time to the configured pump changeover delay. If this delay has elapsed, the pump reversing function is activated.

## 7.3.3 Pumps protection

The control provides the option to automatically start the pump each day at 14:00 for 2 seconds when the unit is off. The heater for the heat exchanger and the water pump (for units with a pump) can be energised so that it protects the heat exchanger or the water pump against any damage when the unit is shut down for a long time at low outdoor temperature.

If the unit is fitted with two pumps, the first pump is started on even days and the second pump is started on odd days. Starting the pump periodically for a few seconds extends the lifetime of the pump bearings and the tightness of the pump seal. Periodical pump quick start can be selected via the Configuration menu (Pump Sticking Protection, PUMPCONF – Pump Configuration).

## 7.3.4 Eco pump mode

The control provides the Eco pump functionality which allows for stopping the pump periodically when the unit is in satisfied mode (no cooling or heating is required). This Eco pump mode allows for energy-cost savings.

*IMPORTANT: The Eco pump mode is not available when the controller manages a variable speed pump.* 

## 7.3.5 Customer pump

HYDROCIAT LW chillers as well as POWERCIAT LX chillers may be fitted with one external variable speed cooler pump (often also referred to as "customer cooler pump").

Customer cooler pump can be configured as follows:

| Pump available                     | Cooler Pumps Sequence<br>(PUMPCONF) |  |  |  |  |
|------------------------------------|-------------------------------------|--|--|--|--|
| No pump                            | 0 (no pump)                         |  |  |  |  |
| One pump (fixed or variable speed) | 1 (one pump only)                   |  |  |  |  |

# Depending on the unit (LW/LX), the pump is commanded by one of the following outputs:

- 0-10V output on AUX1 board for single-circuit HYDROCIAT LW chillers,
- 0-10V output on the second SIOB/CIOB board for dualcircuit HYDROCIAT LW chillers and POWERCIAT LX chillers.

The "Varipump Delta Temp Stp" parameter in the SETPOINT menu is used to define the delta T that has to be maintained between cooler entering and leaving water temperatures.

## 7.4 Condenser water pump control

The water condenser pump control applies to air-cooled units fitted with the optional heat reclaim module as well as watercooled units. This function ensures constant water pumps control, providing the optimum condenser water flow rate and operating cost savings.

## 7.5 Heating/Cooling selection

For units configured in the heat pump mode, heating/cooling selection can be controlled in various ways, depending on the active operating type. By default, the cooling mode is selected. Heating/cooling control can be automatic or manual.

Heating/Cooling selection can be determined as follows:

- locally at the unit in the GENUNIT menu,
  remotely via the heating/cooling selection contact if the unit is in the Remote operating type,
- via a network command if the unit is in the Network operating type.

In the automatic mode, the outdoor air temperature determines the heating/cooling/standby changeover (see the SETPOINT menu for cooling and heating mode changeover thresholds).The automatic changeover is optional and requires user configuration (GENUNIT – General Parameters).

| On/Off<br>status | Control Cooling<br>type selection in<br>local mode |         | Heating/<br>Cooling<br>contact in<br>local mode | Heat/Cool<br>select | Operating<br>mode |
|------------------|----------------------------------------------------|---------|-------------------------------------------------|---------------------|-------------------|
| off              | -                                                  | -       | -                                               | -                   | cooling           |
| on               | local                                              | cooling | -                                               | -                   | cooling           |
| on               | local                                              | heating | -                                               | -                   | heating           |
| on               | remote                                             | -       | on cooling                                      | -                   | cooling           |
| on               | remote                                             | -       | on heating                                      | -                   | heating           |
| on               | network                                            | -       | -                                               | cooling             | cooling           |
| on               | network                                            | -       | -                                               | heating             | heating           |

**NOTE:** Please remember that the automatic changeover mode cannot be selected on water-cooled units.

## 7.6 Control point

The control point represents the water temperature that the unit must produce. It enables to decrease the required capacity depending on the unit load operating conditions.

#### Control point = Active setpoint + Reset

The control point is calculated based on the active setpoint and the reset calculation. The forced value can be used instead of any other setpoint calculation only when the unit is in the Network operating type.

## 7.6.1 Active setpoint

Two setpoints can be selected. Depending on the current operation type, the active setpoint can be selected manually in the Main menu (GENUNIT – General Parameters), with the volt-free user contacts, with network commands (Modbus or BACnet) or automatically with the setpoint time schedule (schedule 2).

The following tables summarise possible selections depending on the control type (Local, Remote or Network) and the following parameters:

- Heating or Cooling operating mode: Heat/Cool select (GENUNIT menu)
- Setpoint selected via the Connect Touch user interface: Setpoint select permits selection of the active setpoint if the unit is in the Local operating type (GENUNIT menu)
- Setpoint switch status: Remote setpoint switch (INPUTS menu)
- Schedule 2 status: Schedule for setpoint selection

## LOCAL OPERATING TYPE

| Parameter status                  |                    |                                         |                           |                 |                      |                      |  |  |  |
|-----------------------------------|--------------------|-----------------------------------------|---------------------------|-----------------|----------------------|----------------------|--|--|--|
| Heating/cooling<br>operating mode | Setpoint selection | Heating/Cooling selection in local mode | Ice storage configuration | Setpoint switch | Schedule 2<br>status | Active setpoint      |  |  |  |
| cooling                           | csp1               | -                                       | *                         | *               | -                    | cooling setpoint 1   |  |  |  |
| cooling                           | csp2               | no                                      | *                         | *               | -                    | cooling setpoint 2   |  |  |  |
| cooling                           | csp2               | yes                                     | closed                    | *               |                      | cooling setpoint 2   |  |  |  |
| cooling                           | csp2               | yes                                     | open                      | *               |                      | ice storage setpoint |  |  |  |
| cooling                           | auto               | -                                       | *                         | *               | occupied             | cooling setpoint 1   |  |  |  |
| cooling                           | auto               | no                                      | *                         | *               | unoccupied           | cooling setpoint 2   |  |  |  |
| cooling                           | auto               | yes                                     | closed                    | *               | unoccupied           | cooling setpoint 2   |  |  |  |
| cooling                           | auto               | yes                                     | open                      | *               | unoccupied           | ice storage setpoint |  |  |  |
| heating                           | hsp1               | -                                       | *                         | *               | -                    | heating setpoint 1   |  |  |  |
| heating                           | hsp2               | -                                       | *                         | *               | -                    | heating setpoint 2   |  |  |  |
| heating                           | auto               | -                                       | *                         | *               | occupied             | heating setpoint 1   |  |  |  |
| heating                           | auto               | -                                       | *                         | *               | unoccupied           | heating setpoint 2   |  |  |  |

\*Any configuration, (-) default configuration.

## REMOTE OPERATING TYPE

| Parameter status                        |   |                           |                     |                    |                      |                      |  |  |
|-----------------------------------------|---|---------------------------|---------------------|--------------------|----------------------|----------------------|--|--|
| Heating/cooling Setpoint operating mode |   | Ice storage configuration | lce done<br>contact | Setpoint<br>switch | Schedule 2<br>status | Active setpoint      |  |  |
| cooling                                 | - | -                         | *                   | open               | -                    | cooling setpoint 1   |  |  |
| cooling                                 | - | no                        | *                   | closed             | -                    | cooling setpoint 2   |  |  |
| cooling                                 | - | yes                       | closed              | closed             | -                    | cooling setpoint 2   |  |  |
| cooling                                 | - | yes                       | open                | closed             | -                    | ice storage setpoint |  |  |
| heating                                 | - | -                         | *                   | open               | -                    | heating setpoint 1   |  |  |
| heating                                 | - | -                         | *                   | closed             | -                    | heating setpoint 2   |  |  |

\*Any configuration, (-) default configuration.

## NETWORK OPERATING TYPE

| Parameter status                  |                    |                           |                     |                    |                      |                    |  |  |
|-----------------------------------|--------------------|---------------------------|---------------------|--------------------|----------------------|--------------------|--|--|
| Heating/cooling<br>operating mode | Setpoint selection | Ice storage configuration | Ice done<br>contact | Setpoint<br>switch | Schedule 2<br>status | Active setpoint    |  |  |
| cooling                           | -                  | -                         | *                   | *                  | occupied             | cooling setpoint 1 |  |  |
| cooling                           | -                  | -                         | *                   | *                  | unoccupied           | cooling setpoint 2 |  |  |
| heating                           | -                  | -                         | *                   | *                  | occupied             | heating setpoint 1 |  |  |
| heating                           | -                  | -                         | *                   | *                  | unoccupied           | heating setpoint 2 |  |  |

\*Any configuration, (-) default configuration.

NOTE: Ice storage configuration and ice done contact apply only to units with the optional energy management module.

## 7.6.2 Reset

Reset means the active setpoint is modified so that less machine capacity is required. In the cooling mode the setpoint is increased, whereas in the heating mode it is decreased. This modification is in general a reaction to a drop in the load.

## The reset can be based on the following parameters:

- OAT that gives the measure of the load trends for the building
- Return water temperature (ΔT provides the average building load)
- Space temperature (EMM option)
- Dedicated 4-20 mA input

The reset source and the reset parameters can be configured in the Main menu (RESETCFG – Reset Configuration). In response to a drop in the reset source, the cooling setpoint is normally reset upwards to optimise unit performance.

The amount of reset is determined by linear interpolation based on the following parameters:

- A reference at which reset is zero (no reset value)
- A reference at which reset is maximum (full reset value)
- The maximum reset value

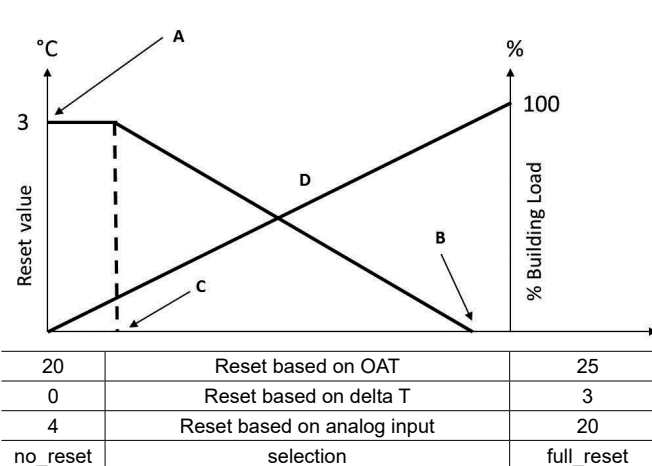

Legend:

| A: Maximum reset value      | C: Reference for maximum reset |
|-----------------------------|--------------------------------|
| B: Reference for zero reset | D: Building load               |

## 7.7 Capacity limitation

The Connect Touch control system allows for the constant control of the unit capacity by setting its maximum allowable capacity.

# The main control system enables to limit the unit capacity using one of the external orders:

- By means of user-controlled volt-free contacts. Units without the energy management module have one contact. Units with the energy management module permit three capacity limitation levels (see also section 3.8). The unit capacity can never exceed the limit setpoint activated by these contacts. The limit setpoints can be modified in the SETPOINT menu.
- By lag limit set by the master unit (master/slave assembly).
- By night mode limitation control. The demand limit value in the night mode is selectable if the value is below the selected limit. A limit value of 100% means that the unit can use all capacity stages.

In certain conditions, the unit power consumption can exceed the capacity limitation threshold to protect the compressors.

## 7.8 Current limitation

Current limitation is used via the demand limit function. If the current limitation is active (Current Limit Select in the GENCONF menu), the control calculates the sum of compressors current to obtain the total compressor current. If this value exceeds the pre-defined limit, the control commands a reduction of the compressor load, until it is below the limit again. Before loading a capacity stage, the control estimates the future total compressor current and ensures that it does not exceed the limit.

## The current limit is based on two parameters:

- The current limit that corresponds to 100% capacity (*CurrentLimit at 100%*, GENCONF – General Configuration)
- The active demand limit determined either by the demand limit contact (see also section 3.8) or by the network (*Active Demand Limit Val*, GENUNIT General Parameters)

Chiller current limit is displayed in the GENUNIT menu. Current limitation is disabled if the unit operates in the master/ slave mode or the night mode is active.

## 7.9 Capacity control

This function adjusts the capacity using the compressor slide valve to keep the water exchanger temperature at its setpoint. The control system continuously takes account of the temperature error with respect to the setpoint, the rate of change in this error and the difference between entering and leaving water temperatures in order to determine the optimal moment at which to add or withdraw capacity.

Compressors are started and stopped in a sequence designed to equalise the number of start-ups (value weighted by their operating time). For more information about compressors sequence, see Balanced loading sequence and Staged loading sequence in section 7.13.

## 7.10 Night mode

Night mode allows users to configure the unit to operate with specific parameters in a specific time period. During the night period, the unit capacity is limited and the number of operating fans is reduced.

The night period is defined by a start time and an end time that are the same for each day of the week. The Night mode settings or the maximum capacity value can be configured via the Configuration menu (GENCONF – General Configuration). Only logged-in users can modify Night Mode settings (see also section 4.5.1).

During the night period the condensing point is increased to limit the number of fans operating (units with dry cooler condensing control option).

## 7.11 Head pressure control

For air-cooled units, the condensing pressure of each circuit is generated by 10 fans maximum. As an option, a speed variator can be used to control up to four fans so that the speed of the fans is adjusted to maintain the head pressure setpoint. The condensing pressure is independently controlled in each circuit based on the saturated condensing temperature. The control permanently adjusts its setpoint to guarantee optimal performance and ensure anti-short-cycle protection of the fans.

For water-cooled units, condensing pressure control is assured if the three-way valve option is selected. The saturated condensing temperature is controlled based on a user-configurable fixed setpoint (SETPOINT menu). The three-way valve control can be configured only by service technicians.

# 7.12 Circuit lead/lag selection (multi-circuit units)

This function determines the lead and lag circuit on dual-circuit or triple-circuit units. It controls the start/stop sequence of the refrigeration circuits called circuit A, circuit B or circuit C. The circuit authorised to start first is the lead circuit. Lead circuit is used first for capacity increases and at the same time should be decreased last when decreasing capacity. The lead/lag circuits can be selected manually or automatically according to the unit configuration (GENCONF – General Configuration).

- Automatic lead/lag circuit determination: The control system determines the lead circuit to equalise the operating time of each circuit (value weighted by the number of start-ups of each circuit). As a result, the circuit with the lowest number of operating hours always starts first.
- **Manual lead/lag circuit determination:** Circuit A, B or C selected as the lead circuit. The selected circuit is always the leader. It is the first to start and the last to stop.

## 7.13 Compressor loading sequence

This function determines in which order the circuit capacity is changed. Compressor loading is managed by starting/stopping the compressors and controlling the position of the slide valve. Two types of sequencing are available and can be configured by the user via the Connect Touch user interface (GENCONF – General Configuration).

- Balanced loading sequence: The control maintains equal capacity between all circuits as the machine loads and unloads.
- Staged loading sequence: The control loads the lead circuit completely before the lag circuits are started. When the load is decreasing, the lag circuits are unloaded first.

# Staged loading sequence is incorporated under the following conditions:

- One of the circuits is shut down due to its failure
- One of the circuits is in capacity override mode
- Remaining circuits are shut down or fully charged

## 7.14 Circuit capacity loading sequence

## 7.14.1 Dual circuit – balanced capacity loading

| Loading seque | nce (%)     | Unloading sequence (%) |             |  |  |
|---------------|-------------|------------------------|-------------|--|--|
| Lead circuit  | Lag circuit | Lead circuit           | Lag circuit |  |  |
| 0             | 0           | 100                    | 100         |  |  |
| 30 (15)       | 0           | 100                    | 95          |  |  |
| 35            | 0           | 95                     | 95          |  |  |
| 40            | 0           | 95                     | 90          |  |  |
| 45            | 0           | 90                     | 90          |  |  |
| 50            | 0           | 90                     | 85          |  |  |
| 55            | 0           | 85                     | 85          |  |  |
| 60            | 0           | 85                     | 80          |  |  |
| 65            | 0           | 80                     | 80          |  |  |
| 70            | 0           | 80                     | 75          |  |  |
| 70            | 30 (15)     | 75                     | 75          |  |  |
| 70            | 35          | 75                     | 70          |  |  |
| 70            | 40          | 70                     | 70          |  |  |
| 70            | 45          | 70                     | 65          |  |  |
| 70            | 50          | 65                     | 65          |  |  |
| 70            | 55          | 65                     | 60          |  |  |
| 70            | 65          | 60                     | 60          |  |  |
| 70            | 70          | 60                     | 55          |  |  |
| 75            | 70          | 55                     | 55          |  |  |
| 75            | 75          | 55                     | 50          |  |  |
| 80            | 75          | 50                     | 50          |  |  |
| 80            | 80          | 50                     | 45          |  |  |
| 85            | 80          | 45                     | 45          |  |  |
| 85            | 85          | 45                     | 40          |  |  |
| 90            | 85          | 40                     | 40          |  |  |
| 90            | 90          | 40                     | 35          |  |  |
| 95            | 90          | 40                     | 30 (15)     |  |  |
| 95            | 95          | 40                     | 0           |  |  |
| 100           | 95          | 35                     | 0           |  |  |
| 100           | 100         | 30 (15)                | 0           |  |  |
| 100           | 100         | 0                      | 0           |  |  |

## 7.14.2 Dual circuit – priority given to one circuit

| Loading sequence (%) |             | Unloading sequence (%) |             |  |
|----------------------|-------------|------------------------|-------------|--|
| Lead circuit         | Lag circuit | Lead circuit           | Lag circuit |  |
| 0                    | 0           | 100                    | 100         |  |
| 30 (15)              | 0           | 100                    | 95          |  |
| 35                   | 0           | 100                    | 90          |  |
| 40                   | 0           | 100                    | 85          |  |
| 45                   | 0           | 100                    | 80          |  |
| 50                   | 0           | 100                    | 75          |  |
| 55                   | 0           | 100                    | 70          |  |
| 60                   | 0           | 100                    | 65          |  |
| 65                   | 0           | 100                    | 60          |  |
| 70                   | 0           | 100                    | 55          |  |
| 75                   | 0           | 100                    | 50          |  |
| 80                   | 0           | 100                    | 45          |  |
| 85                   | 0           | 100                    | 40          |  |
| 90                   | 0           | 100                    | 35          |  |
| 95                   | 0           | 100                    | 30 (15)     |  |
| 100                  | 0           | 95                     | 30 (15)     |  |
| 100                  | 30 (15)     | 90                     | 30 (15)     |  |
| 100                  | 35          | 85                     | 30 (15)     |  |
| 100                  | 40          | 80                     | 30 (15)     |  |
| 100                  | 45          | 75                     | 30 (15)     |  |
| 100                  | 50          | 70                     | 30 (15)     |  |
| 100                  | 55          | 70                     | 0           |  |
| 100                  | 60          | 65                     | 0           |  |
| 100                  | 65          | 60                     | 0           |  |
| 100                  | 70          | 55                     | 0           |  |
| 100                  | 75          | 50                     | 0           |  |
| 100                  | 80          | 45                     | 0           |  |
| 100                  | 85          | 40                     | 0           |  |
| 100                  | 90          | 35                     | 0           |  |
| 100                  | 95          | 30 (15)                | 0           |  |
| 100                  | 100         | 0                      | 0           |  |

Note: (15) minimum capacity for standard water-cooled units (without the option for high condensing temperature).

| Loadin     | Loading sequence (%) Unlo |             | Unloa         | Unloading sequence (%) |             |  |
|------------|---------------------------|-------------|---------------|------------------------|-------------|--|
| Lead circ. | Lag circ. 1               | Lag circ. 2 | Lead<br>circ. | Lag circ. 1            | Lag circ. 2 |  |
| 0          | 0                         | 0           | 100           | 100                    | 100         |  |
| 30         | 0                         | 0           | 100           | 100                    | 95          |  |
| 35         | 0                         | 0           | 100           | 95                     | 95          |  |
| 40         | 0                         | 0           | 95            | 95                     | 95          |  |
| 45         | 0                         | 0           | 95            | 95                     | 90          |  |
| 50         | 0                         | 0           | 95            | 90                     | 90          |  |
| 55         | 0                         | 0           | 90            | 90                     | 90          |  |
| 60         | 0                         | 0           | 90            | 90                     | 85          |  |
| 65         | 0                         | 0           | 90            | 85                     | 85          |  |
| 70         | 30                        | 0           | 85            | 85                     | 85          |  |
| 70         | 35                        | 0           | 85            | 85                     | 80          |  |
| 70         | 40                        | 0           | 85            | 80                     | 80          |  |
| 70         | 45                        | 0           | 80            | 80                     | 80          |  |
| 70         | 50                        | 0           | 80            | 80                     | 75          |  |
| 70         | 55                        | 0           | 80            | 75                     | 75          |  |
| 70         | 60                        | 0           | 75            | 75                     | 75          |  |
| 70         | 65                        | 0           | 75            | 75                     | 70          |  |
| 70         | 70                        | 0           | 75            | 70                     | 70          |  |
| 70         | 70                        | 30          | 70            | 70                     | 70          |  |
| 70         | 70                        | 35          | 70            | 70                     | 65          |  |
| 70         | 70                        | 40          | 70            | 65                     | 65          |  |
| 70         | 70                        | 45          | 65            | 65                     | 65          |  |
| 70         | 70                        | 50          | 65            | 65                     | 60          |  |
| 70         | 70                        | 55          | 65            | 60                     | 60          |  |
| 70         | 70                        | 60          | 60            | 60                     | 60          |  |
| 70         | 70                        | 65          | 60            | 60                     | 55          |  |
| 70         | 70                        | 70          | 60            | 55                     | 55          |  |
| 75         | 70                        | 70          | 55            | 55                     | 55          |  |
| 75         | 75                        | 70          | 55            | 55                     | 50          |  |
| 75         | 75                        | 75          | 55            | 50                     | 50          |  |
| 80         | 75                        | 75          | 50            | 50                     | 50          |  |
| 80         | 80                        | 75          | 50            | 50                     | 45          |  |
| 80         | 80                        | 80          | 50            | 45                     | 45          |  |
| 85         | 80                        | 80          | 45            | 45                     | 45          |  |
| 85         | 85                        | 80          | 45            | 45                     | 40          |  |
| 85         | 85                        | 85          | 45            | 40                     | 40          |  |
| 90         | 85                        | 85          | 40            | 40                     | 40          |  |
| 90         | 90                        | 85          | 40            | 40                     | 35          |  |
| 90         | 90                        | 90          | 40            | 40                     | 30          |  |
| 95         | 90                        | 90          | 40            | 40                     | 0           |  |
| 95         | 95                        | 90          | 40            | 35                     | 0           |  |
| 95         | 95                        | 95          | 40            | 30                     | 0           |  |
| 100        | 95                        | 95          | 35            | 0                      | 0           |  |
| 100        | 100                       | 95          | 30            | 0                      | 0           |  |
| 100        | 100                       | 100         | 0             | 0                      | 0           |  |
| 100        | 100                       | 100         | U             | U                      | U           |  |

## 7.14.3 Triple circuit – balanced capacity loading

## 7.14.4 Triple circuit – priority given to one circuit Loading sequence (%) Unloading sequence (%)

| Lood  | <b>.</b>    | , <i>,</i>  | Lood  |             |             |
|-------|-------------|-------------|-------|-------------|-------------|
| circ. | Lag circ. 1 | Lag circ. 2 | circ. | Lag circ. 1 | Lag circ. 2 |
| 0     | 0           | 0           | 100   | 100         | 100         |
| 30    | 0           | 0           | 100   | 100         | 95          |
| 35    | 0           | 0           | 100   | 100         | 90          |
| 40    | 0           | 0           | 100   | 100         | 85          |
| 45    | 0           | 0           | 100   | 100         | 80          |
| 50    | 0           | 0           | 100   | 100         | 75          |
| 55    | 0           | 0           | 100   | 100         | 70          |
| 60    | 0           | 0           | 100   | 100         | 65          |
| 65    | 0           | 0           | 100   | 100         | 60          |
| 70    | 0           | 0           | 100   | 100         | 55          |
| 75    | 0           | 0           | 100   | 100         | 50          |
| 80    | 0           | 0           | 100   | 100         | 45          |
| 85    | 0           | 0           | 100   | 100         | 40          |
| 90    | 0           | 0           | 100   | 100         | 35          |
| 100   | 0           | 0           | 100   | 100         | 30          |
| 100   | 30          | 0           | 100   | 95          | 30          |
| 100   | 35          | 0           | 100   | 90          | 30          |
| 100   | 40          | 0           | 100   | 85          | 30          |
| 100   | 45          | 0           | 100   | 80          | 30          |
| 100   | 50          | 0           | 100   | 75          | 30          |
| 100   | 55          | 0           | 100   | 70          | 30          |
| 100   | 60          | 0           | 100   | 65          | 0           |
| 100   | 65          | 0           | 100   | 60          | 0           |
| 100   | 70          | 0           | 100   | 55          | 0           |
| 100   | 75          | 0           | 100   | 50          | 0           |
| 100   | 80          | 0           | 100   | 45          | 0           |
| 100   | 85          | 0           | 100   | 40          | 0           |
| 100   | 90          | 0           | 100   | 35          | 0           |
| 100   | 100         | 0           | 100   | 30          | 0           |
| 100   | 100         | 30          | 95    | 30          | 0           |
| 100   | 100         | 35          | 90    | 30          | 0           |
| 100   | 100         | 40          | 85    | 30          | 0           |
| 100   | 100         | 45          | 80    | 30          | 0           |
| 100   | 100         | 50          | 75    | 30          | 0           |
| 100   | 100         | 55          | 70    | 30          | 0           |
| 100   | 100         | 60          | 65    | 0           | 0           |
| 100   | 100         | 65          | 60    | 0           | 0           |
| 100   | 100         | 70          | 55    | 0           | 0           |
| 100   | 100         | 75          | 50    | 0           | 0           |
| 100   | 100         | 80          | 45    | 0           | 0           |
| 100   | 100         | 85          | 40    | 0           | 0           |
| 100   | 100         | 90          | 35    | 0           | 0           |
| 100   | 100         | 100         | 30    | 0           | 0           |
|       |             |             | 0     | 0           | 0           |

## 7.15 Master/Slave assembly

Two units can be linked to create the master/slave assembly. The master unit can be controlled locally, remotely or by network commands. Master/slave assembly must be validated in order to start the master/slave chiller operation. All control commands to the master/slave assembly (start/stop, setpoint selection, heating/cooling operation, load shedding, etc.) are handled by the unit which is configured as the master. The commands are transmitted automatically to the slave unit. If the master chiller is turned off while the master/slave function is active, then the slave chiller will be stopped. Under certain circumstances, the slave unit may be started first to balance the run times of the two units.

In the event of a communication failure between the two units, each unit will return to an autonomous operating mode until the fault is cleared. If the master unit is stopped due to an alarm, the slave unit is authorised to start.

# NOTE: Master/slave assembly can be configured only by service technicians.

## 7.16 Heat reclaim option (POWERCIAT LX)

Air-conditioning system consumes a significant amount of energy that leaves the system in the form of wasted heat. Heat reclaim condenser water pump control enables to capture the energy and convert it into a useful heat source without decreasing the chiller plant capacity.

For air-cooled units fitted with water heat reclaim condenser, the option requires the installation of Reclaim SIOB/CIOB board. The heat reclaim mode can be controlled locally with the Connect Touch interface (RECLAIM – Reclaim mode), remotely with the user contact or by Network command.

The heat reclaim function is active when the heat reclaim entering water temperature is lower than the heat reclaim setpoint. The difference between the heat reclaim entering water temperature (RECLAIM menu) and the heat reclaim setpoint (SETPOINT menu) determines the number of circuits required to provide heat reclaim capacity.

Depending on the control mode, the Heat Reclaim option can be enabled as follows:

| Mode    | Description                                                                                                    |
|---------|----------------------------------------------------------------------------------------------------|
| Local   | Use the Connect Touch user interface to set "Heat Reclaim Select" parameter to "yes" in the Reclaim menu (Main menu). |
| Remote  | Close the RECL_SW input (DI-02, Reclaim SIOB/CIOB board).                                                             |
| Network | Force the RECL_SW parameter to "yes" through the Network bus (RECLAIM table).                                         |

## **Units in Master/Slave assembly**

When the unit is a Slave and operating in the Master/Slave assembly, the option is active depending on conditions given in the table below:

| Reclaim | Local mode (Heat      | Remote mode | Network mode   |  |
|---------|-----------------------|-------------|----------------|--|
| mode    | Reclaim Select = yes) | (RECL_SW)   | (RECL_SEL bus) |  |
| no      | no                    | open        | no             |  |
| yes     | yes/no                | closed      | yes/no         |  |
| yes     | yes                   | open        | yes/no         |  |
| yes     | yes/no                | open        | yes            |  |

The heat reclaim function can be deactivated manually or automatically when the heat reclaim entering water temperature is higher than the heat reclaim setpoint, plus half of the heat reclaim deadband. In the deadband the heat reclaim function is still active.

## Changeover procedure from cooling to heat reclaim mode:

- 1. Start-up of the condenser pump.
- Verification of the condenser flow switch control contact. If this remains open after one minute of the condenser pump operation, the circuit remains in cooling mode and an alarm will be activated.
- As soon as delta between saturated condensing temperature and saturated suction temperature reaches 10°C, the pump-down sequence is activated.
- 4. Pump down. Opening of the water condenser water inlet valve and closing of the air condenser air valve.
- 5. The heat reclaim function starts after about three minutes.

## 7.17 Energy Management Module

The energy management module enables to control the level of energy consumption, providing users with information such as current unit status, compressors operating status, etc. This option requires the installation of an additional SIOB/CIOB board.

| Energy management option – board connections |                  |           |                    |                                                                                         |  |
|----------------------------------------------|------------------|-----------|--------------------|-----------------------------------------------------------------------------------------|--|
| Description                                  | Input/<br>Output | Connector | Туре               | Remarks                                                                                 |  |
| Occupancy<br>override<br>control             | DI-01            | J1        | Digital<br>input   | If the contact is closed in<br>Remote mode, the unit goes<br>into the occupied mode     |  |
| Demand limit switch 2                        | DI-02            | J1        | Digital<br>input   | If the contact is closed, the second capacity limit switch is active                    |  |
| Customer<br>interlock                        | DI-03            | J1        | Digital<br>input   | Permits immediate unit shutdown                                                         |  |
| Ice storage                                  | DI-04            | J1        | Digital<br>input   | If the contact is closed, the<br>unit enters the ice storage<br>mode                    |  |
| Space<br>temperature                         | AI-01            | J25       | Analogue<br>input  | Active setpoint reset via<br>space temperature control                                  |  |
| Capacity limit control                       | AI-10            | J9        | Analogue<br>input  | Active setpoint reset via unit capacity control (4-20 mA)                               |  |
| Compressor A                                 | DO-01            | J2        | Digital output     | Output active if compressor<br>A is operating                                           |  |
| Compressor B                                 | DO-02            | J2        | Digital<br>output  | Output active if compressor<br>B is operating                                           |  |
| Compressor C                                 | DO-03            | J6        | Digital<br>output  | Output active if compressor<br>C is operating                                           |  |
| Chiller<br>shutdown                          | DO-05            | J23       | Digital<br>output  | Output active (relay output)<br>when the unit has completely<br>stopped due to an alarm |  |
| Chiller in alert                             | DO-06            | J22       | Digital<br>output  | Output active (relay output)<br>when the alert has been<br>tripped                      |  |
| Unit capacity                                | A0-01            | J10       | Analogue<br>output | 0 to10 VDC output                                                                       |  |

## 7.18 Variable speed fans option

Air-cooled units fitted with the variable speed fans option allow for reducing the total unit consumption by adjusting the fan speed to the current operating conditions.

The control determines the optimum fan speed based on the current compressor capacity, outdoor air temperature, and leaving water temperature.

## 7.19 Evaporator heater option (POWERCIAT LX)

The evaporator heater protects the evaporator against frost when the unit is stopped at low ambient air temperature. The heater is activated in the case of low outdoor air temperature conditions.

# 7.20 Dry cooler free cooling (POWERCIAT LX / HYDROCIAT LW)

Both POWERCIAT LX and HYDROCIAT LW units can be fitted with a dry cooler which thanks to the use of low outside air temperature facilitates the process of chilling water that is later used in the air-conditioning system ("dry cooler free cooling").

This free cooling option may be activated when there is a unit (chiller or heat pump) working alongside a dry cooler. This "dry cooler free cooling" mode is enabled when the outside air temperature is below the water loop temperature and the service-configured start threshold parameter.

## NOTE: Dry cooler water loop temperature and free cooling OAT measured by the control are read-only values that can be verified in the DC Free Cooling Status menu (DCFC\_STA).

The control distinguishes between two types of fan control for a dry cooler free cooling option, where the first one embraces the use of fan staging and the second one that includes the use of variable speed fan. Mixed configuration can also be used (fixed and variable-speed fan control at the same time).

Free Cooling is normally stopped when the free cooling OAT is above the water loop temperature and the service-configured start/stop threshold. However, if it turns out that the cooling power of the dry cooler is not enough in order to reach the cooling setpoint, then the mechanical cooling will be started (when FC capacity is at 100%, then mechanical cooling can be started).

# 7.21 Dry cooler option – condensing pressure control (HYDROCIAT LW)

Water-cooled units may come with the dry cooler option, where the dry cooler is used to reject heat from the air-conditioning unit (split systems) and allows for condensing temperature control. Dry cooler fan stages are controlled by reference to a fixed dry cooler water outlet (value adjustable).

Fan type (fixed or variable speed), the number of fans and their arrangement may differ depending on service configuration.

The chiller and the dry cooler have to be connected through LEN RS-485.

## 7.22 Hydronic kit option (POWERCIAT LX)

The hydronic kit option allows for continuous monitoring of the water flow rate.

## Hydronic kit option provides the following parameters:

- Inlet and outlet water pressure
- (PUMPSTAT in the Main menu)
- Evaporator flow rate
- Evaporator capacity

The water flow rate is based on the pressure difference between the evaporator inlet and outlet pressures and the evaporator pressure drop curves.

The evaporator capacity is calculated according to the flow rate, the water constant, and the difference between the entering and leaving evaporator water temperature.

## 7.23 Electrical box fan protection

Units using R1234ze refrigerant (mildly flammable A2L category) come with advanced electrical box fan protection. In the case of the electrical box fan failure, the unit is shut down and alarm 10100 is triggered.

## 7.24 High condensing temperature option

## 7.24.1 R134a refrigerant

Condenser leaving water temperature can reach a maximum of 63°C (145°F) compared with a maximum of 50°C (122°F) for units that are not fitted with this option.

## 7.24.2 R1234ze refrigerant

Condenser leaving water temperature can reach a maximum of 70°C (158°F) compared with a maximum of 55°C (131°F) for units that are not fitted with this option.

# 7.25 Maximum condenser leaving water temperature option (HYDROCIAT LW)

For water-cooled units only, this option allows the user to limit the condenser leaving water temperature to  $45^{\circ}C$  ( $113^{\circ}F$ ) and enables to limit the current absorbed by the compressor. When the condensing temperature reaches  $44^{\circ}C$  ( $111^{\circ}F$ ), the increase in the compressor loading is stopped. When the temperature exceeds  $45^{\circ}C$  ( $113^{\circ}F$ ), the compressor is unloaded.

## 7.26 Brine options

Powerciat LX/Hydrociat LW chillers offer a few different cooler fluid types, including standard water fluid as well as the optional brine fluid, i.e. medium brine (option 5), low brine (option 6) and light brine (option 8). The brine option is commonly used for low temperature applications.

NOTE: This option requires the Software Activation Key (see section 7.30).

## 7.27 BACnet (option 149)

The BACnet/IP communication protocol is used by the building management system or the programmable controllers to communicate with the CONNECT TOUCH control.

NOTE: This option requires the Software Activation Key (see section 7.30).

## 7.28 Fast capacity recovery (option 295)

Fast capacity recovery is an option allowing for accelerating the unit start-up and fast loading after a short power cut. For units with fast capacity recovery enabled, the loading sequence is modified so that the chiller will reach its maximum capacity much faster when compared to the standard loading sequence.

NOTE: Fast capacity recovery is a free LX/LW option and does not require a software protection key.

## 7.29 Modbus (option 149B)

The Modbus communication protocol is used by the building management system or the programmable controllers to communicate with the CONNECT TOUCH control.

NOTE: Modbus is a free LX/LW option and does not require a software protection key.

## 7.30 Software Activation Key(s)

Powerciat LX/Hydrociat LW units with CONNECT TOUCH offer some additional options which require Software Activation Keys:

## Cooler fluid type:

- Medium brine (option 5)
- Low brine (option 6)
- Light brine (option 8)

**BACnet** communication (option 149)

These software-protected options can be factory-installed or installed on-site by the service technician or the customer.

## Each option requires an individual software activation key.

To obtain the Software Activation Key, please contact your local service representative.

## 7.30.1 Software options

The list of available software activation keys can be verified via the Main menu.

## To veify available software options

- 1. Go to the Main menu.
- 2. Select Software Options (OPT\_STA).
  - The menu can be accessed when logged in at user access level.
  - If the status of the option is set to "yes", it means that the Software Activation Key for this option is installed.

|                       | A - Software Options |    | 0 | ٩ |
|-----------------------|----------------------|----|---|---|
| OPT5: Medium Brine    | No                   |    |   |   |
| OPT6: Low Brine       | No                   |    |   |   |
| OPT8: Light Brine     | No                   |    |   |   |
| OPT149: BACnet        | No                   |    |   |   |
| OPT295: Fast Cap Reco | Yes                  |    |   |   |
| OPT149B: Modbus       | Yes                  |    |   |   |
|                       |                      |    |   |   |
|                       | 1                    | /1 |   | • |

IMPORTANT: In case the controller is replaced, the NEW Software Activation Key(s) based on the new MAC address must be installed again (see also section 7.30.2).

## 7.30.2 Replacement mode

If the controller is replaced with a new one, the system will be in the Replacement mode which may last up to 7 days beginning at the first start of the compressor.

- When replacing the controller, it is necessary to install NEW Software Activation Key(s).
- Please contact your local service representative immediately to request NEW Software Activation Key(s).

In the Replacement mode:

- Software option(s) will be unlocked for a limited period of time (7 days since the first start of the compressor). Only options that have been installed on the unit before will be active in the Replacement mode!
- The list of available software options can be verified via the Main menu (OPT\_STA – Software Options).
- Alarm 10122 will be triggered. If the NEW Software Activation Key is not installed during the Replacement mode, the alarm will be reset automatically and software option(s) will be blocked.

The Replacement mode ends when the Software Activation Key is installed or the period of 7 days elapsed (7 days since the first start of the compressor).

IMPORTANT: Only software options that were installed on the unit before replacing the controller will be active during the Replacement mode!

## 7.30.3 Software key installation

## To install the Software Activation Key via CONNECT TOUCH

- 1. Go to the Main menu.
- 2. Navigate to the Configuration menu (logged-in users only).
- 3. Select Add Options (ADD OPT).
- When installing the Software Activation Key, please make sure that the unit is stopped.

| $\textcircled{\begin{tabular}{ll}} \textcircled{\begin{tabular}{ll}} \textcircled{\begin{tabular}{ll}} \textcircled{\begin{tabular}{ll}} \textcircled{\begin{tabular}{ll}} \textcircled{\begin{tabular}{ll}} \end{array}$ | Add Options                                      |  |
|----------------------------------------------------------------------------------------------------|--------------------------------------------------|--|
| MAC Address<br>Please Enter Your Softv                                                                                                    | 96:01:D1:89:24:98 (1)<br>vare Activation Key (2) |  |
| Unit must be Off                                                                                                    |                                                  |  |
|                                                                                                    |                                                  |  |

#### Legend:

① Controller MAC address

② Software Activation Key

- 4. Enter the Software Activation Key.
  - If the Software Key ends with two equality signs (==), then these signs can be omitted. The Key will be accepted.
  - The Software Activation Key is case-sensitive.
- 5. Once the Software Activation Key is provided in the Keyboard screen, press **OK**.
- Once the Software Activation Key is validated, the following message will be displayed: "Software Activation Key Added".
- 7. The parameter connected with the activated functionality is set automatically and the control system will also be rebooted automatically.
  - If the Software Activation Key is incorrect, the following message will be displayed: "Software Activation Key is Invalid".
  - If the Software Activation Key has been added before, the following message will be displayed: "Key Already Set".

## 7.31 User quick test

The Quick Test functionality allows users to test and verify if certain components of the unit behave correctly (only logged-in users can activate the Quick Test).

## To enable Quick Test

- 1. Navigate to the Main menu.
- 2. Select *Quick Test #1* (QCK\_TST1). The menu can be accessed when logged in at user access level.
- 3. Set Quick Test Enable [QCK\_TEST] to "on".

| Quick Test | Enable [QCK_TEST] |  |
|------------|-------------------|--|
| off/on     | on                |  |

# *IMPORTANT: To enable the Quick Test functionality, the unit must be stopped (Local off mode).*

Once the Quick Test functionality is enabled, it is possible to test parameters such as fans' outputs, pumps' commands, etc.

## 8.1 Control diagnostics

The control system has many fault tracing aid functions, protecting the unit against risks that could result in the failure of the unit.

## 8.2 E-mail notifications

The control provides the option to define one or two recipients who receive e-mail notifications each time the new alarm occurs or all existing alarms have been reset.

# NOTE: E-mail notifications can be configured only by service technicians.

## 8.3 Displaying alarms

The CONNECT TOUCH user interface enables the quick display of the unit status.

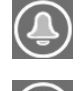

The **blinking bell** icon indicates that there is an alarm, but the **unit is still running**.

Ĵ

The **highlighted bell** icon indicates that the **unit is shut down** due to a detected fault.

The local interface – CONNECT TOUCH – gives the user quick access to monitor all unit operating conditions. If an operating fault is detected, the alarm is triggered. All information regarding the existing alarms (current and past alarms) can be found in the Alarms menu.

| Alarma monu                |         | A      | Viewing alarm information |      |      |             |  |
|----------------------------|---------|--------|---------------------------|------|------|-------------|--|
| Alam                       | is menu | ALLESS | Date                      | Hour | Code | Description |  |
| Current<br>Alarms          | Ļ       | Basic  | +                         | +    |      | +           |  |
| Reset<br>Alarms            | Ę       | User   |                           |      | +    |             |  |
| Alarm<br>Historic          | e       | Basic  | +                         | +    |      | +           |  |
| Major<br>Alarm<br>Historic |         | Basic  | +                         | +    |      | +           |  |

## 8.4 Current alarms

The Current alarms view provides a list of currently active alarms, including the date and time the alarm occurred. The control displays up to 10 current alarms.

To access the Current alarms view, press the **Alarm** button in the upper-right part of the screen, and then select Current Alarms.

## 8.5 Resetting alarms

Connect Touch control distinguishes between two types of alarms:

- General alarms are used to indicate pumps failure, transducers faults, network connection problems, etc.
- Major alarms are used to indicate process failure.

The alarm can be reset either automatically or manually via the Reset alarms menu. The Reset alarms menu displays up to five alarm codes which are currently active on the unit. Only logged-in users can access the menu (see also section 4.5.1).

To access the Reset alarms menu, press the **Alarm** button and select Reset Alarms.

The alarm can be reset without stopping the machine. In the event of a power supply interrupt, the unit restarts automatically without the need for an external command. However, any faults active when the supply is interrupted are saved and may in certain cases prevent a circuit or a unit from restarting. Once the cause of the alarm has been identified and corrected, it will be displayed in the alarm history.

## 8.6 Alarm history

Information regarding resolved alarms is stored in the Alarm history menu which is divided into 50 recent alarms and 50 recent major alarms. Alarm history can be accessed through the Connect Touch user interface or the Network Service Tool.

To access the Alarm history menu, press the **Alarm** button and select **Alarm Historic**.

## 8.6.1 General alarm codes

| No. | Code   | Alarm description                                              | Reset type                                                   | Action taken                                                                    | Possible cause                                |
|-----|--------|----------------------------------------------------------------|--------------------------------------------------------------|---------------------------------------------------------------------------------|-----------------------------------------------|
| THE | RMISTO | R FAILURE                                                      |                                                              |                                                                                 |                                               |
| 1   | 15001  | Evaporator entering water thermistor fault                     | Automatic,<br>if thermistor reading<br>returns to normal     | Unit shuts down                                                                 | Defective thermistor                          |
| 2   | 15002  | Evaporator leaving water thermistor fault                      | As above                                                     | Unit shuts down                                                                 | As above                                      |
| 3   | 15050  | Cooler Leaving Fluid #2 Thermistor                             | As above                                                     | Unit shuts down                                                                 | As above                                      |
| 4   | 15003  | Defrost thermistor fault, circuit A                            | As above                                                     | Cooling mode: Alert is displayed<br>Heating mode: Circuit A shuts down          | As above                                      |
| 5   | 15004  | Defrost thermistor fault, circuit B                            | As above                                                     | Cooling mode: Alert is displayed<br>Heating mode: Circuit B shuts down          | As above                                      |
| 6   | 15006  | Condenser entering water thermistor fault                      | As above                                                     | Heating mode: Unit shuts down                                                   | As above                                      |
| 7   | 15007  | Condenser leaving water thermistor fault                       | As above                                                     | As above                                                                        | As above                                      |
| 8   | 15008  | Reclaim condenser entering thermistor fault, circuit A         | As above                                                     | Unit returns to the air-cooled mode                                             | As above                                      |
| 9   | 15009  | Reclaim condenser leaving thermistor fault,<br>circuit B       | As above                                                     | As above                                                                        | As above                                      |
| 10  | 15010  | OAT thermistor fault                                           | As above                                                     | Unit shuts down                                                                 | As above                                      |
| 11  | 15011  | Master/slave common water thermistor fault                     | As above                                                     | Master/slave operation is disabled and the unit returns to the stand-alone mode | As above                                      |
| 12  | 15032  | MASTER/Slave Common Heat Fluid Thermistor                      | As above                                                     | As above                                                                        | As above                                      |
| 13  | 15012  | Suction gas thermistor fault, circuit A                        | As above                                                     | Circuit A shuts down                                                            | As above                                      |
| 14  | 15013  | Suction gas thermistor fault, circuit B                        | As above                                                     | Circuit B shuts down                                                            | As above                                      |
| 15  | 15014  | Suction gas thermistor fault, circuit C                        | As above                                                     | Circuit C shuts down                                                            | As above                                      |
| 16  | 15015  | Discharge gas thermistor fault, circuit A                      | As above                                                     | Circuit A shuts down                                                            | As above                                      |
| 17  | 15016  | Discharge gas thermistor fault, circuit B                      | As above                                                     | Circuit B shuts down                                                            | As above                                      |
| 18  | 15017  | Discharge gas thermistor fault, circuit C                      | As above                                                     | Circuit C shuts down                                                            | As above                                      |
| 19  | 15036  | Dry Cooler Leaving thermistor failure                          | As above                                                     | None                                                                            | As above                                      |
| 20  | 15046  | Free Cooling Water Loop Thermistor Failure                     | As above                                                     | Dry cooler free cooling disabled                                                | As above                                      |
| 21  | 15047  | Free Cooling Leaving Water Thermistor Failure                  | As above                                                     | Dry cooler free cooling disabled                                                | As above                                      |
| 22  | 15048  | Free Cooling OAT Thermistor Failure                            | As above                                                     | Dry cooler free cooling disabled                                                | As above                                      |
| 23  | 15018  | Condenser subcooling liquid thermistor fault, circuit A        | As above                                                     | Unit returns to the air-cooled mode                                             | As above                                      |
| 24  | 15019  | Condenser subcooling liquid thermistor fault,<br>circuit B     | As above                                                     | As above                                                                        | As above                                      |
| 25  | 15021  | Space temperature thermistor fault                             | As above                                                     | None                                                                            | As above                                      |
| 26  | 15023  | Evaporator heater feedback thermistor fault                    | As above                                                     | None                                                                            | As above                                      |
| 27  | 15024  | Economizer gas thermistor fault, circuit A                     | As above                                                     | Economizer function disabled                                                    | As above                                      |
| 28  | 15025  | Economizer gas thermistor fault, circuit B                     | As above                                                     | As above                                                                        | As above                                      |
| 29  | 15026  | Economizer gas thermistor fault, circuit C                     | As above                                                     | As above                                                                        | As above                                      |
| TRA | NSDUC  |                                                                |                                                              | 1                                                                               | 1                                             |
| 32  | 12001  | Discharge transducer fault, circuit A                          | Automatic, if sensor<br>voltage reading<br>returns to normal | Circuit A shuts down                                                            | Defective transducer<br>or installation fault |
| 33  | 12002  | Discharge transducer fault, circuit B                          | As above                                                     | Circuit B shuts down                                                            | As above                                      |
| 34  | 12003  | Discharge transducer fault, circuit C                          | As above                                                     | Circuit C shuts down                                                            | As above                                      |
| 35  | 12004  | Suction transducer fault, circuit A                            | As above                                                     | Circuit A shuts down                                                            | As above                                      |
| 36  | 12005  | Suction transducer fault, circuit B                            | As above                                                     | Circuit B shuts down                                                            | As above                                      |
| 37  | 12006  | Suction transducer fault, circuit C                            | As above                                                     | Circuit C shuts down                                                            | As above                                      |
| 38  | 12007  | Heat reclaim pump-down pressure transducer<br>fault, circuit A | As above                                                     | Reclaim session stopped and the<br>unit returns to the air-cooled mode          | As above                                      |
| 39  | 12008  | Heat reclaim pump-down pressure transducer fault, circuit B    | As above                                                     | As above                                                                        | As above                                      |
| 40  | 12010  | Oil pressure transducer fault, circuit A                       | As above                                                     | Circuit A shuts down                                                            | As above                                      |
| 41  | 12011  | Oil pressure transducer fault, circuit B                       | As above                                                     | Circuit B shuts down                                                            | As above                                      |
| 42  | 12012  | Oil pressure transducer fault, circuit C                       | As above                                                     | Circuit C shuts down                                                            | As above                                      |
| 43  | 12013  | Economizer pressure transducer fault, circuit A                | As above                                                     | Circuit A shuts down                                                            | As above                                      |

| No. | Code            | Alarm description                                                             | Reset type                                                                                 | Action taken                                                                                 | Possible cause                                                                                           |  |
|-----|-----------------|-------------------------------------------------------------------------------|--------------------------------------------------------------------------------------------|----------------------------------------------------------------------------------------------|----------------------------------------------------------------------------------------------------|--|
| 44  | 12014           | Economizer pressure transducer fault, circuit B                               | As above                                                                                   | Circuit B shuts down                                                                         | As above                                                                                                 |  |
| 45  | 12015           | Economizer pressure transducer fault, circuit C As above Circuit C shuts down |                                                                                            | Circuit C shuts down                                                                         | As above                                                                                                 |  |
| 50  | 12022           | Circuit A Heatpump Approach Pressure<br>Transducer                            | As above                                                                                   | Cooler pinch control disabled in<br>Cooling mode; discharge superheat<br>control is required | As above                                                                                                 |  |
| 51  | 12023           | Circuit B Heatpump Approach Pressure<br>Transducer                            | As above                                                                                   | As above                                                                                     | As above                                                                                                 |  |
| 52  | 12024           | Water pressure 1 transducer failure<br>(before the evaporator)                | As above                                                                                   | Alert - the values read by the hydronic kit function are not reliable                        | As above                                                                                                 |  |
| 53  | 12025           | Water pressure 2 transducer failure (after the evaporator)                    | As above                                                                                   | As above                                                                                     | As above                                                                                                 |  |
| 54  | 12026           | Water pressure 3 transducer failure (before the filter)                       | As above                                                                                   | As above                                                                                     | As above                                                                                                 |  |
| 55  | 12027           | Water pressure 4 transducer failure (after the filter)                        | As above                                                                                   | As above                                                                                     | As above                                                                                                 |  |
| 57  | 12029           | Water Pressure too low - pump cavitation risks                                | As above                                                                                   | Alert – the unit continues to operate                                                        | Water loop pressure<br>too low, risk of pump<br>cavitation                                               |  |
| COM |                 | ATION FAILURE                                                                 |                                                                                            |                                                                                              | 1                                                                                                    |  |
| 59  | 4101            | Loss of communication with Compressor<br>Board A                              | Automatic,<br>if communication is<br>re-established                                        | Unit shuts down                                                                              | Bus installation fault<br>or defective board                                                             |  |
| 60  | 4201            | Loss of communication with Compressor<br>Board B                              | As above                                                                                   | Unit shuts down                                                                              | As above                                                                                                 |  |
| 61  | 4301            | Loss of communication with Compressor<br>Board C                              | As above                                                                                   | Unit shuts down                                                                              | As above                                                                                                 |  |
| 62  | 4901            | Loss of communication with SIOB/CIOB Board<br>Number A                        | As above                                                                                   | Unit shuts down                                                                              | As above                                                                                                 |  |
| 63  | 4902            | Loss of communication with SIOB/CIOB Board<br>Number B                        | As above                                                                                   | Unit shuts down                                                                              | As above                                                                                                 |  |
| 64  | 4903            | Loss of communication with SIOB/CIOB Board<br>Number C                        | As above                                                                                   | Unit shuts down                                                                              | As above                                                                                                 |  |
| 65  | 4904            | Loss of communication with SIOB/CIOB Board<br>Free Cooling                    | As above                                                                                   | Unit shuts down                                                                              | As above                                                                                                 |  |
| 66  | 4905            | Loss of communication with SIOB/CIOB Board<br>Heat Reclaim                    | As above                                                                                   | Unit shuts down                                                                              | As above                                                                                                 |  |
| 67  | 4906            | Loss of communication with SIOB/CIOB Board<br>Energy Management               | As above                                                                                   | Alert (EMM is not working, but the unit continues to operate)                                | As above                                                                                                 |  |
| 68  | 4501            | Communication loss with Fan Board Number 1                                    | As above                                                                                   | Circuit A shuts down                                                                         | As above                                                                                                 |  |
| 69  | 4502            | Communication loss with Fan Board Number 2                                    | As above                                                                                   | Circuit B shuts down                                                                         | As above                                                                                                 |  |
| 70  | 4503            | Communication loss with Fan Board Number 3                                    | As above                                                                                   | Circuit C shuts down                                                                         | As above                                                                                                 |  |
| 71  | 4504            | Loss of communication with FC Dry Cooler Board                                | As above                                                                                   | Dry cooler free cooling disabled and<br>the unit returns to mechanical<br>cooling            | As above                                                                                                 |  |
| 72  | 4505            | Loss of communication with Dry Cooler Board                                   | As above                                                                                   | Dry cooler mode is stopped                                                                   | As above                                                                                                 |  |
| 73  | 4801            | Communication loss with VLT Board Number 1, (units w/o option 17)             | As above                                                                                   | Circuit A shuts down                                                                         | As above                                                                                                 |  |
| 74  | 4802            | Communication loss with VLT Board Number 2, (units w/o option 17)             | As above                                                                                   | Circuit B shuts down                                                                         | As above                                                                                                 |  |
| 75  | 4803            | Communication loss with VLT Board Number 3, (units w/o option 17)             | As above                                                                                   | Circuit C shuts down                                                                         | As above                                                                                                 |  |
| 76  | 4704            | Loss of communication with Fan VLT Drive<br>Board A1 (option 17)              | As above                                                                                   | Circuit A shuts down                                                                         | As above                                                                                                 |  |
| 77  | 4705            | Loss of communication with Fan VLT Drive<br>Board A2 (option 17)              | As above                                                                                   | Circuit A shuts down                                                                         | As above                                                                                                 |  |
| 78  | 4706            | Loss of communication with Fan VLT Drive<br>Board A3 (option 17)              | As above                                                                                   | Circuit A shuts down                                                                         | As above                                                                                                 |  |
| 79  | 4707            | Loss of communication with Fan VLT Drive<br>Board B1 (option 17)              | As above                                                                                   | Circuit B shuts down                                                                         | As above                                                                                                 |  |
| 80  | 4708            | Loss of communication with Fan VLT Drive<br>Board B2 (option 17)              | As above                                                                                   | Circuit B shuts down                                                                         | As above                                                                                                 |  |
| 81  | 4709            | Loss of communication with Fan VLT Drive<br>Board B3 (option 17)              | As above                                                                                   | Circuit B shuts down                                                                         | As above                                                                                                 |  |
| PRO | PROCESS FAILURE |                                                                               |                                                                                            |                                                                                              |                                                                                                    |  |
| 85  | 10001           | Evaporator frost protection                                                   | Manual                                                                                     | Unit shuts down, but the pump continues to run                                               | No water flow,<br>defective thermistor                                                                   |  |
| 86  | 10002           | Condenser frost protection, circuit A                                         | Automatic<br>(if saturated<br>discharge<br>temperature is more<br>than 4.4°C) or<br>Manual | Circuit A shuts down, but the pump<br>is running                                             | Discharge pressure<br>transducer defective,<br>refrigerant leak or low<br>condenser water<br>temperature |  |

| No        | Code   | Alarm description                                         | Posot type                                                          | Action taken                                                                                      | Possible cause                                                                             |
|-----------|--------|-----------------------------------------------------------|---------------------------------------------------------------------|---------------------------------------------------------------------------------------------------|--------------------------------------------------------------------------------------------|
| NO.<br>97 | 10002  | Condensor frost protection, circuit P                     | As shows                                                            | Circuit R shuts down, but the nump                                                                |                                                                                            |
| 87        | 10003  | Condenser frost protection, circuit B                     | As above                                                            | is running                                                                                        | As above                                                                                   |
| 88        | 10004  | Condenser frost protection, circuit C                     | As above                                                            | Circuit C shuts down, but the pump is running                                                     | As above                                                                                   |
| 89        | 10005  | Low suction temperature, circuit A                        | Automatic<br>(the first alarm in the<br>last 24 hours) or<br>Manual | Circuit A shuts down                                                                              | Pressure sensor<br>defective,<br>EXV blocked or<br>lack of refrigerant                     |
| 90        | 10006  | Low suction temperature, circuit B                        | As above                                                            | Circuit B shuts down                                                                              | As above                                                                                   |
| 91        | 10007  | Low suction temperature, circuit C                        | As above                                                            | Circuit C shuts down                                                                              | As above                                                                                   |
| 92        | 10008  | High superheat, circuit A                                 | Manual                                                              | Circuit A shuts down                                                                              | As above                                                                                   |
| 93        | 10009  | High superheat, circuit B                                 | Manual                                                              | Circuit B shuts down                                                                              | As above                                                                                   |
| 94        | 10010  | High superheat, circuit C                                 | Manual                                                              | Circuit C shuts down                                                                              | As above                                                                                   |
| 95        | 10011  | Low superheat, circuit A                                  | Manual                                                              | Circuit A shuts down                                                                              | As above                                                                                   |
| 96        | 10012  | Low superheat, circuit B                                  | Manual                                                              | Circuit B shuts down                                                                              | As above                                                                                   |
| 97        | 10013  | Low superheat, circuit C                                  | Manual                                                              | Circuit C shuts down                                                                              | As above                                                                                   |
| 98        | 10014  | Customer safety loop failure                              | Automatic<br>(the first alarm in the<br>last 24 hours) or<br>Manual | Unit shuts down                                                                                   | Customer interlock<br>closed                                                               |
| 99        | 10028  | Electrical Box Thermostat or Electrical Interlock failure | Automatic                                                           | Unit shuts down                                                                                   | Electrical box fault:<br>Control box poorly<br>ventilated or poor<br>electrical connection |
| 101       | 10030  | Master/slave communication failure                        | Automatic                                                           | Master/slave control disabled                                                                     | As above                                                                                   |
| 102       | 10067  | Low oil pressure, circuit A                               | Manual                                                              | Circuit A shuts down                                                                              | Pressure sensor fault,<br>defective wiring or oil<br>filter installation fault             |
| 103       | 10068  | Low oil pressure, circuit B                               | Manual                                                              | Circuit B shuts down                                                                              | As above                                                                                   |
| 104       | 10069  | Low oil pressure, circuit C                               | Manual                                                              | Circuit C shuts down                                                                              | As above                                                                                   |
| 105       | 10070  | Maximum oil filter differential pressure, circuit A       | Manual                                                              | The affected compressor is stopped, other compressors continue to run                             | As above                                                                                   |
| 106       | 10071  | Maximum oil filter differential pressure, circuit B       | Manual                                                              | As above                                                                                          | As above                                                                                   |
| 107       | 10072  | Maximum oil filter differential pressure, circuit C       | Manual                                                              | As above                                                                                          | As above                                                                                   |
| 108       | 10084  | High oil filter drop pressure, circuit A                  | Manual                                                              | None                                                                                              | Pressure sensor fault,<br>wiring defective, oil<br>filter installation fault               |
| 109       | 10085  | High oil filter drop pressure, circuit B                  | Manual                                                              | None                                                                                              | As above                                                                                   |
| 110       | 10086  | High oil filter drop pressure, circuit C                  | Manual                                                              | None                                                                                              | As above                                                                                   |
| 111       | 10075  | Low oil level, circuit A                                  | Automatic<br>(three alarms in the<br>last 24 hours) or<br>Manual    | Circuit A shuts down                                                                              | Oil level too low or oil<br>level detector<br>defective                                    |
| 112       | 10076  | Low oil level, circuit B                                  | As above                                                            | Circuit B shuts down                                                                              | As above                                                                                   |
| 113       | 10077  | Low oil level, circuit C                                  | As above                                                            | Circuit C shuts down                                                                              | As above                                                                                   |
| CON       | FIGURA | ATION FAILURE                                             |                                                                     |                                                                                                   | ·                                                                                          |
| 114       | 9001   | Master chiller configuration error Number #1 to nn        | Automatic, if master/<br>slave configuration<br>returns to normal   | Master/Slave control disabled                                                                     | Incorrect unit configuration                                                               |
| 115       | 8000   | Initial factory configuration required                    | Automatic,<br>if configuration is<br>made                           | Unit not allowed to start                                                                         | Factory configuration required                                                             |
| 116       | 7001   | Illegal factory configuration                             | Automatic,<br>if configuration is<br>corrected                      | Unit not allowed to start                                                                         | Incorrect unit<br>configuration                                                            |
| PRO       | CESS F | AILURE                                                    |                                                                     |                                                                                                   |                                                                                            |
| 117       | 10031  | Emergency stop                                            | Automatic                                                           | Unit shuts down                                                                                   | Network emergency stop command                                                             |
| 118       | 10032  | Evaporator pump 1 fault                                   | Manual                                                              | Unit is restarted with another pump<br>running. If no pumps are available,<br>the unit shuts down | Pump overheats or<br>poor pump<br>connection                                               |
| 119       | 10033  | Evaporator pump 2 fault                                   | Manual                                                              | As above                                                                                          | As above                                                                                   |
| 120       | 10015  | Flow controller fault - condenser flow switch<br>failure  | Automatic<br>(the first alarm in the<br>last 24 hours) or<br>Manual | Condenser pump is stopped                                                                         | Condenser flow<br>switch open                                                              |
| 121       | 10034  | Reclaim operation failure, circuit A                      | Manual                                                              | Circuit A returns to the air-cooled mode                                                          | Low condenser flow                                                                         |
| 122       | 10035  | Reclaim operation failure, circuit B                      | Manual                                                              | Circuit B returns to the air-cooled mode                                                          | As above                                                                                   |
| 123       | 10037  | High condensing temperature, circuit A                    | Automatic                                                           | Circuit A shuts down                                                                              | Defective transducer                                                                       |

| No. | Code    | Alarm description                                      | Reset type                                                               | Action taken                                                                                      | Possible cause                                                                                                |
|-----|---------|--------------------------------------------------------|--------------------------------------------------------------------------|---------------------------------------------------------------------------------------------------|----------------------------------------------------------------------------------------------------|
| 124 | 10038   | High condensing temperature, circuit B                 | Automatic                                                                | Circuit B shuts down                                                                              | As above                                                                                                    |
| 125 | 10039   | High condensing temperature, circuit C                 | Automatic                                                                | Circuit C shuts down                                                                              | As above                                                                                                    |
| 129 | 10043   | Low entering water temperature in heating              | Automatic, if EWT<br>returns to normal or<br>Heating mode is<br>disabled | None                                                                                              | Entering water<br>temperature is below<br>3.3°C                                                               |
| 130 | 10073   | Condenser pump 1 fault                                 | Manual                                                                   | Unit is restarted with another pump<br>running. If no pumps are available,<br>the unit shuts down | Pump overheats or<br>poor pump<br>connection                                                                  |
| 131 | 10074   | Condenser pump 2 fault (not available!)                | Manual                                                                   | As above                                                                                          | As above                                                                                                    |
| 132 | 10078   | High discharge gas temperature, circuit A              | Manual                                                                   | Circuit A shuts down                                                                              | Defective transducer,<br>max. condensing<br>temperature setpoint<br>too low or refrigerant<br>charge too high |
| 133 | 10079   | High discharge gas temperature, circuit B              | Manual                                                                   | Circuit B shuts down                                                                              | As above                                                                                                    |
| 134 | 10080   | High discharge gas temperature, circuit C              | Manual                                                                   | Circuit C shuts down                                                                              | As above                                                                                                    |
| 135 | 10081   | Suction valve closed, circuit A                        | Manual                                                                   | Circuit A shuts down                                                                              | Economizer pressure<br>transducer defective,<br>suction valve fault                                           |
| 136 | 10082   | Suction valve closed, circuit B                        | Manual                                                                   | Circuit B shuts down                                                                              | As above                                                                                                    |
| 137 | 10083   | Suction valve closed, circuit C                        | Manual                                                                   | Circuit C shuts down                                                                              | As above                                                                                                    |
| 138 | 10087   | Slide valve control unverifiable, circuit A            | Manual                                                                   | None                                                                                              | Defective or<br>incorrectly wired<br>solenoid valves,<br>defective current<br>transformer                     |
| 139 | 10088   | Slide valve control unverifiable, circuit B            | Manual                                                                   | None                                                                                              | As above                                                                                                    |
| 140 | 10089   | Slide valve control unverifiable, circuit C            | Manual                                                                   | None                                                                                              | As above                                                                                                    |
| 141 | 10090   | Flow controller configuration fault                    | Manual                                                                   | Unit is not allowed to restart                                                                    | Defective flow<br>controller or<br>wiring error                                                               |
| 142 | 10091   | Flow controller fault – evaporator flow switch failure | Automatic<br>(the first alarm in the<br>last 24 hours) or<br>Manual      | Compressors and the evaporator<br>pump are stopped                                                | As above                                                                                                    |
| 143 | 10100   | Electrical box fan failure (units with HFO only)       | Manual                                                                   | Unit shuts down                                                                                   | Electrical box fan<br>malfunction or fan<br>current probe<br>malfunction                                      |
| 146 | 10097   | Water exchanger temperature sensors<br>swapped         | Manual                                                                   | Unit shuts down                                                                                   | Leaving water<br>temperature is higher<br>than entering water<br>temperature                                  |
| MAI | TENAN   |                                                        |                                                                          |                                                                                                   | 1                                                                                                    |
| 147 | 13001   | Service maintenance alert                              | Manual                                                                   | None                                                                                              | Preventive<br>maintenance date<br>has passed                                                                  |
| VLT | DRIVE I | FAILURE                                                |                                                                          |                                                                                                   | 1                                                                                                    |
| 148 | 20nnn   | VLT Fan Drive A1 Failure (option 17)                   | Manual                                                                   | Circuit A shuts down                                                                              | Speed controller fault<br>(see section 8.6.2)                                                                 |
| 149 | 21nnn   | VLT Fan Drive A2 Failure (option 17)                   | Manual                                                                   | Circuit A shuts down                                                                              | As above                                                                                                    |
| 150 | 22nnn   | VLT Fan Drive A3 Failure (option 17)                   | Manual                                                                   | Circuit A shuts down                                                                              | As above                                                                                                    |
| 151 | 23nnn   | VLT Fan Drive B1 Failure (option 17)                   | Manual                                                                   | Circuit B shuts down                                                                              | As above                                                                                                    |
| 152 | 24nnn   | VLT Fan Drive B2 Failure (option 17)                   | Manual                                                                   | Circuit B shuts down                                                                              | As above                                                                                                    |
| 153 | 25nnn   | VLT Fan Drive B3 Failure (option 17)                   | Manual                                                                   | Circuit B shuts down                                                                              | As above                                                                                                    |
| 154 | 26nnn   | VLT Fan Drive C1 Failure (option 17)                   | Manual                                                                   | Circuit C shuts down                                                                              | As above                                                                                                    |
| 155 | 27nnn   | VLT Fan Drive C2 Failure (option 17)                   | Manual                                                                   | Circuit C shuts down                                                                              | As above                                                                                                    |
| 156 | 28nnn   | VLT Fan Drive C3 Failure (option 17)                   | Manual                                                                   | Circuit C shuts down                                                                              | As above                                                                                                    |
| 157 | 38nnn   | Variable speed controller A1 alert (option 17)         | Automatic                                                                | None                                                                                              | As above                                                                                                    |
| 158 | 39nnn   | Variable speed controller A2 alert (option 17)         | Automatic                                                                | None                                                                                              | As above                                                                                                    |
| 159 | 40nnn   | Variable speed controller A3 alert (option 17)         | Automatic                                                                | None                                                                                              | As above                                                                                                    |
| 160 | 41nnn   | Variable speed controller B1 alert (option 17)         | Automatic                                                                | None                                                                                              | As above                                                                                                    |
| 161 | 42nnn   | Variable speed controller B2 alert (option 17)         | Automatic                                                                | None                                                                                              | As above                                                                                                    |
| 162 | 43nnn   | Variable speed controller B3 alert (option 17)         | Automatic                                                                | None                                                                                              | As above                                                                                                    |
| 163 | 44nnn   | Variable speed controller C1 alert (option 17)         | Automatic                                                                | None                                                                                              | As above                                                                                                    |
| 164 | 45nnn   | Variable speed controller C2 alert (option 17)         | Automatic                                                                | None                                                                                              | As above                                                                                                    |
| 165 | 46nnn   | Variable speed controller C3 alert (option 17)         | Automatic                                                                | None                                                                                              | As above                                                                                                    |

| No.        | Code                                                 | Alarm description                                                              | Reset type                                                                                                    | Action taken                                                                                                    | Possible cause                                                                                  |  |  |
|------------|------------------------------------------------------|--------------------------------------------------------------------------------|----------------------------------------------------------------------------------------------------|----------------------------------------------------------------------------------------------------|-------------------------------------------------------------------------------------------------|--|--|
| SOF        | TWARE                                                | FAILURE                                                                        |                                                                                                    |                                                                                                    |                                                                                                 |  |  |
| 166        | 55001                                                | Database module fault                                                          | Automatic                                                                                                    | Unit shuts down                                                                                                    | Software problem.<br>Contact Service<br>Technicians                                             |  |  |
| 167        | 56001                                                | Lenscan module fault                                                           | Automatic                                                                                                    | Unit shuts down                                                                                                    | Software problem.<br>Contact Service<br>Technicians                                             |  |  |
| EXV        | FAILUF                                               | RE                                                                             | •                                                                                                    |                                                                                                    |                                                                                                 |  |  |
| 168        | 57020                                                | Main EXV stepper motor Failure - cir A                                         | Manual                                                                                                    | Circuit A shuts down                                                                                                    | Stepper motor failure                                                                           |  |  |
| 169        | 57021                                                | Main EXV stepper motor Failure - cir B                                         | Manual                                                                                                    | Circuit B shuts down                                                                                                    | As above                                                                                        |  |  |
| 170        | 57022                                                | Main EXV stepper motor Failure - cir C                                         | Manual                                                                                                    | Circuit C shuts down                                                                                                    | As above                                                                                        |  |  |
| 171        | 57023                                                | EXV eco stepper motor Failure - cir A                                          | Manual                                                                                                    | Circuit A shuts down                                                                                                    | As above                                                                                        |  |  |
| 172        | 57024                                                | EXV eco stepper motor Failure - cir B                                          | Manual                                                                                                    | Circuit B shuts down                                                                                                    | As above                                                                                        |  |  |
| 173        | 57025                                                | EXV eco stepper motor Failure - cir C                                          | Manual                                                                                                    | Circuit C shuts down                                                                                                    | As above                                                                                        |  |  |
| PRO        | CESS F                                               | AILURE                                                                         |                                                                                                    |                                                                                                    |                                                                                                 |  |  |
| 174        | 10050                                                | Refrigerant Leakage Detection                                                  | Manual                                                                                                    | None                                                                                                    | Refrigerant leak or<br>leak detector<br>defective                                               |  |  |
| 175        | 10101                                                | Free Cooling Dry Cooler Process Failure                                        | Automatic, if free<br>cooling conditions<br>return to normal                                                                                                    | Dry cooler free cooling stopped and<br>the unit returns to mechanical<br>cooling                                                                   | Conditions not<br>suitable for dry cooler<br>free cooling                                       |  |  |
| MAIN       | IAINTENANCE ALARMS                                   |                                                                                |                                                                                                    |                                                                                                    |                                                                                                 |  |  |
| 176        | 13005                                                | Fgas check needed, call your maintenance company                               | Manual                                                                                                    | None                                                                                                    | As above                                                                                        |  |  |
| REP        | REPLACEMENT MODE: SOFTWARE ACTIVATION KEY(S) MISSING |                                                                                |                                                                                                    |                                                                                                    |                                                                                                 |  |  |
| 177        | 10122                                                | Replacement Mode: please contact service<br>representative to activate options | Automatic, if<br>Software Activation<br>Key is installed<br>Automatic, if<br>Software Activation<br>Key is not provided<br>within 7 days since<br>the first compressor<br>start (the alarm will<br>be reset and<br>software-protected<br>options will be<br>blocked) | Replacement Mode: Please contact<br>your local service representative to<br>obtain activation key(s) to retrieve (or<br>activate) software options | CONNECT TOUCH<br>controller was<br>replaced, but<br>Software Activation<br>Key is not installed |  |  |
| POW        | ER FAI                                               | LURE                                                                           | 1                                                                                                    | 1                                                                                                    |                                                                                                 |  |  |
| 178<br>179 | 54011<br>54012                                       | Power Capacitor 1/2 Temperature Failure                                        | Manual                                                                                                    | Unit shuts down                                                                                                    | Power Capacitor<br>Temperature failure                                                          |  |  |
| 180<br>181 | 54014<br>54015                                       | Under Voltage 1/2 Failure                                                      | Automatic                                                                                                    | Unit shuts down                                                                                                    | Under Voltage failure                                                                           |  |  |
| CON        | FIGUR                                                | ATION FAILURE                                                                  |                                                                                                    |                                                                                                    |                                                                                                 |  |  |
| 182        | 8001                                                 | Illegal brand identifier                                                       | Automatic,<br>if configuration is<br>corrected                                                                                                    | Unit not allowed to start                                                                                                    | Incorrect unit configuration                                                                    |  |  |
| COM        | IPRESS                                               | OR FAILURE                                                                     |                                                                                                    |                                                                                                    |                                                                                                 |  |  |
| 183        | 11nn                                                 | Compressor A fault                                                             | Manual                                                                                                    | Unit shuts down                                                                                                    | See section 8.6.3                                                                               |  |  |
| 184        | 21nn                                                 | Compressor B fault                                                             | Manual                                                                                                    | Unit shuts down                                                                                                    | As above                                                                                        |  |  |
| 185        | 31nn                                                 | Compressor C fault                                                             | Manual                                                                                                    | Unit shuts down                                                                                                    | As above                                                                                        |  |  |

## 8.6.2 Drive alarms

The table below presents the most common alarms associated with the variator malfunction. Please refer to the applicable Danfoss documentation for more information on other alarms.

| Code         | Alarm/Alert | Description                        | Action to be taken                                                                     |
|--------------|-------------|------------------------------------|----------------------------------------------------------------------------------------|
| Variator ala | arms        |                                    |                                                                                        |
| 2            | Alarm       | Live zero fault                    | Contact Service Technicians                                                            |
| 4            | Alarm       | Mains phase loss                   | Check the VFD supply voltage and the phase balance (±3%)                               |
| 7            | Alarm       | Overvoltage                        | Contact Service Technicians                                                            |
| 8            | Alarm       | Undervoltage                       | Contact Service Technicians                                                            |
| 9            | Alarm       | Inverter overloaded                | Check the VFD output current                                                           |
| 10           | Alarm       | Motor overtemperature              | Check the motor temperature                                                            |
| 11           | Alarm       | Motor thermistor                   | Contact Service Technicians                                                            |
| 12           | Alarm       | Torque limit exceeded              | Check the VFD output current                                                           |
| 13           | Alarm       | Overcurrent                        | Check the VFD output current                                                           |
| 14           | Alarm       | Earth fault                        | Check if an earth fault exists                                                         |
| 16           | Alarm       | Motor short-circuit                | Check if there is a short-circuit at the VFD terminals                                 |
| 17           | Alarm       | Serial communication timeout       | Check the connections and the shielding of the serial communication cable              |
| 23*          | Alarm       | Internal fan fault                 | Check the internal fan rotation                                                        |
| 25           | Alarm       | Brake resistor short-circuited     | Contact Service Technicians                                                            |
| 26           | Alarm       | Brake resistor power limit         | Contact Service Technicians                                                            |
| 28           | Alarm       | Brake verification                 | Contact Service Technicians                                                            |
| 29           | Alarm       | VFD temperature too high           | Space temperature too high or VFD ventilation obstructed or damaged                    |
| 30           | Alarm       | Motor phase U missing              | Check wiring of phase U                                                                |
| 31           | Alarm       | Motor phase V missing              | Check wiring of phase V                                                                |
| 32           | Alarm       | Motor phase W missing              | Check wiring of phase W                                                                |
| 33           | Alarm       | Inrush fault                       | Current demand too high: Let the VFD cool down for 20 minutes before starting it again |
| 34           | Alarm       | Fieldbus communication fault       | Check the connections and the shielding of the serial communication cable              |
| 36           | Alarm       | Mains failure                      | Check the VFD supply voltage and the phase balance (±3%)                               |
| 38           | Alarm       | Internal fault                     | Contact Service Technicians                                                            |
| 47           | Alarm       | 24 V supply low                    | Contact Service Technicians                                                            |
| 48           | Alarm       | 1.8 V supply low                   | Contact Service Technicians                                                            |
| 57**         | Alarm       | AMA timeout                        | Contact Service Technicians                                                            |
| 65           | Alarm       | Control board overtemperature      | Check the space temperature and the VFD fan                                            |
| 67           | Alarm       | Option configuration has changed   | Contact Service Technicians                                                            |
| 68           | Alarm       | Emergency stop                     | Contact Service Technicians                                                            |
| 71           | Alarm       | PTC 1 emergency stop               | Contact Service Technicians                                                            |
| 72           | Alarm       | Emergency stop                     | Contact Service Technicians                                                            |
| 80           | Alarm       | Drive initialized to default value | Contact Service Technicians                                                            |
| 94           | Alarm       | End of curve                       | Contact Service Technicians                                                            |
| 95           | Alarm       | Torque loss                        | Contact Service Technicians                                                            |
| 243          | Alarm       | IGBT defective                     | Contact Service Technicians                                                            |
| 251***       | Alarm       | New parts detached                 | Contact Service Technicians                                                            |
| Variator ale | erts (-nnn) |                                    |                                                                                        |
| 1            | Alert       | 10 V low                           | Contact Service Technicians                                                            |
| 2            | Alert       | Live zero error                    | Contact Service Technicians                                                            |
| 3            | Alert       | No motor                           | Check the motor connections                                                            |
| 4            | Alert       | Mains phase loss                   | Check the VFD supply voltage and the phase balance (±3%)                               |
| 5            | Alert       | DC link voltage high               | Check the VFD supply voltage and the phase balance (±3%)                               |
| 6            | Alert       | DC link voltage low                | Check the VFD supply voltage and the phase balance (±3%)                               |
| 7            | Alert       | DC overvoltage                     | Contact Service Technicians                                                            |
| 8            | Alert       | DC undervoltage                    | Contact Service Technicians                                                            |
| 9            | Alert       | Inverter overloaded                | Check the VFD output current                                                           |
| 10           | Alert       | Motor overtemperature              | Check the motor temperature                                                            |
| 11           | Alert       | Motor thermistor                   | Contact Service Technicians                                                            |
| 12           | Alert       | Torque limit exceeded              | Check the VFD output current                                                           |

| Code  | Alarm/Alert | Description                       | Action to be taken                                                        |  |
|-------|-------------|-----------------------------------|---------------------------------------------------------------------------|--|
| 13    | Alert       | Overcurrent                       | Check the VFD output current                                              |  |
| 14    | Alert       | Earth fault                       | Check if an earth fault exists                                            |  |
| 17    | Alert       | Control word timeout              | Check the connections and the shielding of the serial communication cable |  |
| 23*** | Alert       | Internal fan fault                | Check the internal fan rotation                                           |  |
| 25    | Alert       | Brake resistor short-circuited    | Contact Service Technicians                                               |  |
| 26    | Alert       | Brake resistor power limit        | Contact Service Technicians                                               |  |
| 28    | Alert       | Brake verification                | Contact Service Technicians                                               |  |
| 34    | Alert       | Fieldbus communication fault      | Check the connections and the shielding of the serial communication cable |  |
| 36    | Alert       | Mains failure                     | Check the VFD supply voltage and the phase balance (±3%)                  |  |
| 47    | Alert       | 24 V supply low                   | Contact Service Technicians                                               |  |
| 49    | Alert       | Motor speed limit exceeded        | Contact Service Technicians                                               |  |
| 59    | Alert       | Current limit exceeded            | Check the VFD output current                                              |  |
| 62    | Alert       | Output frequency at maximum limit | Check the VFD output current                                              |  |
| 64    | Alert       | Voltage limit                     | Supply voltage too low                                                    |  |
| 65    | Alert       | Control board overtemperature     | Check the space temperature and the VFD fan                               |  |
| 66    | Alert       | Heat sink temperature low         | Space temperature too low                                                 |  |
| 71    | Alert       | PTC1 emergency stop               | Contact Service Technicians                                               |  |
| 72    | Alert       | Emergency stop                    | Contact Service Technicians                                               |  |
| 90†   | Alert       | Encoder loss                      | Contact Service Technicians                                               |  |
| 94    | Alert       | End of curve                      | Contact Service Technicians                                               |  |
| 95    | Alert       | Torque loss                       | Contact Service Technicians                                               |  |
| 96    | Alert       | Start delayed                     | Contact Service Technicians                                               |  |
| 97    | Alert       | Stop delayed                      | Contact Service Technicians                                               |  |
| 98    | Alert       | Clock fault                       | Contact Service Technicians                                               |  |
| 203   | Alert       | Missing motor                     | Contact Service Technicians                                               |  |
| 204   | Alert       | Locked rotor                      | Contact Service Technicians                                               |  |
| 243   | Alert       | IGBT defective                    | Contact Service Technicians                                               |  |
| 247   | Alert       | Capacity board temperature        | Contact Service Technicians                                               |  |

\*

\*\* \*\*\*

Error 24 and 104 possible Error 50 to 58 possible Error 70 or 250 possible Not applicable to variator size 102 †

## 8.6.3 Compressor alarms

| Code* | Description                                          | Reset type | Possible cause                                                                                                    |
|-------|------------------------------------------------------|------------|----------------------------------------------------------------------------------------------------|
| XX-01 | Motor temperature too high                           | Manual     | Motor/wiring fault                                                                                                    |
| XX-02 | Motor temperature outside the range                  | Manual     | Probe defective or incorrect wiring                                                                                               |
| XX-03 | High pressure switch protection                      | Manual     | Coil fouled, lack of condenser flow, condenser valve blocked, fan circuit fault, high entering air or condenser water temperature |
| XX-04 | Current consumption too high                         | Manual     | -                                                                                                    |
| XX-05 | Locked rotor                                         | Manual     | Mechanical compressor fault, motor fault or defective compressor slide valve                                                      |
| XX-06 | Phase L1 lost                                        | Manual     | Power supply wiring fault                                                                                                    |
| XX-07 | Phase L2 lost                                        | Manual     | As above                                                                                                    |
| XX-08 | Phase L3 lost                                        | Manual     | As above                                                                                                    |
| XX-09 | Low current alarm                                    | Manual     | Defective contactor or capacity fault                                                                                             |
| XX-10 | Current increase fault during the star-delta passage | Manual     | Incorrect wiring or no power for the delta contactor                                                                              |
| XX-11 | Contactor fault                                      | Manual     | Incorrect wiring or defective contactor or TCPM board                                                                             |
| XX-12 | Motor stop impossible                                | Manual     | Incorrect wiring or defective contactor                                                                                           |
| XX-13 | Phase reversal                                       | Manual     | -                                                                                                    |
| XX-14 | MTA configuration fault                              | Manual     | MTA configuration incorrect or defective TCPM board                                                                               |
| XX-15 | Incorrect configuration switch                       | Manual     | Configuration switch S1 incorrect wiring or defective TCPM board                                                                  |
| XX-16 | Switch modification detected                         | Manual     | As above                                                                                                    |
| XX-17 | Power supply cut during operation                    | Automatic  | Verify that power supply cuts have occurred                                                                                       |
| XX-18 | Critical software error (UL 1998)                    | Manual     | Power network noise or defective TCPM board                                                                                       |
| XX-19 | Critical error on two current parameters (UL 1998)   | Manual     | Power network noise or defective TCPM board                                                                                       |

\*XX stands for compressor (11 – compressor A, 21 – compressor B, 31 – compressor C)

## 9 - MAINTENANCE

In order to ensure the optimal operation of the equipment as well as the optimization of all the available functionalities, it is recommended to activate a Maintenance Contract with your local Service Agency.

The contract will ensure your equipment is regularly inspected by specialists so that any malfunction is detected and corrected quickly and no serious damage can occur to your equipment.

Your local Service Agency provides a wide range of service contracts which embrace the assistance of highly qualified HVAC engineering professionals ready to help if needed. The Maintenance contracts represent not only the best way to ensure the maximum operating life of your equipment, but also, through the expertise of qualified personnel, the optimal tool to manage your system in a cost-effective manner.

To find the best type of contract that will meet all of your expectations, please contact your local Manufacturer representatives.

Carrier SCS, Montluel, France. Manufacturer reserves the right to change any product specifications without notice.

The quality management system of this product's assembly site has been certified in accordance with the requirements of the ISO 9001 standard (latest current version) after an assessment conducted by an authorized independent third party. The environmental management system of this product's assembly site has been certified in accordance with the requirements of the ISO 14001 standard (latest current version) after an assessment conducted by an authorized independent third party. The occupational health and safety management system of this product's assembly site has been certified in accordance with the requirements of the ISO 14001 standard (latest current version) after an assessment conducted by an authorized independent third party. The occupational health and safety management system of this product's assembly site has been certified in accordance with the requirements of the ISO 45001 standard (latest current version) after an assessment conducted by an authorized independent third party. The occupational health and safety management system of this product's assembly site has been certified in accordance with the requirements of the ISO 45001 standard (latest current version) after an assessment conducted by an authorized independent third party. Please contact your sales representative for more information.